## Veritas NetBackup on Cisco UCS S3260 Storage Server

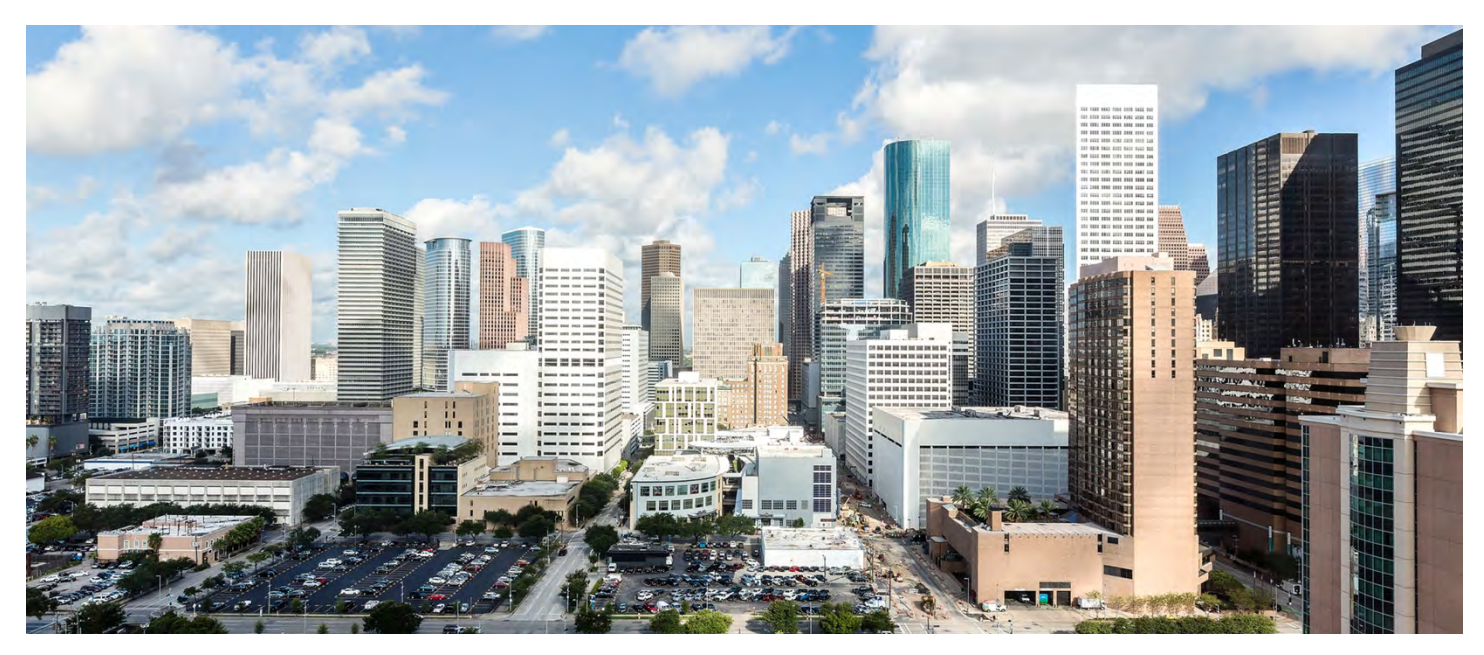

This document provides an introduction to the process for deploying the Veritas NetBackup master server and media server on the Cisco UCS<sup>®</sup> S3260 Storage Server.

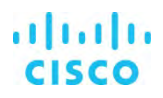

# Contents

### Introduction

## Technology overview

Cisco Unified Computing System Cisco UCS S3260 Storage Server Veritas NetBackup

## Solution design and suggested configuration

Suggested hardware configurations

## Cisco UCS configuration

## Veritas NetBackup installation on Linux

Veritas NetBackup master server installation Veritas NetBackup media server installation

### Veritas NetBackup installation on Microsoft Windows Server

Veritas NetBackup master server installation Veritas NetBackup media server installation

### Storage unit configuration

Basic disk storage unit Deduplication storage unit

## Veritas NetBackup Catalog backup policy

## Backup policy

Microsoft Windows OS backup policy Linux OS backup policy

## For more information

## Introduction

This document describes at a high level the installation and configuration steps for deploying Veritas NetBackup on the Cisco UCS S3260 Storage Rack Server to build a data protection solution. This document does not provide a detailed step-by-step guide, and not every task is documented. The document focuses on the steps that are relevant to the specific use case under discussion. To complete the deployment, you should be familiar with the following:

- Cisco Unified Computing System™ (Cisco UCS) configuration
- Microsoft Windows and Linux installation and configuration
- Veritas NetBackup configuration

## Technology overview

This section introduces the technologies used in the solution described in this document.

## **Cisco Unified Computing System**

Cisco UCS is a state-of-the-art data center platform that unites computing, network, storage access, and virtualization resources into a single cohesive system.

The main components of Cisco UCS are described here:

- **Computing:** The system is based on an entirely new class of computing system that incorporates rack-mount and blade servers using Intel<sup>®</sup> Xeon<sup>®</sup> processor CPUs. The Cisco UCS servers offer the patented Cisco<sup>®</sup> Extended Memory Technology to support applications with large data sets and allow more virtual machines per server.
- **Network:** The system is integrated onto a low-latency, lossless, 10- or 40-Gbps unified network fabric. This network foundation consolidates LANs, SANs, and high-performance computing (HPC) networks, which are separate networks today. The unified fabric lowers costs by reducing the number of network adapters, switches, and cables, and by decreasing the power and cooling requirements.
- Virtualization: The system unleashes the full potential of virtualization by enhancing the scalability, performance, and operational control of virtual environments. Cisco security, policy enforcement, and diagnostic features are now extended into virtualized environments to better support changing business and IT requirements.
- **Storage access:** The system provides consolidated access to both SAN storage and network-attached storage (NAS) over the unified fabric. By unifying the storage access layer, Cisco UCS can access storage over Ethernet (with Network File System [NFS] or Small Computer System Interface over IP [iSCSI]), Fibre Channel, and Fibre Channel over Ethernet (FCoE). This approach provides customers with choice for storage access and investment protection. In addition, server administrators can pre-assign storage-access policies for system connectivity to storage resources, simplifying storage connectivity and management for increased productivity.

#### Figure 1. Cisco UCS Manager

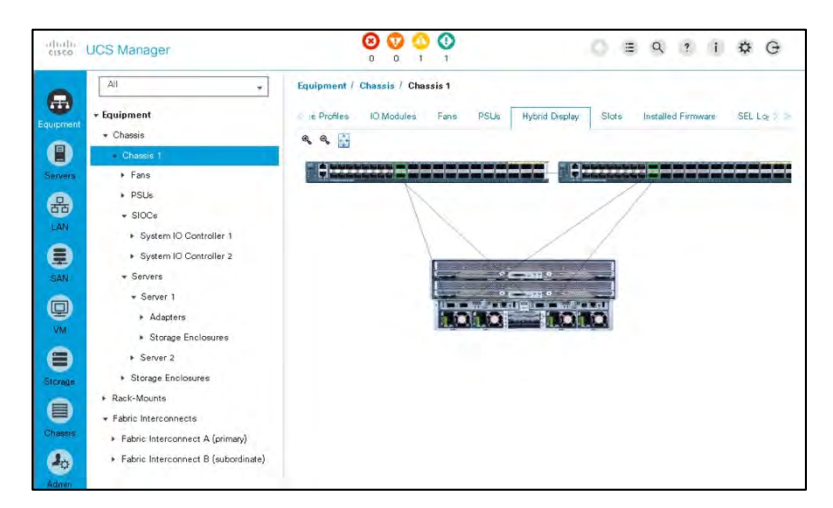

The Cisco UCS consists of the following components:

- <u>Cisco UCS Manager</u> provides unified, embedded management of all Cisco UCS software and hardware components (Figure 1).
- <u>Cisco UCS 6000 Series Fabric Interconnects</u> are line-rate, low-latency, lossless, 10-Gbps Ethernet and FCoE interconnect switches providing the management and communication backbone for Cisco UCS.
- <u>Cisco UCS 5100 Series Blade Server Chassis</u> supports up to eight blade servers and up to two fabric extenders in a sixrack unit (6RU) enclosure.
- <u>Cisco UCS B-Series Blade Servers</u> increase performance, efficiency, versatility, and productivity with Intel-based blade servers.
- <u>Cisco UCS C-Series Rack Servers</u> deliver unified computing in an industry-standard form factor to reduce total cost of ownership (TCO) and increase agility.
- <u>Cisco UCS S-Series Storage Servers</u> deliver unified computing in an industry-standard form factor to address dataintensive workloads with reduced TCO and increased agility.
- <u>Cisco UCS adapters</u>, with wire-once architecture, offer a range of options to converge the fabric, optimize virtualization, and simplify management.

Cisco UCS is designed to deliver:

- Reduced TCO and increased business agility
- Increased IT staff productivity through just-in-time provisioning and mobility support
- A cohesive, integrated system that unifies the technology in the data center
- Industry standards supported by a partner ecosystem of industry leaders
- Unified, embedded management for easy-to-scale infrastructure

### Cisco UCS S3260 Storage Server

The Cisco UCS S3260 Storage Server (Figure 2) is a modular, high-density, high-availability dual-node rack server well suited for service providers, enterprises, and industry-specific environments. It addresses the need for dense, cost-effective storage for the ever-growing amounts of data. Designed for a new class of cloud-scale applications and data-intensive workloads, it is simple to

deploy and excellent for big data, software-defined storage, and data protection environments such as IBM Spectrum Protect and IBM Cloud Object Storage and unstructured data repositories, media streaming, and content distribution.

Figure 2. Cisco UCS S3260 Storage Server

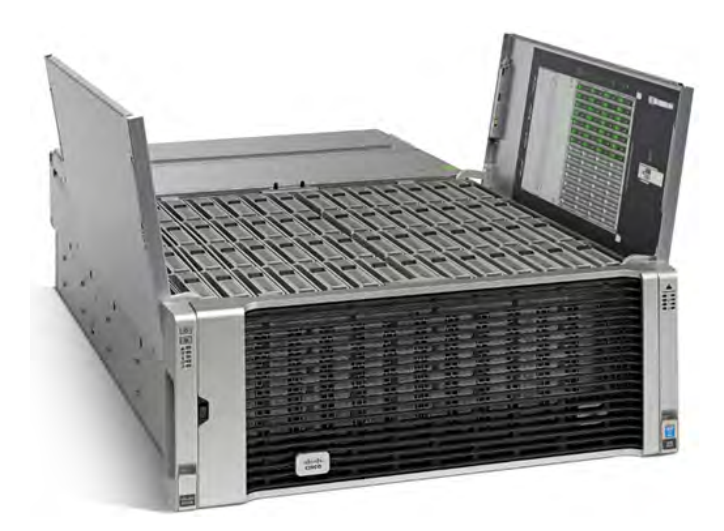

Extending the capabilities of the Cisco UCS C3000 platform, the S3260 helps you achieve the highest levels of data availability. With a dual-node capability that is based on the Intel Xeon processor E5-2600 v4 series, it offers up to 600 terabytes (TB) of local storage in a compact 4-rack-unit (4RU) form factor. All hard-disk drives (HDDs) can be asymmetrically split between the dual nodes and are individually hot-swappable. The drives can be built in an enterprise-class Redundant Array of Independent Disks (RAID) redundant design or used in pass-through mode.

This high-density rack server easily fits in a standard 32-inch-depth rack, such as the Cisco R42610 Rack.

Cisco UCS S-Series Storage Servers can be deployed as standalone servers or as part of a Cisco UCS managed environment to take advantage of Cisco's standards-based unified computing innovations that help reduce customers' TCO and increase their business agility.

The S3260 uses a modular server architecture that, using Cisco's blade technology expertise, allows you to upgrade the computing or network nodes in the system without the need to migrate data from one system to another. It delivers:

- Dual server nodes
- Up to 36 computing cores per server node
- Up to 60 drives, mixing a large form factor (LFF) with up to 28 solid-state disk (SSD) drives plus 2 SSD SATA boot drives per server node
- Up to 512 GB of memory per server node (1 TB total)
- Support for 12-Gbps serial-attached SCSI (SAS) drives
- A system I/O controller with a Cisco UCS Virtual Interface Card (VIC) 1300 platform embedded chip supporting dual-port 40-Gbps connectivity

High reliability, availability, and serviceability (RAS) features with tool-free server nodes, system I/O controller, easy-to-use latching lid, and hot-swappable and hot-pluggable components.

## Veritas NetBackup

Veritas NetBackup offers enterprise-class data protection. Recognized as the market leader in enterprise backup and recovery software for more than a decade, Veritas NetBackup is built to protect the largest and most demanding data center environments. NetBackup delivers breakthrough capabilities for virtualized and cloud-based deployments that go well beyond what traditional backup software can achieve.

- **Comprehensive:** As a single, unified solution to protect all of your data assets, NetBackup provides support for almost every popular server, storage, hypervisor, database, application, and cloud platform used in enterprises today.
- Scalable: High performance, intelligent automation, and centralized management based on a flexible, multitier architecture enables NetBackup to adapt to the growing needs of a fast-paced, modern enterprise. More information is available at <a href="https://www.veritas.com/product/backup-and-recovery/backup-benchmark">https://www.veritas.com/product/backup-and-recovery/backup-benchmark</a>.
- **Integrated:** From backup appliances to cloud storage, NetBackup integrates at every point in the technology stack to improve reliability and performance.
- **Innovative:** With hundreds of patents awarded in areas including backup, recovery, virtualization, deduplication, and snapshot management, NetBackup continues a long tradition of bringing advanced technologies to market first.
- **Proven:** For more than a decade, NetBackup has led the industry as the most popular enterprise data protection software by market share and is used by many of the largest enterprises in the world. When you need your data back, you can trust NetBackup.

## Solution design and suggested configuration

Cisco UCS with Veritas NetBackup addresses the data protection needs of modern data centers. The increasing percentage of virtualized workloads, the dramatic increase in the size and amount of data, and the changes in the ways that companies do business and work with data have had an immense impact on data protection solutions. With the time requirement for backup operations reduced to minutes and recovery point objective (RPO) and recovery time objective (RTO) requirements in the range of minutes to one hour, technologies such as compression, deduplication, replication, and backup to disk are essential in every design. The features and functions provided by Veritas NetBackup, combined with the features and functions provided by Cisco UCS servers, create a powerful solution for fast backup and fast restore operations. For long retention periods and for less frequently accessed data, tape libraries or object storage on Cisco UCS S3260 Storage Servers can be used. With the combination of Cisco and Veritas technology, you can easily scale from tens of terabytes (TB) up to multiple petabytes (PB) of protected data.

Disks are now common backup media, and data backup on disk generally provides faster restore operations. Disk-based storage can be useful if you have many incremental backups and the percentage of data change is small. If the volume of data in incremental copies is insufficient to help ensure efficient writing to tape, consider disk storage. After writing the data to disk, you can use staging or storage lifecycle policies to copy batches of images to tape. This arrangement can produce faster backup operations and prevent wear and tear on your tape drives.

Consider the following factors when backing up a data set to disk or tape:

- Disks are well suited for short retention periods; tape is better suited for longer retention periods.
- Disks are well suited for staging; tape is good for long-term storage.
- Disks are better suited for low-volume incremental backups.
- Synthetic full backups are faster when incremental backup copies are stored on disk.
- Restoration from disk is usually faster than from tape.
- If client backup operations are too slow to keep the tape in motion, send the backups to disk.
- If the backups are small, send the backups to disk.
- Staging or lifecycle policies can later move the backup images to tape.

There is no "best" position in the infrastructure to install a Veritas NetBackup media server. Many different options are available regardless of how big a data center is. One option is to position the NetBackup servers in a central place in the physical network so that it can be accessed from everywhere with the required bandwidth. With this approach, the number of required NetBackup servers will be small, but the amount of network traffic will be high. Another option is to place the NetBackup servers as close as possible to the data source. With this approach, the number of NetBackup servers will be greater, but the amount of network traffic on the core network will be much less.

With most data transferred from the backup client to the server and not directly from storage, and with the unique design of Cisco UCS, the use of one NetBackup server per Cisco UCS domain will limit the required network bandwidth dramatically. This option also allows Cisco UCS Manager to manage all NetBackup servers.

#### Suggested hardware configurations

Based on the sizing rules for the NetBackup master server and media server components, Cisco has defined suggested configurations (Tables 1 and 2) for different scale options. The configurations for the NetBackup master server cannot be used to configure the NetBackup media server. However, the configurations for the NetBackup media server can be used to deploy a single server with both functions.

As a deployment option, the Veritas NetBackup master server can run virtualized to manage the physical NetBackup media server. The recommended approach is to use two or more NetBackup media servers per NetBackup domain.

Table 1. Suggested Cisco UCS configurations for NetBackup master server

|                                               | Cisco UCS C200<br>platform                                         | Cisco UCS C200<br>platform                                         | Cisco UCS B200<br>platform                                         | Cisco UCS C480<br>platform                                         | Cisco UCS B480<br>platform                                         | Cisco UCS C880<br>platform                                         |
|-----------------------------------------------|--------------------------------------------------------------------|--------------------------------------------------------------------|--------------------------------------------------------------------|--------------------------------------------------------------------|--------------------------------------------------------------------|--------------------------------------------------------------------|
| Maximum number of<br>managed media<br>servers | 80                                                                 | 120                                                                | 120                                                                | 250                                                                | 250                                                                | 750                                                                |
| Maximum number of<br>backup jobs per day      | 8000                                                               | 12,000                                                             | 12,000                                                             | 25,000                                                             | 25,000                                                             | 75,000                                                             |
| Cisco UCS rack<br>servers                     | C220 M5 and C240<br>M5                                             | C220 M5 and C240<br>M5                                             | B200 M5                                                            | C480 M5                                                            | B480 M5                                                            | C880 M5                                                            |
| СРИ                                           | 2 Intel Xeon<br>processor 5118<br>(12 cores, 2.3 GHz,<br>and 105W) | 2 Intel Xeon<br>processor 6148<br>(20 cores, 2.4 GHz,<br>and 150W) | 2 Intel Xeon<br>processor 6148<br>(20 cores, 2.4 GHz,<br>and 150W) | 4 Intel Xeon<br>processor 6148<br>(20 cores, 2.4 GHz,<br>and 150W) | 4 Intel Xeon<br>processor 6148<br>(20 cores, 2.4 GHz,<br>and 150W) | 8 Intel Xeon<br>processor 8176<br>(28 cores, 2.1 GHz,<br>and 165W) |
| Memory                                        | 64 GB                                                              | 128 GB                                                             | 128 GB                                                             | 256 GB                                                             | 256 GB                                                             | 512 GB                                                             |
| LOM ports                                     | 2 x 10 Gbps                                                        | 2 x 10 Gbps                                                        | 2 x 40 Gbps                                                        | 2 x 10 Gbps                                                        | 2 x 40 Gbps                                                        | 2 x 40 Gbps                                                        |

 Table 2.
 Suggested Cisco UCS configurations for NetBackup media server

|                             | Cisco UCS C240<br>with 4 TB                                   | Cisco UCS C240<br>with 6 TB                                   | Cisco UCS S3260<br>with 6 TB                                                                           | Cisco UCS S3260<br>with 10 TB                                                                              |
|-----------------------------|---------------------------------------------------------------|---------------------------------------------------------------|----------------------------------------------------------------------------------------------------|----------------------------------------------------------------------------------------------------|
| Boot disks                  | 2 x 480-GB SSDs                                               | 2 x 480-GB SSDs                                               | Cisco UCS S3260 with 6 TB                                                                              | Cisco UCS S3260 with 10<br>TB                                                                              |
| Data disks                  | 12 x 4-TB SAS                                                 | 12 x 6-TB SAS                                                 | 2 x 480-GB SSDs                                                                                        | 2 x 480-GB SSDs                                                                                            |
| Raw capacity                | 48 TB                                                         | 72 TB                                                         | <ul> <li>14 x 6-TB SAS</li> <li>28 x 6-TB SAS</li> <li>42 x 6-TB SAS</li> <li>56 x 6-TB SAS</li> </ul> | <ul> <li>14 x 10-TB SAS</li> <li>28 x 10-TB SAS</li> <li>42 x 10-TB SAS</li> <li>56 x 10-TB SAS</li> </ul> |
| Average usable capacity     | 36 TB                                                         | 54 TB                                                         | <ul> <li>66 TB</li> <li>132 TB</li> <li>198 TB</li> <li>264 TB</li> </ul>                              | <ul> <li>110TB</li> <li>220 TB</li> <li>330 TB</li> <li>440 TB</li> </ul>                                  |
| Cisco UCS rack servers      | C240 M5 LFF                                                   | C240 M5 LFF                                                   | S3260 M4                                                                                               | S3260 M4                                                                                                   |
| CPU                         | Intel Xeon processor 5118<br>(12 cores, 2.3 GHz, and<br>105W) | Intel Xeon processor 6148<br>(20 cores, 2.4 GHz, and<br>150W) | Intel Xeon processor E5-<br>2650 v4 (12 cores, 2.2 GHz,<br>and 105W)                                   | Intel Xeon processor E5-<br>2695 v4 (18 cores, 2.1 GHz,<br>and 120W)                                       |
| Memory                      | 64 GB                                                         | 128 GB                                                        | 256 GB                                                                                                 | 256 GB                                                                                                    |
| RAID cache                  | 1 GB                                                          | 1 GB                                                          | 4GB                                                                                                    | 4 GB                                                                                                    |
| RAID                        | RAID 6                                                        | RAID 6                                                        | RAID 6 and RAID 60                                                                                     | RAID 6 and RAID 60                                                                                         |
| Maximum Fibre Channel ports | 4 x 16 Gbps                                                   | 8 x 16 Gbps                                                   | 4 x 16 Gbps                                                                                            | 4 x 16 Gbps                                                                                                |
| LOM ports                   | 2 x 10 Gbps                                                   | 2 x 40 Gbps                                                   | 2 x 40 Gbps                                                                                            | 2 x 40 Gbps                                                                                                |

The suggested configurations based on the Cisco UCS C240 are "as-is" configurations with no option to scale within the chassis. The design is for small deployments and remote-office and branch-office (ROBO) deployments or for staging units for backup to disk and then to tape or backup to disk and then to cloud.

The suggested configuration based on the S3260 with 6- and 10-TB drives provides the option to choose 14, 28, 42, or 56 drives at the time of ordering and to scale to 56 drives later. The configuration with 6-TB drives provides better throughput per terabyte, and the configuration with 10-TB drives provides lower cost per terabyte.

NetBackup provides a data deduplication function, which requires a deduplication database. You can place the deduplication database on the same storage device as the storage unit. However, a better and more performant option is to use dedicated flash-memory storage for the deduplication database. The flash storage options for the suggested configurations are listed in Table 3.

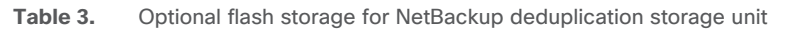

|                                    | Cisco UCS C240<br>with 4 TB                 | Cisco UCS C240<br>with 6 TB                 | Cisco UCS S3260<br>with 6 TB                                                                                                    | Cisco UCS S3260<br>with 10 TB                                                                                                    |
|------------------------------------|---------------------------------------------|---------------------------------------------|----------------------------------------------------------------------------------------------------|----------------------------------------------------------------------------------------------------|
| Memory                             | 64 GB                                       | 128 GB                                      | 256 GB                                                                                                    | 256 GB                                                                                                    |
| Storage for deduplication database | 1 x 3.8-TB half-height,<br>half-length NVMe | 1 x 6.4-TB half-height,<br>half-length NVMe | <ul> <li>1 x 3.2-TB 2.5-inch<br/>NVMe</li> <li>2 x 3.2-TB 2.5-<br/>inchNVMe</li> <li>3 x 3.2-TB 2.5-inch<br/>NVMe</li> <li>3 x 3.2-TB 2.5-inch<br/>NVMe</li> </ul> | <ul> <li>1 x 3.2-TB 2.5-inch<br/>NVMe</li> <li>2 x 3.2-TB 2.5-inch<br/>NVMe</li> <li>3 x 3.2-TB 2.5-inch<br/>NVMe</li> <li>3 x 3.2-TB 2.5-inch<br/>NVMe</li> </ul> |

## **Cisco UCS configuration**

This document covers the use of the Cisco UCS S3260 Storage Server to install the Veritas NetBackup media server or master server with a media management role.

The basic steps for connecting a Cisco UCS S3260 server to a Cisco UCS domain are described in the S3260 installation guide.

**Note:** The design and configuration principles can be used for unmanaged installations. The Cisco Integrated Management Controller (IMC) is used for the storage and network configurations as well as for the operating system installation.

A RAID group with the two SSDs in the back of the chassis is used to install the operating system.

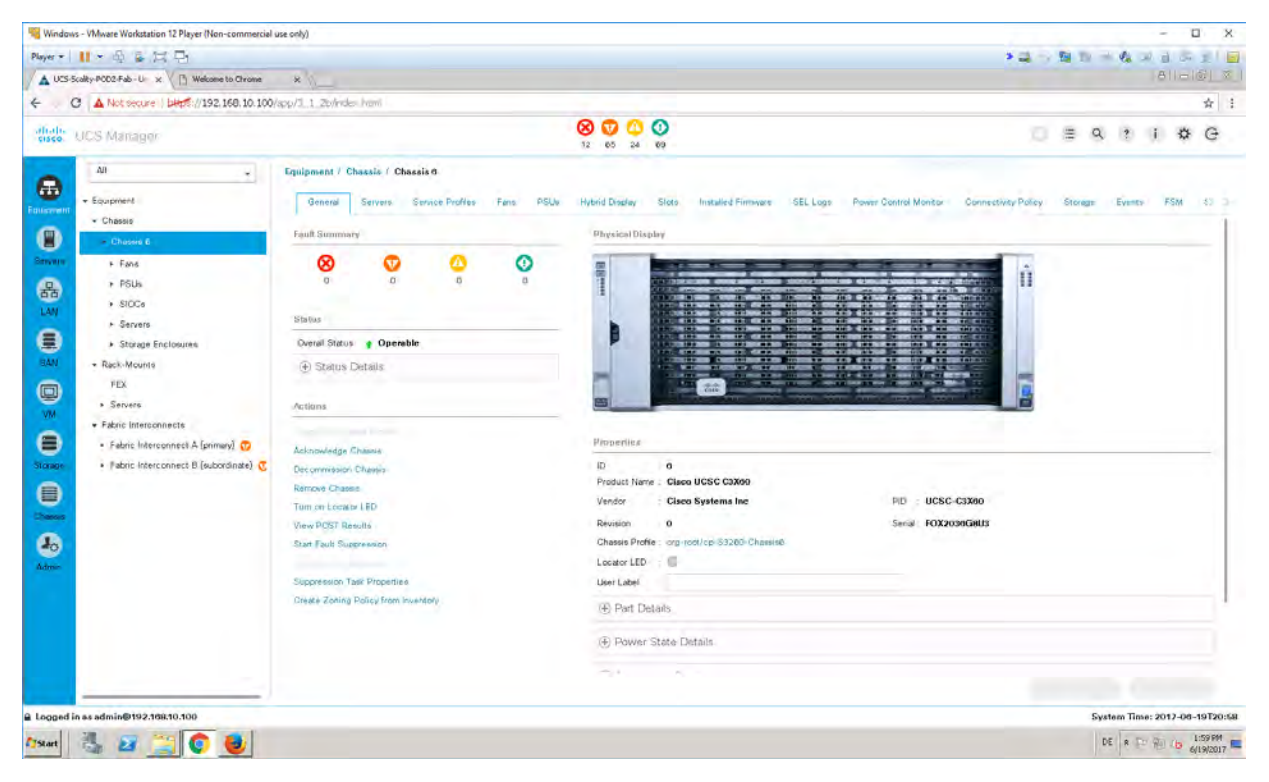

| KS-Scalty-P002 Fab - U x.                                                                                                    | *                                                                                |                                                                                        |                                                                                                    |                                                 |                                    |     |   | 811 | 기입니 |
|----------------------------------------------------------------------------------------------------|----------------------------------------------------------------------------------|----------------------------------------------------------------------------------------|----------------------------------------------------------------------------------------------------|-------------------------------------------------|------------------------------------|-----|---|-----|-----|
| C A Not secure   bits://192.168.10.100                                                                                                    | Napp/1 1 Zofeider hamite                                                         |                                                                                        |                                                                                                    |                                                 |                                    |     |   |     | ☆   |
| UCS Manager                                                                                                    |                                                                                  | 8 T (                                                                                  | 0                                                                                                    |                                                 | Ø                                  | ≡ ٩ | ? | 1.4 | a G |
| All  - Stange Profile - Stange Profile - Stange Profile - Ind  - Stange Profile - Ind  - Stange Profile - Stange Profile - Stange Profile - Stange Profile - Stange Profile - Stange Profile - Stange Profile - Caroniale Definition - Caroniale Definition - Caroniale Definition - Caroniale Definition - Caroniale Definition - Stange Profile - Caroniale Definition - Stange Profile - Caroniale Definition - Caroniale Definition - Caroniale | Storage / Starage Policies / mot / ) Greenel Antianne Debrie Sinne Preize (Jagen | Disk Group Pokets / RAD1-DG-53260                                                      | S3200<br>pototy for 53280 estamati Bloot 5<br>ored * (<br>in (Automati) % Dek Group Config<br>on (Manuel)<br>Soot • Pros.<br>Rate<br>Nom<br>Ingr | SEDs<br>cation (Manual)<br>ed<br>ed<br>ed<br>ed | Sport ©<br>Drussetted<br>Umpereted |     |   |     | 0   |
| -                                                                                                    |                                                                                  | Visual Orles Configura                                                                 | linn                                                                                                    |                                                 |                                    |     |   |     |     |
|                                                                                                    |                                                                                  | Strip Size (MD) P<br>Access Policy F<br>Read Policy<br>Write Coshe Policy<br>In Brakey | atform Default * Platform Default * Platform Default Read Ahead Platform Default Write Through Dilatform Default Direct Gae                      | Normal<br>Write Sack Good Bitu Alway            | s Write Beck                       |     |   |     |     |
|                                                                                                    |                                                                                  |                                                                                        |                                                                                                    |                                                 |                                    |     |   |     |     |

Choose Storage Area > Storage Policy > Disk Group Policy. Select two slots from the range 201 to 204.

All top-loaded drives are used in one disk group policy with the RAID level RAID 6 Striped Dual Parity for 14 disks or RAID 60 Striped Dual Parity for 28, 42, or 56 disks as capacity drives.

| Nindows - Whware Workstation 12 Player (Non-commercial use only)                                                                                                    | - 🗆 X                         |
|----------------------------------------------------------------------------------------------------|-------------------------------|
| Peer - II - 鱼鱼结-B                                                                                                    | *****************             |
| A UCS Scality PCC2 Feb - U - x D Websere to Chrome x                                                                                                    | 011-101 × 1                   |
| ← C ▲ Not secure / biest //192.168.10.100/app/1_1_2b/redex hani#                                                                                                    |                               |
| Shells UCS Avenaugo CS Avenaugo                                                                                                    | 0 = 9 + 1 * 6                 |
| All . Stomge / Stomge Policies / mor / DiskGroup Policies                                                                                                    | 1 ×                           |
| Storage From Scales Configuration (Marcal)     Storage From Scales Configuration (Marcal)     Storage From Scales Configuration (Marcal)     Storage From Scales Configuration (Marcal)     Storage From Scales Configuration (Marcal)     Storage From Scales Configuration (Marcal)                                                                                                    |                               |
| * Kondi Uklik         Number of dives         58         (b-op)           * State Operation         Drive Type         * Unspecified                                                                                                    |                               |
| Sub-Dipantanian     Sub-Dipantanian     S | el.                           |
| ₽ Logged In as admin@192.10K10.100                                                                                                    | System Time: 2013-00-19721:00 |
| Assar 🐁 🖅 🤭 📵                                                                                                    | DE R 12 Pe (b 2:06 PM         |

The logical unit numbers (LUNs) for the OS and the NetBackup disk-storage area are configured in Storage > Storage Profiles. For the OS, a LUN using all available space on the rear drives is used. You do not need to know the exact size; select Expand To Available, and the system will allocate the available space in the selected disk group.

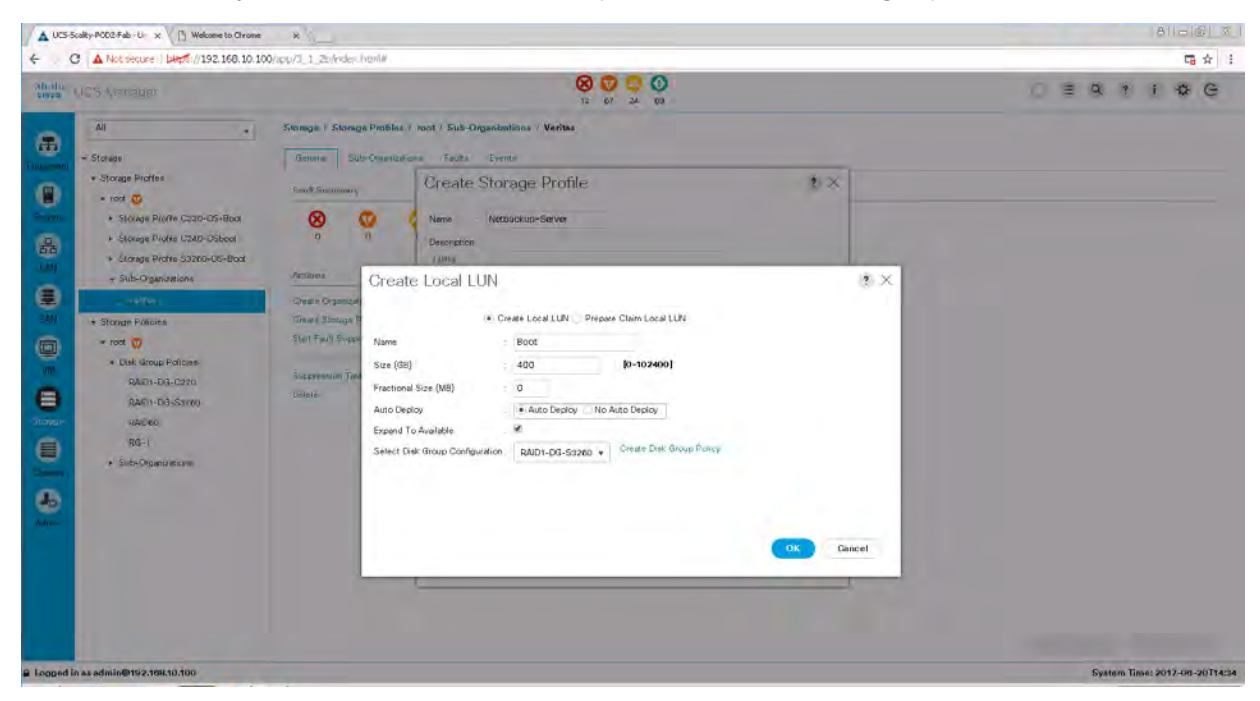

For the NetBackup storage unit, one LUN using all available space in the RAID 6 or 60 disk group is used.

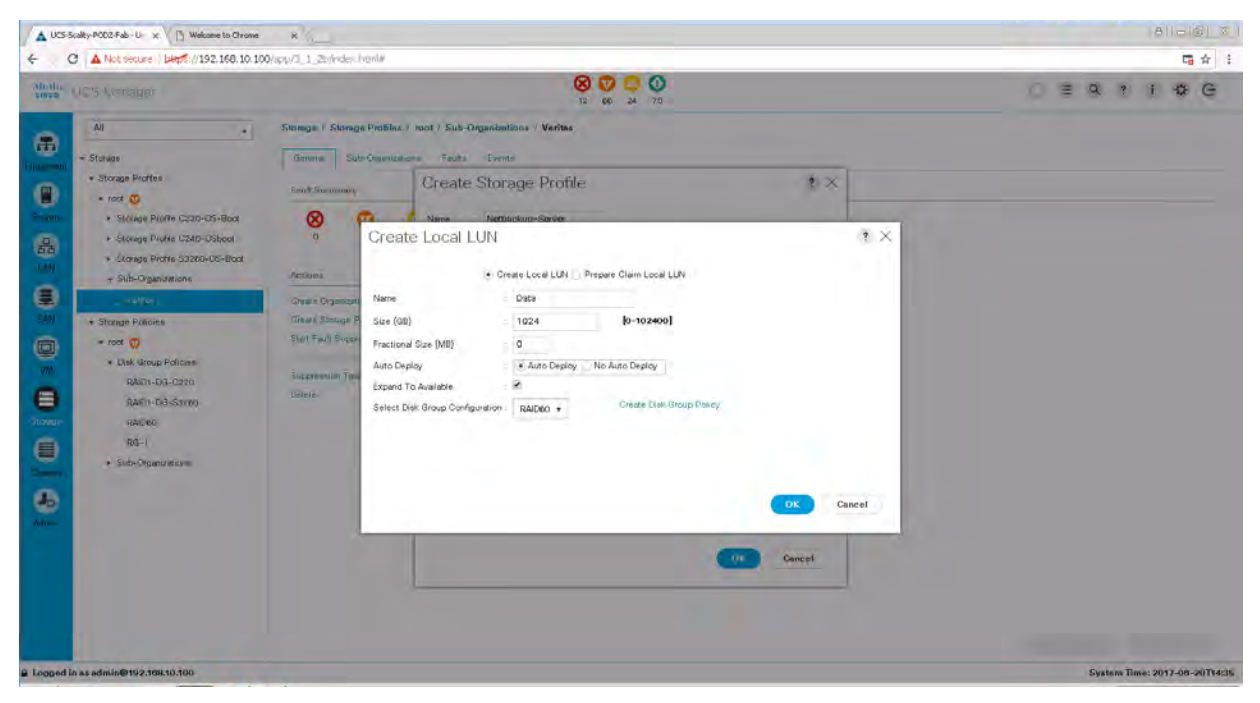

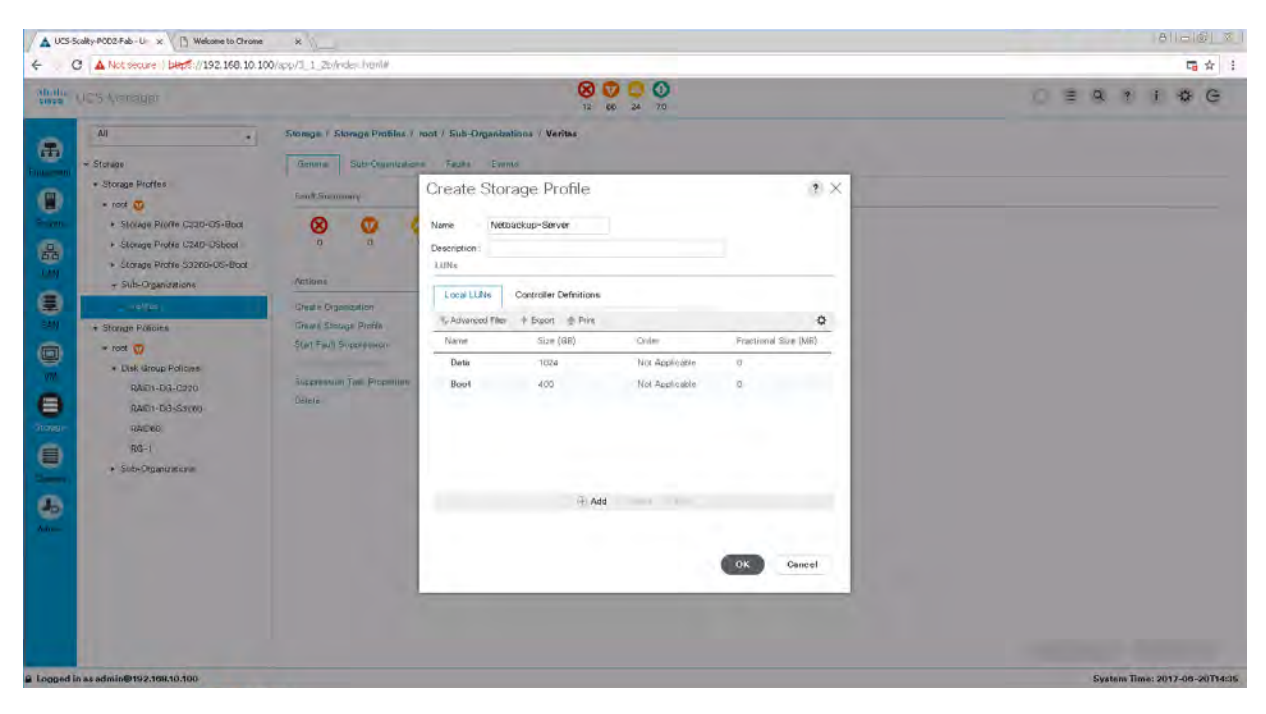

A unique feature of the Cisco UCS S3260 is the option to manage the top-loaded drives in a highly flexible way. Choose Chassis > Policies > Disk Zoning Policy. Here, all available disks are zoned for Server 1 in dedicated mode.

|                                                                                                    | 8000                                                                                                    | 0 = 9 1 4 6 |
|----------------------------------------------------------------------------------------------------|----------------------------------------------------------------------------------------------------|-------------|
| Al<br>- Charse<br>- Charses<br>- Stato-Transfer<br>- Stato-Transfer<br>- Sta | Chasale / Rocks<br>Chasale / Rocks<br>Create Disk Zoning Policy<br>Create Disk Zoning Policy<br>Create Disk Zo | 2           |

A service profile with the created storage profile, at least one virtual network interface card (vNIC) in the backup network, and a boot policy for the local drive is required for the NetBackup server.

| UCS-Scalky-POD2 Fab - U x 1 1 Welca                                                                                                    | ene to Chroma X                                                                                                    |                                                                                                    |                                                                                                    |                                                                                                    |                                                                                                    |                                                                                                    |                                                                                                  |
|----------------------------------------------------------------------------------------------------|----------------------------------------------------------------------------------------------------|----------------------------------------------------------------------------------------------------|----------------------------------------------------------------------------------------------------|----------------------------------------------------------------------------------------------------|----------------------------------------------------------------------------------------------------|----------------------------------------------------------------------------------------------------|--------------------------------------------------------------------------------------------------|
| C A Not secure   bitpf://19                                                                                                    | 2.168.10.100/app/3 1 2b/rides hamin                                                                                                    | r                                                                                                    |                                                                                                    |                                                                                                    |                                                                                                    |                                                                                                    |                                                                                                  |
| UCS Manager                                                                                                    |                                                                                                    |                                                                                                    | 8 0 0 0<br>12 07 24 72                                                                                                    |                                                                                                    |                                                                                                    |                                                                                                    |                                                                                                  |
| IIA                                                                                                    | Chassis / Chassis Pre                                                                                                    | tiles / mot / Chassis Profile                                                                                                    | Veritas                                                                                                    |                                                                                                    |                                                                                                    |                                                                                                    |                                                                                                  |
| Chaosis     Chaosis     Chaosis     Chaosis                                                                                                    | Simonal Policios<br>Puricipe                                                                                                    | Chaves FSM Faults                                                                                                    | Everns                                                                                                    |                                                                                                    |                                                                                                    |                                                                                                    |                                                                                                  |
| rost                                                                                                    | <ul> <li>Chassis Pirmy</li> </ul>                                                                                                    | vare Package                                                                                                    |                                                                                                    |                                                                                                    |                                                                                                    |                                                                                                    |                                                                                                  |
| 53260-Chassis2 🕥<br>53260-Chassis2 🥎                                                                                                    | Chassis Firmware Paci                                                                                                    | Greate Charais Firmwore                                                                                                    | by default) *                                                                                                    |                                                                                                    |                                                                                                    |                                                                                                    |                                                                                                  |
| S3260-Chassisa 😗<br>S3260-Chassisa 😗                                                                                                    | Chassis Package Inst                                                                                                    | ance og rock/fiv-chansis uack                                                                                                    | default                                                                                                    |                                                                                                    |                                                                                                    |                                                                                                    |                                                                                                  |
| Veritine                                                                                                    | Disk Zoning P     Actions                                                                                                    | diby                                                                                                    |                                                                                                    |                                                                                                    |                                                                                                    |                                                                                                    |                                                                                                  |
| Sub-Organizations     Chassis Profile Templates                                                                                                    | Medily Deh Zama P<br>Dick Zweing Patter                                                                                                    | рына                                                                                                    |                                                                                                    |                                                                                                    |                                                                                                    |                                                                                                    |                                                                                                  |
| root 😳     Ohassia Profile Templat                                                                                                    | te Stonige-Ch Name<br>Operating Disk Zoni                                                                                                    | Servert Stidiaks                                                                                                    | -policy-ServerT-Skdrike                                                                                                    |                                                                                                    |                                                                                                    |                                                                                                    |                                                                                                  |
| Policies     root ①                                                                                                    | Description<br>Preserve Config<br>Disks Zoned                                                                                                    | No                                                                                                    |                                                                                                    |                                                                                                    |                                                                                                    |                                                                                                    |                                                                                                  |
| Chassis Firmware Packs     Chassis Maintenance P                                                                                                    | ages + - YyAdvar                                                                                                    | noed Faler + Export + Price                                                                                                    | S                                                                                                    |                                                                                                    |                                                                                                    |                                                                                                    |                                                                                                  |
| <ul> <li>Disk Zoning Policies<br/>default</li> </ul>                                                                                                    | Thankin to                                                                                                    | Stot Number                                                                                                    | Dedicated                                                                                                    |                                                                                                    |                                                                                                    |                                                                                                    |                                                                                                  |
| Server1-50dieks                                                                                                    | disk-slot-11                                                                                                    | 11                                                                                                    | Dedicated                                                                                                    |                                                                                                    |                                                                                                    |                                                                                                    |                                                                                                  |
| Storage-Nodes                                                                                                    | 51000 Blog / Ja                                                                                                    |                                                                                                    |                                                                                                    |                                                                                                    |                                                                                                    |                                                                                                    |                                                                                                  |
| Storage-Nodes<br>+ Sub-Organizations<br>ged in as admin@192.198.10.100<br>rt 3 2 2 2 2 0                                                                                                    | disk-add+13                                                                                                    | 15                                                                                                    | Dedrated                                                                                                    |                                                                                                    |                                                                                                    |                                                                                                    |                                                                                                  |
| Storage-Violee<br>+ Sub-Organizations<br>ged in as admin@192.108.10.000<br>All All All All All All All All All All                                                                                                    | dat-atd-12                                                                                                    | 15                                                                                                    | Dedcated                                                                                                    |                                                                                                    | *=                                                                                                    | A - 4                                                                                                    | -                                                                                                |
| Storage-Hodes<br>+ Sub-Opmications<br>get in as admin@192.10810.100<br>4<br>Constructions IDPare Resonance<br>- Marcer Transform IDPare Resonance<br>- Marcer Transform IDP                                                                                                    | dist-std-r2                                                                                                    | 15                                                                                                    | Ded cates                                                                                                    |                                                                                                    | 3 A                                                                                                    | 8 5 - 6                                                                                                    |                                                                                                  |
| Scorga-Hoda<br>+ Sub-Opinizations<br>get in as a dmin@192.108.10.100<br>                                                                                                    | dist-std-12                                                                                                    | ъ                                                                                                    | Dedicated                                                                                                    |                                                                                                    | **                                                                                                    | 8 5 - 6                                                                                                    |                                                                                                  |
| Scrage-Node<br>+ Sub-Opinization<br>get in as admin@192.198.10.00<br>                                                                                                    | dist-std-12                                                                                                    | 0<br>8<br>9<br>9<br>9<br>9                                                                                                    |                                                                                                    |                                                                                                    | 3a<br>//                                                                                                    | 19 5 - 6<br>3 9 1                                                                                                    | -                                                                                                |
| Storage-Violae<br>+ Sub-Otymications<br>ged in as admin@1927.tdti.10.100<br>d                                                                                                    | dist-std-rp                                                                                                    | 15<br>Second Second                                                                                                    | Undicated.                                                                                                    | _                                                                                                    | 3 <b>a</b><br>1                                                                                                    | 85-6<br>8 9 8                                                                                                    | - d                                                                                              |
| Storage-Vioda<br>+ Sub-Organization<br>ged in as admin@192.10810.000<br>d  Control (Control (Contro                                                                                                    | dist-idd-rp)                                                                                                    | D<br>Contraction<br>Contraction<br>Cont | Dedicated<br>20 21<br>21 Transmission<br>22 Transmission<br>23 Transmission<br>24 Transmission<br>25 Transmission<br>25 Transmission<br>26 Transmission<br>27 Transmission<br>27 Transmission<br>28 Transmission<br>29 Transmission<br>29 Transmission<br>20 Transmission<br>20 Tr                                                                                                    | e State                                                                                                    | No. of face                                                                                                    | Ta to - A                                                                                                    | -<br>                                                                                            |
| Storage-Hodas<br>+ Sub-Organizations<br>ged in au admini@192.19810.000<br>diamongle in au admini@192.19810.000<br>diamongle in au admini@192.09817 in a mongle<br>storage in au admini@192.1981.000<br>Condentions ID Phone Mananto Other<br>Condentions ID Phone Mananto Other                                                                                                    | dist-idd-t2                                                                                                    | D<br>Control of the second of the second of th                                                                                                    | Dedicated<br>24 27<br>25 71<br>Profile HOM Status<br>andrews FC Zones Descrite State                                                                                                    | e (haje - Chije - Chij | > 22<br>1)<br>124 - VEFans                                                                                                    | B & - A<br>B Q I<br>Faity Deepe                                                                                                    | i i                                                                                              |
| Scorage-Flocks<br>+ Sub-Openizations<br>and in as a dmin@192.198.10.300<br>                                                                                                    | dist-std-r22                                                                                                    | 22<br>Characteristics<br>Characteristics<br>Ch                                                                                                    | Dedicated<br>20 Tr<br>Proble NRU-Max<br>NRU-<br>NRU-<br>ng-rosting-ytmag.ndfr-httl.                                                                                                    | e Chaise Child Streamy                                                                                                    | ≯iik<br>N<br>104 vtrium                                                                                                    | The barrow A                                                                                                    | a<br>81<br>1 3                                                                                   |
| Storage-Violae<br>+ Sub-Opinization<br>pad in es admin@192.108.10.100<br>Storage-Violae<br>Storage-Violae                                                                                                    | dari-aldi-12                                                                                                    |                                                                                                    | Undicated.                                                                                                    | e Datas                                                                                                    | × da<br>Vi                                                                                                    | B C A                                                                                                    | i a i<br>61)<br>i i                                                                              |
| Scorge-Flocks<br>+ Sub-Openications<br>part in sa admin@102.108.10.000<br>                                                                                                    | dist-sid-122                                                                                                    | 12<br>Characteristics / Kontes /<br>Characteristics / Kontes /<br>Characteristics / Kontes /<br>Characteristics / Kontes /<br>Characteristics / Kontes /<br>Characteristics / Kontes /<br>Characteristics / Kontes /<br>Characteristics /<br>Characteristics /<br>Cha                                                                                                    | Dedicated<br>2 Tri<br>Proble NEU Max<br>Anotone Process Server<br>Charges<br>media<br>media<br>me | e Chaise Child Semone<br>Dashy Tame                                                                                                    | 2 c2<br>10/1 c2<br>10/1 c2                                                                                                    | The second second secon | a<br>a<br>i<br>a<br>i<br>a<br>i<br>a<br>i<br>a<br>i<br>a<br>i<br>a<br>i<br>a<br>i<br>a<br>i<br>a |
| Storage-Violat<br>+ Sub-Oppinizations<br>pad in as admin@192.108.10.000<br>Storage-Violat<br>Pad in as admin@192.108.10.000<br>Storage-Violat<br>Storage-Violat<br>Stora | dist-alci-t2<br>mid ist atty)<br>DOI-Inty's 1 Service Parties / most / East<br>Servers / Service Parties / most / East<br>Servers / Service Parties / most / East<br>Servers / Service Parties / most / East<br>Servers / Service Parties / Service / Service / Se | Dependence      Second      Second                                                                                                    | Ded cated.                                                                                                    | or Datas Chill Steamer<br>Datas Chill Steamer<br>Datas Visco                                                                                                    | > -3<br>-7<br>-15M - VF Fame<br>-10P (0<br>                                                                                                    | The second second secon | i a s<br>STI                                                                                     |
| Storage-Florida<br>- Sub-Openizations<br>and in as a dmin@f102.108.10.000<br>- Sub-Openizations<br>- Sub-Openizations<br>- Sub-Openizati                                             | dist-sid-122                                                                                                    | Constraints of terms of second<br>Constraints of terms of second<br>Constraints of terms of second<br>Constraints of terms of second<br>Constraints of terms of second<br>Constraints of terms of terms<br>Constraints of terms<br>Constraints of terms<br>Constr                                                                                                    | Dedicated.                                                                                                    | Cashy Name<br>TRODuce 1                                                                                                    | 3 (2)<br>101 (2)<br>101 (2)<br>101 (2)                                                                                                    | E C C C                                                                                                    | i i i<br>ieni<br>ieni<br>ieni                                                                    |
| Storage-Node<br>+ Sub-Oppinization<br>paid in sea admin@192.108.10.000<br>Storage-Node<br>= Sub-Oppinization<br>Storage-Node<br>= Sub-Oppinization<br>= Sub-Oppinization<br>= Sub-Op                                             | dist-skid-to<br>med are only)                                                                                                    | Control of the second of the second of the                                                                                                    | Ded Caled.                                                                                                    | Data Chi Seenov<br>Data Chi Seenov                                                                                                    | <ul> <li>3</li> <li>3</li> <li>101 0</li> <li>1001 0</li> <li>1001</li></ul>                                                                                                    | E C C C                                                                                                    | a<br>gi<br>i i<br>Masaf                                                                          |
| Scorge-Hoda<br>- Sub-Openization<br>part in as a dmini-0102-1081-01.000<br>                                                                                                    | dist-sidi-t2                                                                                                    | Conjustion                                                                                                    | Ubdicated<br>24 11<br>25 11<br>26 11<br>27 11<br>28 11<br>29 12<br>29 12<br>20 20<br>20 20<br>20<br>20 20<br>20 20<br>20<br>20<br>20<br>20<br>20<br>20<br>20<br>20<br>20                                                                 | Could Name Could Name  | 3 - 22<br>101 - 6<br>101 - 6<br>102 - 1<br>102 - 102 - 1<br>102 - 1<br>1 | E C C C                                                                                                    | i i i                                                                                            |
| Scorge-Flocks<br>. Sub-Openizations<br>and in as a dmin@fib2.rbs.to.com<br>. Sub-Openizations<br>. Sub-Openizations<br>. Sub-Openization                                             | dist-sidi-t2                                                                                                    |                                                                                                    |                                                                                                    | Casher Child Demone<br>Casher Hans<br>Casher Hans<br>Nito Chaer 1<br>Diçko<br>Sare Niti<br>Alam Sare<br>Bostone<br>Betencet LUI Hans                                                                                                    | ICFI C<br>ICFI C<br>ICFI C                                                                                                    | To be a A                                                                                                    | - 1 5 × 1                                                                                        |

Finally, the operating system of choice is installed with basic settings. The setup described in this document uses Microsoft Windows Server 2012 R2 and Red Hat Enterprise Linux (RHEL) 7.3.

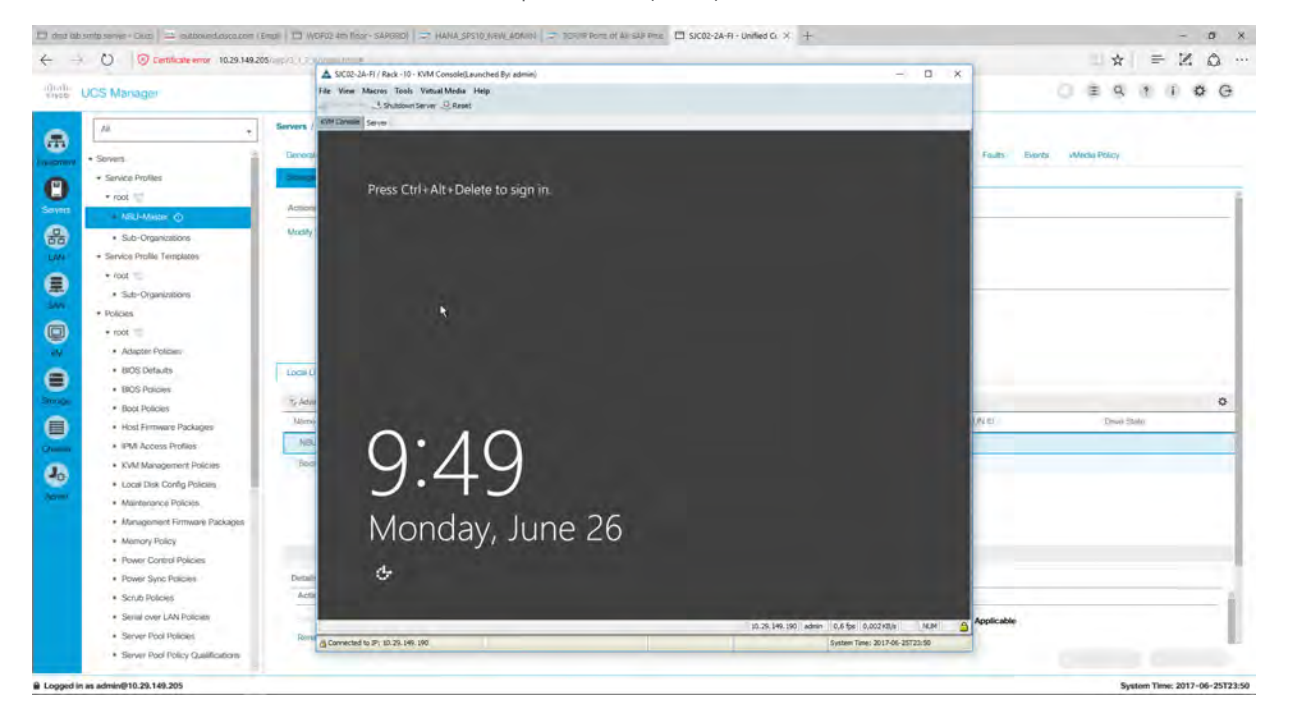

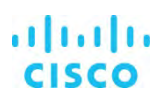

## Veritas NetBackup installation on Linux

This section describes the installation process on Linux.

#### Veritas NetBackup master server installation

NetBackup services require a Linux group and user to exist before the software installation starts. Both can be created in a command shell with the following commands:

- # groupadd nbwebgrp
- # useradd -g nbwebgrp nbwebsvc

This installation uses one partition in the RAID 6 LUN and XFS as the file system mounted under /nbu.

To install NetBackup on a Linux system, open the Netbackup\_8.0\_LunuxR\_x86\_64 DVD or directory and start ./install. Follow the instructions on the screen.

This installation is for a combined master server and media server. Therefore, you need to answer the question about installing the media manager files with y (for yes).

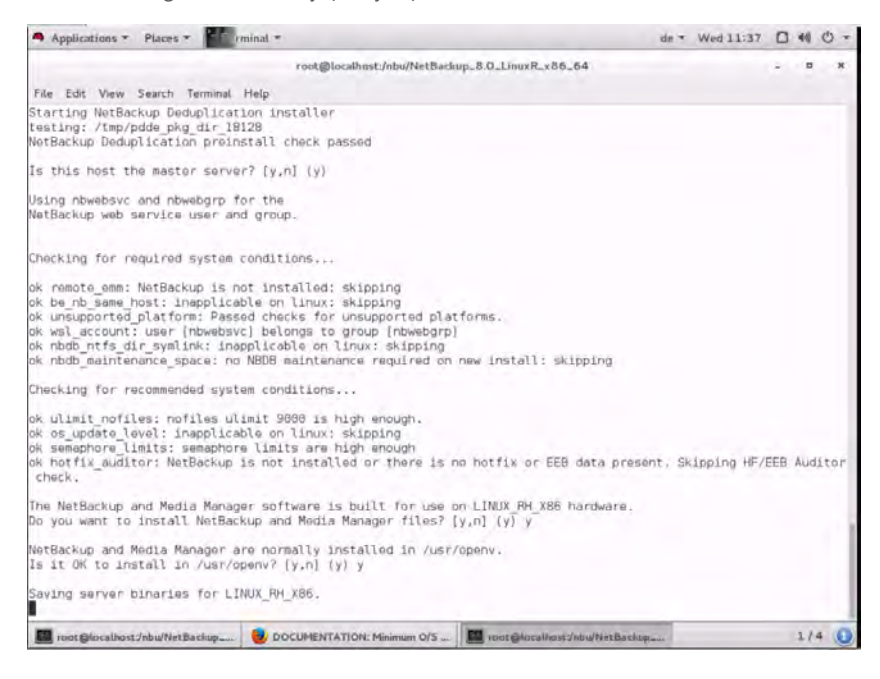

Enter the license key to proceed with the installation.

| <pre>red@bcabacr/dw/MetBabap.0.0.law/R.d0.44</pre>                                                                                                    | Applications - Places -                                                                                                    | sinat -                                                                                                    | de * Wed 11:40 🖸 📢 🔘 ·                         |
|----------------------------------------------------------------------------------------------------|----------------------------------------------------------------------------------------------------|----------------------------------------------------------------------------------------------------|------------------------------------------------|
| The Let Yew Sanch Tenned Hep<br>herking for Wingdes package<br>Package Wingdes package<br>Herking for SWDpdes package<br>Herking for SWDpdes for starts [] for interface herking<br>Herking for SWDpdes for starts [] for interface herking<br>Herking for SWDpdes for starts [] for interface herking<br>Herking for SWDpdes for starts [] for interface herking<br>Herking for SWDpdes for starts [] for interface herking<br>Herking for SWDpdes for starts [] for interface herking herking for starts [] for interface herking herking herk                                                                                                    |                                                                                                    | root@localhost:/nbu/NetBackup_8.0_LinuxR_x86_64                                                                                                    |                                                |
| <pre>heting for WIFSpedie ford.<br/>stakage WIFspedie Ford.<br/>etakage WIFspedie Ford.<br/>etakage viFspedie Ford.<br/>etakage viFspedie Ford.<br/>heting for WIFspedie package<br/>heting for WIFspedie package<br/>heting for WIFspedie package<br/>heting for WIFspedie Forder on the package juli [J711].<br/>Fackage WIFspedies extracted to full page juli [J711].<br/>Fackage WIFspedies extracted to full page juli [J711].<br/>Fackage WIFspedies extracted to full page juli [J711].<br/>fackage VIFspedies extracted to full page juli [J711].<br/>fackage VIFspedies extracted to full page juli [J711].<br/>fackage VIFspedies extracted to full page juli [J711].<br/>fackage VIFspedies extracted to full page juli [J711].<br/>fackage VIFspedies extracted to full page juli [J711].<br/>fackage VIFspedies [J711].<br/>fackage VIFspedies [J711].<br/>fackage VIFspedies [J712].<br/>fackage VIFspedies [J712].<br/>fac</pre>                                                                                                    | File Edit View Search Terminal H                                                                                                    | Help.                                                                                                    |                                                |
| <pre>atBackup Deduplication is not yet configured.<br/>hecking for YNTSpddes package<br/>mething for YNTSpddes package<br/>hecking for YNTSpddes package<br/>hecking for YNTSpddes package<br/>hecking for YNTSpddes package<br/>hecking for YNTSpddes active of YNTSpddes_pack_gir_J9711.<br/>Package WTSpddes active of YNTSpddes_gir_gir_J9711.<br/>hecking for YNTSpddes active of YNTSpddes_gir_gir_J9711.<br/>hecking for YNTSpddes active of YNTSpddes_gir_gir_J9711.<br/>hecking for YNTSpddes active of YNTSpddes_gir_gir_J9711.<br/>hecking for YNTSpddes active of YNTSpddes_gir_gir_J9711.<br/>hecking for YNTSpddes active on yntspddes active (server nos)<br/>etdor.up bekolication installiation log sawd to: /var/log/puredisk/2017-05-21_11:38-pdde.install.log<br/>nstalling WTSpdferg.rem<br/>nstalling WTSpdferg.rem<br/>nstalling WTSpdferg.<br/>nstalling WTSpdferg.rem<br/>nstalling WTSpdferg.<br/>nstalling WTSpdferg.<br/>nstalling WTSpdferg.rem<br/>nstalling WTSpdferg.<br/>nstalling WTSpdferg.<br/>nstalling WTSpdfe</pre>                                                                                                    | hecking for VRTSpddea package<br>Package VRTSpddea found.                                                                                                    | 141                                                                                                    |                                                |
| <pre>etBackup Dedup[icition is not yet configured.<br/>hecking for VRSpddes package<br/>Decking for VRSpddes package<br/>mataling MetBackup Dedup[icition upgrade_pci_glr_1971.<br/>metAing Deckage VRSpddes<br/>Deckage VRSpddes<br/>Deckage VRSpdde</pre> | etBackup Deduplication softwa                                                                                                    | re is installed.                                                                                                    |                                                |
| one executing NB.Inst.<br>f you ran NB.Inst Instead of «cdrom path>/install, you must<br>uning /usr/openv/netbackup/in/install_bp<br>NetBackup Sorver or Enterprise Server license key is needed<br>or installation to continue.<br>Inter license key: KNNe-PGEVI-NMS3-RZG3-6CPC-IRAK-SDYK-YTFF-YUBP-D<br>valuation NetBackup Enterprise Server with Jul 31, 2017 expiration date will be registered.<br>s this OK7 (y,nl (y)<br>modglecathour/industretBackup.<br>Metglecathour/industretBackup.<br>Metglecathour/                                                                                                    | etBackup Deduplication is not<br>hecking for SYMCpddes package<br>hecking for YMTSpddes package<br>hecking for SYMCpdda package<br>tratating NetBackup Deduplica<br>package VRTSpddes installed<br>netalling package VRTSpddes installed<br>etBackup Deduplication instal<br>erston now installed: 10.0000<br>ull NetBackup Deduplication instal<br>nstalling VRTSnbcfg.rpm<br>nstallation of VRTSnbcfg.rpm                                                                                                    | <pre>yet configured.<br/><br/>tion server package (/usr/openv/pddeserver.tar.g2)<br/>n /tmp/pdde_pkg_dir_19711.<br/>to /tmp/pdde_pkg_dir_19711.<br/>n upgrade script (server mode)<br/>l finished successfully.<br/>.0016.1025<br/>nstallation log saved to: /var/log/puredisk/2017-86-21<br/>was successful, Check /tmp/install_VATSnbcfg.rpm_trace</pre> | _11:38-pdde-install.log<br>.18693 for details. |
| f you ran MB.inst instead of extrem paths/install, you must<br>un/usr/openv/Netbackup/bin/install_pp<br>NetBackup Server or Enterprise Server license key is needed<br>or installation to continue.<br>Inter license key: KUM-PECH-MKA3-M253-6CPC-INAK-SOVE-Y7FF-YUEP-P<br>Webution NetBackup Encepties Server with Jul 31, 2017 expiration date will be registered.<br>s this Of (y,n) (y)<br>montglicenthout/netWetRation/ DOCLMEENTATION: Mennum 0/5 mentgDocebbost/nbu/NetBackup                                                                                                    | one executing NB.inst.                                                                                                    |                                                                                                    |                                                |
| NetBackup Server or Enterprise Server License key is needed<br>or instellation to continue.<br>nter License key: (JNN-PECH-MKAS-HZ63-6CPC-IRAK-SOYK-Y7FF-YUGP-P<br>valuation NetBackup Enterprise Server with Jul 31, 2017 expiration date will be registered.<br>s this OKY (Y,n) (Y)<br>montgliceathout/nhulthetBackup Of Contents that the the server of the server of th                                                                                                    | f you ran NB.inst instead of<br>un /usr/openv/netbackup/bin/i<br>unning /usr/openv/netbackup/b                                                                                                    | «cdrom path»/install, you must<br>nstall_bp to initiate NetBackup.<br>in/install_bp                                                                                                    |                                                |
| <pre>http://icense.key:KINN-PECN-WKAS-M263-6CPC-IM4K-S0YK-Y7FF-YU6P-P<br/>Yalusion NetBackup Enterprise Server with Jul 31, 2017 expiration date will be registered.<br/>its 007 (y,n1 (y))<br/>motepicationstrinbulketBackup</pre>                                                                                                    | NetBackup Server or Enterpri<br>for installation to continue.                                                                                                    | so Server license key is needed                                                                                                    |                                                |
| Image: Image:                                                                                                    | nter license key: KJNW-PBCN-W<br>valuation NetBackup Enterpris<br>s this OK7 (y,n) (y)                                                                                                    | KA3-MZ63-6CPC-IR4K-SOYK-Y7FF-YU6P-P<br>e Server with Jul 31, 2017 expiration date will be reg                                                                                                    | istered.                                       |
| Applications - Places - minal -       de - Wed 11.41 _ 40 C         rect@localhost//hbu/NetBackup_0.0_LinuxR_x80_64       o         We Edit View Search Terminal Help       Bare Metal Restore         For prion       Open File Backup         Remote Client Support       Remote Client Support         Remote Client Support       Remote Client Support         Remote Client Support       Remote Client Libraries         ADIC DAS/SGLC Robotic Libraries       Fujitau LMF Robotic Libraries         Staragota KGS Robotic Libraries       Fujitau LMF Robotic Libraries         Staragota KGS Robotic Libraries       Staragota KGS Robotic Libraries         Staragota KGS Robotic Libraries       Fujitau LMF Robotic Libraries         Staragota KGS Robotic Libraries       Staragota KGS Robotic Libraries         Staragota KGS Robotic Libraries       Fujitau LMF Robotic Libraries         Staragota KGS Robotic Libraries       Staragota KGS Robotic Libraries         Staragota KGS Robotic Libraries       Staragota KGS Robotic Libraries         Staragota KGS Robotic Libraries       Remote Client         MS ShareDoint (Legacy DES 56-bit)       Encryption (Legacy DES 56-bit)         Encryption (Legacy DES 48-bit)       Starestonsion         Stareston       Starestonsion         Norde extension       Starestension         Sta                                                                                                    | mot@localhost/nhulterBackup                                                                                                    |                                                                                                    | . 1/4                                          |
| <pre>He Edt View Search Termhal Hep Bare Motal Restore Encryption Open File Backup Remote Client Support Remote Media Server Support Remote Media Server Support Ricrosoft RSM Robotic Libraries ADIC DASSOLC Robotic Libraries IBM All Robotic Libraries Fujitau LMF Robotic Libraries StorageTok ACS Robotic Libraries StorageTok ACS Robotic Libraries Difference Copy Vault Library Based Tope Drives DataStore Decopy Vault Library Based Tope Drives DataStore Decopy Vault Library Based Tope Drives DataStore Decopy Vault Library Based Tope Drives DataStore Decopy Vault Library Based Tope Drives DataStore Decopy Vault Library Based Tope Drives DataStore Decopy Vault Library Based Tope Drives DataStore Decopy Vault Library Based Tope Drives DataStore Decopy Vault Library Based Tope Drives DataStore Decopy Additional cleares NS Solo Server extension Starad Storage Option NDMP Additional cleares As been registered. U additional Liberes Keys now? (y,n) (y) n</pre>                                                                                                    |                                                                                                    | root@localhost:/nbu/NetBackup_B.O_LinuxR_x86_64                                                                                                    |                                                |
| Baro Motal Restore<br>Encryption<br>Open File Backup<br>Remote Client Support<br>Robotic Library Sharing Support<br>Remote Media Sarver Support<br>Microsoft RSM Robotic Libraries<br>ADIC DAS/SOLC Robotic Libraries<br>Fujitau LM Robotic Libraries<br>StoragaTak ACS Robotic Libraries<br>StoragaTak ACS Robotic Libraries<br>StoragaTak ACS Robotic Libraries<br>StoragaTak ACS Robotic Libraries<br>StoragaTak ACS Robotic Libraries<br>StoragaTak ACS Robotic Libraries<br>StoragaTak ACS Robotic Libraries<br>DataStore<br>Encryption (Legacy DES 56-bit)<br>Encryption (Legacy DES 56-bit)<br>Encryption (Legacy DES 56-bit)<br>SAP extension<br>Sybase extension<br>Informic extension<br>Oracle extension<br>DdZ extension<br>MS SQL Server extension<br>Shared Storage Option<br>NOMP<br>Additional clients<br>has been registered.<br>11 additianal keys should be added at this time.<br>pour want to add additional License keys now? (y,n) (y) n                                                                                                    | File Edit View Search Terminal H                                                                                                    | Help                                                                                                    |                                                |
| nas been registered.<br>11 additional keys should be added at this time.<br>9 you want to add additional license keys now? [y,n] (y) n                                                                                                    | Encryption<br>Open File Backup<br>Remote Client Supp<br>Robotic Library Sh<br>Remote Media Sarve<br>Microsoft RSM Robo<br>ADIC DA5/SDLC Robo<br>IBM ATL Robotic Li<br>Fujitau LMP Roboti<br>StorageTek ACS Rob<br>Shupshot Client<br>MS SharaPoint Agen<br>Inlee Tage Copy<br>Vault<br>Library Based Tape<br>DataStore<br>Encryption (Legacy<br>SAP extension<br>Informix extension<br>Oracle extension<br>Lotus Notes extension<br>BS SQL Server aste<br>MS SQL Server aste<br>MS SQL Server aste<br>Shared Storage Opt<br>NDMP<br>Additional clients | ort<br>aring Support<br>r Support<br>tic Libraries<br>braries<br>c Libraries<br>otic Libraries<br>t<br>Drives<br>DES 56-bit)<br>DES 48-bit)<br>lon<br>asign<br>ien                                                                                                    |                                                |
| tt additional Keys shoutd De added at this time.<br>ο you want to add additional license keys now? [y,n] (y) n                                                                                                    | has been registered.                                                                                                    |                                                                                                    |                                                |
|                                                                                                    | o you want to add additional                                                                                                    | audea at this time.<br>License keys now? [y,n] (y) n                                                                                                    |                                                |

| Applications * Places * Frienda *                                                                                                    | de = Wed 11:47 |   | 40  | ڻ <del>-</del> |
|----------------------------------------------------------------------------------------------------|----------------|---|-----|----------------|
| root@localhost:/nbu/NetBackup_8.0_LinuxR_x86_64                                                                                                    |                | ÷ |     | *              |
| File Edit View Search Terminal Help                                                                                                    |                |   |     | 94             |
| Starting the NetBackup Remote Monitoring Management System.<br>Starting the NetBackup Key Management daemon.<br>Starting the NetBackup Service Layer.<br>Starting the NetBackup Indexing Manager.<br>Starting the NetBackup Agent Request Server.<br>Starting the NetBackup Bare Metal Restore daemon.<br>Starting the NetBackup Web Management Console.<br>Starting the NetBackup Vault daemon.<br>Starting the NetBackup CloudStore Service Container.<br>Starting the NetBackup Service Monitor.<br>Starting the NetBackup Service Monitor.<br>Starting the NetBackup Bare Metal Restore Boot Server daemon.<br>Deploying Server Certificate. This may take a few minutes. |                |   |     |                |
| OpsCenter is the next-generation monitoring, reporting and<br>administrative solution designed to contrally menage one or<br>more NetBackup installations from a web browser.                                                                                                    |                |   |     |                |
| If an OpsCenter server already exists in your environment<br>or you plan to install one, enter the real hostname of that<br>OpsCenter server here. Do not use a virtual name. If you<br>do not want this local machine to be an OpsCenter server,<br>enter NONE.                                                                                                    |                |   |     |                |
| Enter the OpsCenter server (default: NONE):                                                                                                    |                |   |     |                |
| NotBackup server installation complete.                                                                                                    |                |   |     |                |
| File /usr/openv/tmp/install_trace,18086 contains a trace of this install.<br>That file can be deleted after you are sure the install was successful.<br>[rost@localhost NetBackup_8.6_inuxR_x86_64]#                                                                                                    |                |   |     | 1              |
| 🌉 mot@localhust/nbu/NetBackup 🧕 🥹 DOCUMENTATION: Minimum Q/5 🔟 mot@localhust/nbu/NetBackup                                                                                                    | achage         |   | 1/4 | 0              |

The installation of NetBackup is now complete.

#### Veritas NetBackup media server installation

To also install a NetBackup media server, the installation process differs in some steps. The process for installing a NetBackup media server on RHEL is described here.

The NetBackup services require a Linux group and user to exist before the software installation starts. Both can be created in a command shell with the following commands:

- # groupadd nbwebgrp
- # useradd -g nbwebgrp nbwebsvc

This installation uses one partition in the RAID 6 LUN and XFS as the file system mounted under /nbu.

To install NetBackup on a Linux system, open the Netbackup\_8.0\_LunuxR\_x86\_64 DVD or directory and start ./install. Follow the instructions on the screen.

This installation is for a media server only. Therefore, you need to answer the question about the master server with n (for no) and the question about installing the media manager files with y (for yes).

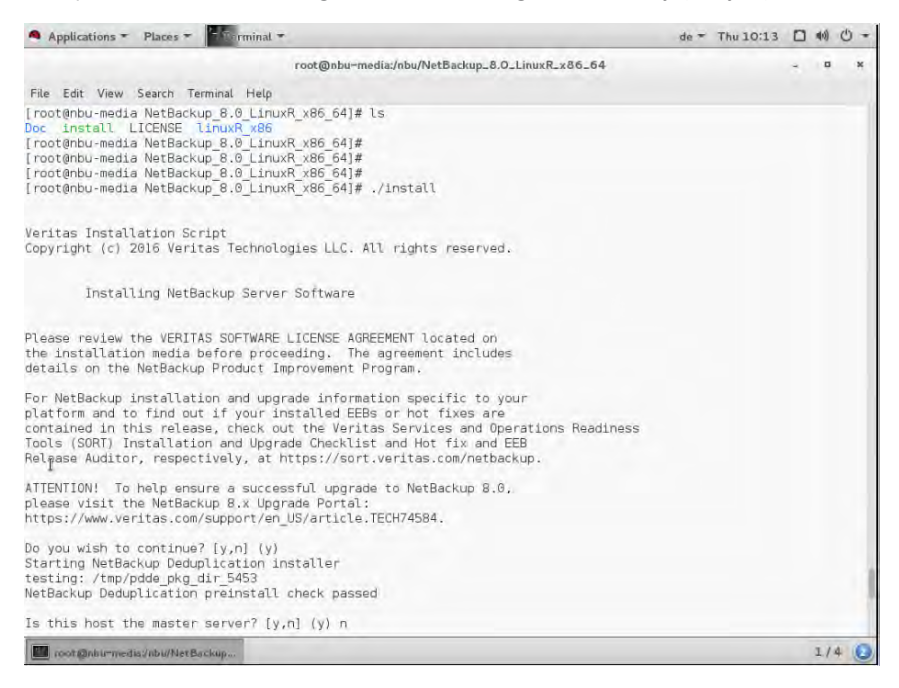

| Applications * Places * Places *                                                                                                    | de =   | Thu 10:15     | 40) | 0     |
|----------------------------------------------------------------------------------------------------|--------|---------------|-----|-------|
| root@nbu~media:/nbu/NetBackup_8.0_LinuxR_x86_64                                                                                                    |        |               |     | ×     |
| File Edit View Search Terminal Help                                                                                                    |        |               |     |       |
| ok remote_emm: NotBackup is not installed: skipping<br>ok be nb same host: inapplicable on linux: skipping<br>ok unsupported platform: Passed checks for unsupported platforms.<br>ok wsl account: Inapplicable for non - Master Server: skipping<br>ok nbdb_ntfs_dir_symlink; inapplicable on linux: skipping<br>ok nbdb_maintenance_space: no NBDB maintenance required on new install: skipping                                                                                                    |        |               |     |       |
| Checking for recommended system conditions                                                                                                    |        |               |     |       |
| <pre>not ok ulimit nofiles: nofiles ulimit 1024 is too low.<br/>NatBackup Master and Media Server processes may run slower if they are<br/>limited to fewer than 8000 open file descriptors. This test runs<br/>'ulimit -n' and checks that the result is at least 8000 on NetBackup<br/>servers. See<br/>https://www.veritas.com/support/en_US/article.TECH75332<br/>for more information.<br/>ok os_update_level: inapplicable on linux: skipping<br/>not ok semaphore limits: too low:<br/>Performance of NetBackup Master and Media Servers can be affected<br/>adversely if the system is configured with low semaphore limits. This<br/>test checks whether the current semaphore limits are set as</pre> |        |               |     |       |
| recommended. See https://www.veritas.com/support/en_US/article.TECH203866 for details.                                                                                                    |        |               |     |       |
| The current SEMMNI setting is 128; at least 1024 is recommended.<br>The current SEMMSL setting is 250; at least 300 is recommended.<br>The current SEMMNS setting is 32000; at least 307200 is recommended.<br>ok hotfix_auditor: NetBackup is not installed or there is no hotfix or EEB data prese<br>check.                                                                                                    | nt. Sk | ipping HF/EEB | Auc | litor |
| WARNING: One or more non-critical preinstall checks have failed.                                                                                                    |        |               |     |       |
| The NetBackup and Media Manager software is built for use on LINUX RH X86 hardware.<br>Do you want to install NetBackup and Media Manager files? [y,n] [y] ∎                                                                                                    |        |               |     |       |
| Coot Boburnedia/abi/Net Backup                                                                                                    |        |               | 1/  | 4 16  |

Enter the license key to proceed with the installation.

| Applications + Places + Hierminal +                                                                                                    | de =             | Thu 10:17                |     | 40) | 0 | • |
|----------------------------------------------------------------------------------------------------|------------------|--------------------------|-----|-----|---|---|
| root@nbu-media:/nbu/NetBackup_8.0_LinuxR_x86_64                                                                                                    |                  |                          | ÷   |     | 1 | ĸ |
| File Edit View Search Terminal Help                                                                                                    |                  |                          |     |     |   |   |
| testing: /tmp/pdde_pkg_dir 7044<br>Checking for SYMCpddea package<br>Checking for VRTSpddea package<br>Package VRTSpddea found.                                                                                                    |                  |                          |     |     |   |   |
| NetBackup Deduplication software is installed.                                                                                                    |                  |                          |     |     |   |   |
| NatBackup Deduplication is not yet configured.<br>Checking for SYMCpddes package<br>Checking for YMTSpddes package<br>Checking for SYMCpddea package<br>Checking for SYMCpddea package<br>Extracting package VRTSpddes in /tmp/pdde_pkg_dir_7044.<br>Package VRTSpddes extracted to /tmp/pdde_pkg_dir_7044.<br>Installing package vRTSpddes.<br>Package VRTSpddes installed.<br>Running NetBackup Deduplication upgrade script (server mode)<br>NetBackup Deduplication install finished successfully.<br>Version now installed:<br>Full NetBackup Deduplication installation log saved to: /var/log/puredisk/2017-06-29_1<br>Installing VRTSnbcfg.rpm<br>Installation of VRTSnbcfg.rpm was successful. Check /tmp/install_VRTSnbcfg.rpm_trace.6 | 0:17-;<br>918 fr | odde-insta<br>or details | u.ı | og  |   |   |
| Done executing NB.inst.                                                                                                    |                  |                          |     |     |   |   |
| If you ran NB,inst instead of ≪cdrom_path>/install, you m⊍st<br>run /usr/openv/netbackup/bin/install_bp<br>Running /usr/openv/netbackup/bin/install_bp                                                                                                    |                  |                          |     |     |   |   |
| A NatBackup Server or Enterprise Server license key is needed<br>for installation to continue.                                                                                                    |                  |                          |     |     |   |   |
| Enter license key:                                                                                                    |                  |                          |     |     |   |   |
| 🔟 root@nbu-media/hbu/NetBackup                                                                                                    |                  |                          |     | 111 | 4 | 2 |

Confirm the server name for this media server and enter the host name for the NetBackup master server.

| Applications * Places *                                                                                                    | minal T                                                                                                    |                                                           | de = Thu 10:20 |   | H(1) | 0 -   |
|----------------------------------------------------------------------------------------------------|----------------------------------------------------------------------------------------------------|-----------------------------------------------------------|----------------|---|------|-------|
|                                                                                                    | root@nbu-media:/nbu/NetBao                                                                                                    | ckup_8.0_LinuxR_x86_64                                    |                | - |      | ×     |
| File Edit View Search Terminal                                                                                                    | Help                                                                                                    |                                                           |                |   |      |       |
| Oracle extension                                                                                                    |                                                                                                    |                                                           |                |   |      |       |
| DB2 extension                                                                                                    | sion                                                                                                    |                                                           |                |   |      |       |
| MS SQL Server extension                                                                                                    | ension                                                                                                    |                                                           |                |   |      |       |
| MS Exchange extens                                                                                                    | sion                                                                                                    |                                                           |                |   |      |       |
| Shared Storage Opt                                                                                                    | tion                                                                                                    |                                                           |                |   |      |       |
| Additional clients                                                                                                    | s                                                                                                    |                                                           |                |   |      |       |
| has been registered.                                                                                                    |                                                                                                    |                                                           |                |   |      |       |
| ll additional keys should be<br>Jo you want to add additional                                                                                                    | added at this time.<br>license keys now? [y,n] (y)                                                                                                    | n.                                                        |                |   |      |       |
| Jse /usr/openv/netbackup/bin/a<br>to add, delete or list license                                                                                                    | admincmd/get_license_key<br>e keys at a later time,                                                                                                    |                                                           |                |   |      |       |
| (nstalling NetBackup Enterpris                                                                                                    | se Server version: 8.0                                                                                                    |                                                           |                |   |      |       |
| If this machine will be using<br>default (hbu-media), the name<br>as the configured server name<br>cluster, the virtual name shoi                                                                                                    | a different network interfac<br>of the preferred interface s<br>. If this machine will be pa<br>uld be used as the configured                                                                                                    | e than the<br>hould be used<br>irt of a<br>i server name. |                |   |      |       |
| The domainname of this maching<br>You may choose to use this dom<br>name, or simply use "nbu-media                                                                                                    | e appears to be "wdf02-4-dmz.<br>mainname in your configured N<br>a" as the configured NetBacku                                                                                                    | local".<br>letBackup server<br>p server name.             |                |   |      |       |
| Would you like to use "nbu-me<br>NetBackup server name of this                                                                                                    | dia.wdf02-4-dmz.local" as the<br>machine? [y,n] (y)                                                                                                    | configured                                                |                |   |      |       |
| what is the fully qualified n                                                                                                    | ame of the master server? nbu                                                                                                    | -master.wdf02-4-dmz.local                                 |                |   |      |       |
| noot @nbu~media/nbu/NetBeckup                                                                                                    | [root@nbu-medis/nbu]                                                                                                    |                                                           |                |   | 1/4  | 0     |
| Applications * Places *                                                                                                    | minal T                                                                                                    |                                                           | de = Thu 10.21 | п | 10)  | (1) = |
|                                                                                                    | root@nhu-media/nhu/NetBar                                                                                                    | clain 3.0 LinuxR v86 64                                   |                | - |      | *     |
|                                                                                                    |                                                                                                    |                                                           |                |   |      |       |
| File Edit View Search Terminal                                                                                                    | Help                                                                                                    |                                                           |                |   |      |       |
| Successfully updated the sess:                                                                                                    | ion cache parameters.<br>tication daemon                                                                                                    |                                                           |                |   |      |       |
| Starting the NetBackup network                                                                                                    | k daemon.                                                                                                    |                                                           |                |   |      |       |
| tarting the NetBackup client                                                                                                    | daemon.                                                                                                    |                                                           |                |   |      |       |
| Starting the NetBackup SAN CL                                                                                                    | ient Fibre Transport daemon.<br>prv Framework                                                                                                    |                                                           |                |   |      |       |
| reating /usr/openv/tmp/sqlan                                                                                                    | y                                                                                                    |                                                           |                |   |      |       |
| Installed SQL Anywhere Version<br>Installation completed success                                                                                                    | n 16.0.0.2322                                                                                                    |                                                           |                |   |      |       |
|                                                                                                    | sfully                                                                                                    |                                                           |                |   |      |       |
| his is not a EMM and Master :                                                                                                    | sfully<br>server, exiting                                                                                                    |                                                           |                |   |      |       |
| This is not a EMM and Master :<br>Starting the NetBackup Event !                                                                                                    | sfully<br>server, exiting<br>Manager.                                                                                                    |                                                           |                |   |      |       |
| This is not a EMM and Master :<br>Starting the NetBackup Event I<br>Starting the NetBackup Dedupl.<br>Starting the NetBackup Dedupl.<br>Starting the MetBackup compat<br>Starting the MedBa Manager de                                                                                                    | sfully<br>Server, exiting<br>Manager.<br>ication Manager.<br>ication Engine,<br>ibility daemon.<br>uice daemon processes.                                                                                                    |                                                           |                |   |      |       |
| This is not a EMM and Master :<br>Starting the NetBackup Event !<br>Starting the NetBackup Dedupl.<br>Starting the NetBackup Dedupl.<br>Starting the NetBackup compat.<br>Starting the Media Manager dev<br>Starting the NetBackup Remote<br>itarting the NetBackup Key Man                                                                                                    | sfully<br>server, exiting<br>Manager.<br>ication Manager.<br>ication Engine,<br>bility daemon.<br>Jice daemon processes.<br>Monitoring Management System<br>nagement daemon.                                                                                                    | u.                                                        |                |   |      |       |
| This is not a EMM and Master s<br>Starting the NetBackup Dedupl<br>Starting the NetBackup Dedupl<br>Starting the NetBackup compat<br>Starting the NetBackup compat<br>Starting the NetBackup Remote<br>Starting the NetBackup Servics<br>Starting the NetBackup Servics<br>Starting the NetBackup Servics<br>Starting the NetBackup Servics<br>Starting the NetBackup Servics<br>Starting the NetBackup Servics<br>Starting the NetBackup Servics                                                                                                    | sfully<br>server, exiting<br>Manager.<br>ication Engine.<br>bility daemon.<br>vice daemon processes.<br>Monitoring Management System<br>nagement daemon.<br>e Layer.<br>tore Service Container.<br>e Monitor.<br>et Al Restore Boot Server daem                                                                                                    | u.                                                        |                |   |      |       |
| This is not a EMM and Master :<br>Starting the NetBackup Dedupl.<br>Starting the NetBackup Dedupl.<br>Starting the NetBackup Compat.<br>Starting the NetBackup Compat.<br>Starting the NetBackup Remote<br>Starting the NetBackup Key Ma<br>Starting the NetBackup Servic.<br>Starting the NetBackup Servic.<br>Starting the NetBackup Servic.<br>Starting the NetBackup Bare M<br>VetBackup server installation                                                                                                    | sfully<br>server, exiting<br>Manager.<br>ication Engine.<br>bility daemon.<br>vice daemon processes.<br>Monitoring Management System<br>nagement daemon.<br>e Layer.<br>tore Service Container.<br>e Monitor.<br>etal Restore Boot Server daem<br>complete.                                                                                         |                                                           |                |   |      |       |
| This is not a EMM and Master :<br>Starting the NetBackup Dedupl.<br>Starting the NetBackup Dedupl.<br>Starting the NetBackup Compat.<br>Starting the NetBackup compat.<br>Starting the NetBackup Remote<br>Starting the NetBackup Servic.<br>Starting the NetBackup Servic.<br>Starting the NetBackup Servic.<br>Starting the NetBackup Servic.<br>Starting the NetBackup Bare M<br>NetBackup server installation<br>Starting the NetBackup Bare d<br>Starting the NetBackup Bare d<br>NetBackup server installation<br>Starting the NetBackup Servic.<br>Starting the NetBackup Bare d<br>NetBackup server installation<br>Starting the NetBackup Bare d<br>NetBackup Server installation<br>Starting the Component of Starts of Starts of | sfully<br>server, exiting<br>Manager.<br>ication Engine.<br>ibility daemon.<br>vice daemon processes.<br>Monitoring Management System<br>nagement daemon.<br>e Layer.<br>tore Service Container.<br>e Monitor.<br>etal Restore Boot Server daem<br>complete.<br>race.5411 contains a trace of<br>r you are sure the install wa<br>LinuxR_x86_641# ■ | on.<br>this install.<br>s successful.                     |                |   |      |       |

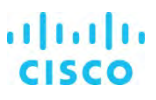

After the installation of the NetBackup media server software is complete, open the NetBackup Administration Console. Open the Properties pane for the NetBackup master server, choose Servers > Media Servers, and click Add.

|                                                                                                 | 1 1 1 1 1 1 1      | N 20                 |                                                       | Logit Activi    | 4 - |
|-------------------------------------------------------------------------------------------------|--------------------|----------------------|-------------------------------------------------------|-----------------|-----|
| NBU-MASTER.wdf02-4-dmz.local (Master Server)                                                    | 1 Media Server     |                      | Media Server Properties: nbu-master.wdf02-4-dmz.local | reh             | 2   |
| NBU-MASTER wdf02-4-dm2.local (Master Server)<br>Backup, Archive, and Restore<br>Adivity Monitor | Ho<br>Hou-master.w | Properties           | Servers Defautte                                      | Status<br>ctera |     |
| <ul> <li>NetBackup Management.</li> <li>Reports</li> </ul>                                      |                    | General Server       | Master server:                                        |                 |     |
| Policies                                                                                        |                    | 0 Port Ranges        | nbu-master.wdf02-4-dmz.local                          |                 |     |
| Catalog                                                                                         |                    | - D Timeouts         | Additional Servers Media Servers                      |                 |     |
| Master Servers                                                                                  |                    | - Firewall           | Servers configured on the currently selected host     |                 |     |
| The Cherth                                                                                      |                    | Access Control       | Add                                                   |                 |     |
| Applications     Media and Device Management     Device Monitor     Media     Media             |                    | Login Banner Configu | Add to All                                            |                 |     |
|                                                                                                 |                    | Preferred Network    | Remove                                                |                 |     |
|                                                                                                 |                    | Resilient Network    |                                                       |                 |     |
| o- Q. Credentials                                                                               |                    | B Scalable Storage   |                                                       |                 |     |
| <ul> <li>Security Management</li> <li>Security Events</li> </ul>                                |                    |                      |                                                       |                 |     |
| Centificate Management     Access Management                                                    |                    |                      |                                                       |                 |     |
| Vault Management                                                                                |                    |                      |                                                       |                 |     |
| <ul> <li>Bare Metal Restore Management</li> <li>Lopping Assistant</li> </ul>                    |                    |                      |                                                       |                 |     |
|                                                                                                 |                    |                      |                                                       |                 |     |
|                                                                                                 |                    |                      |                                                       |                 |     |
|                                                                                                 |                    |                      |                                                       |                 |     |
|                                                                                                 |                    |                      |                                                       |                 |     |
|                                                                                                 |                    |                      |                                                       |                 |     |
|                                                                                                 |                    |                      |                                                       |                 |     |
|                                                                                                 |                    |                      |                                                       |                 |     |
|                                                                                                 |                    |                      |                                                       |                 |     |
|                                                                                                 |                    | 4 4                  |                                                       |                 |     |
|                                                                                                 |                    | (mark)               |                                                       |                 |     |

Enter the name of the new NetBackup media server and click OK.

| 5                         | Media Server Properties: nbu-master.wd            | f02-4-dmz.local               | x               |
|---------------------------|---------------------------------------------------|-------------------------------|-----------------|
| Properties                | Servers                                           |                               | Defaults        |
| - Servers                 | Master server:                                    |                               |                 |
| Orit Ranges               | nbu-master.wdf02-4-dmz.local                      |                               |                 |
| - 🖨 Media<br>- 🞲 Timeouts | Additional Servers Media Servers                  |                               |                 |
| - 🖗 Firewall              | Servers configured on the currently selected host |                               |                 |
| Access Control            | 📑 nbu-media.wdf02-4-dmz.local                     |                               | <u>A</u> dd     |
| - 😰 Login Banner Contigu  |                                                   | A                             | tdd to Ajl      |
| Preferred Network         |                                                   |                               | R <u>e</u> move |
|                           |                                                   |                               |                 |
|                           |                                                   | i ii                          | 1               |
|                           |                                                   | <u>OK</u> <u>Cancel</u> Apply | Help            |

Ø Veritas NetBackup™ File Edit View Actions Help 772918 Login Activity 👻 
 NBU-MASTER.wd
 Properties...

 NBU-MASTER
 \$1 Configure Media Server...

 Backup. Ard
 Configure Client...

 Activity Monitor
 Configure Client...
 0 Media Servers for NBU-MASTER.wdf02-4-dmz.local (0 selected) Search. Host Operating System OS Type Host Type Version Inbu-master.wdf02-4-dmz.L. Microsoft Windows Server 8.0 kup Management torage atalog lost Properties Host Propert Master S Media Se Clients ervers e 📰 Ap oplications a and Device Manag levice Monitor yaun management
 Bare Metal Restore Management
 Logging Assistant х 5 Configure Media Server Choose the Media Server to edit properties: nbu-media.wdf02-4-dmz.local <u>0</u>K Cancel

In the main window, open the Actions menu and click Configure Media Server. Enter the media server name and click OK.

Configure the media server properties as required and click OK.

| •                                                                                                    | Media Server Properties: nbu-r                                 | nedia.wdf02-4-dmz.local                                                                         | x               |
|----------------------------------------------------------------------------------------------------|----------------------------------------------------------------|-------------------------------------------------------------------------------------------------|-----------------|
| Properties                                                                                                    | Properties                                                     |                                                                                                 | Defaults        |
| Servers                                                                                                    | Properties                                                     | Value                                                                                           |                 |
| General Server<br>General Server<br>General Server<br>General<br>Firewall<br>General<br>Cogning<br>Cogning | Host<br>Operating System<br>OS Type<br>Host Type<br>IP Address | nbu-media.wdf02-4-dmz.local<br>Linux 3.10514.el7.x86_64<br>UNIX<br>Media Server<br>172.20.0.103 |                 |
| 4                                                                                                    | 4                                                              |                                                                                                 |                 |
|                                                                                                    | di                                                             | <u>OK</u> <u>C</u> ancel App                                                                    | ly <u>H</u> elp |

| File Edit View Artises Helo                                                                                                    |                                 |                                                                                |                             |                                        |                |                  | _                  |
|----------------------------------------------------------------------------------------------------|---------------------------------|--------------------------------------------------------------------------------|-----------------------------|----------------------------------------|----------------|------------------|--------------------|
|                                                                                                    | A ▼ # 2 9 8                     |                                                                                |                             |                                        |                | Login            | Activity 👻         |
| NBU-MASTER.wdf02-4-dmz.local (Master Server)                                                                                                    | 2 Media Servers for NBU-MASTER  | wdf02-4-dmiclocal (1 selected)                                                 |                             |                                        |                | Search           | 8                  |
| Inti-MATTER with2-4-dnut local (Market Sever)     Medical Waspannet local (Market Sever)     Markani Waspannet     Markani Waspannet | Hot<br>Internation2.4-intel.com | Operating Statem<br>Wereast Woods Gener 201<br>Linux 310 0 512 eff en van just | UB Type<br>Webpung<br>Lease | Hod Tpe<br>Mater Stever<br>Koda Stever | 00<br>00<br>00 | Conned<br>Conned | Status<br>ed<br>ed |

The storage units on the media server are configured in the same way as on the master server.

## Veritas NetBackup installation on Microsoft Windows Server

This section describes the installation process on Microsoft Windows Server.

#### Veritas NetBackup master server installation

For NetBackup, the user account control settings should be disabled. Detailed documentation is available from Microsoft, but the basic process involves two steps.

The first step is in the control center.

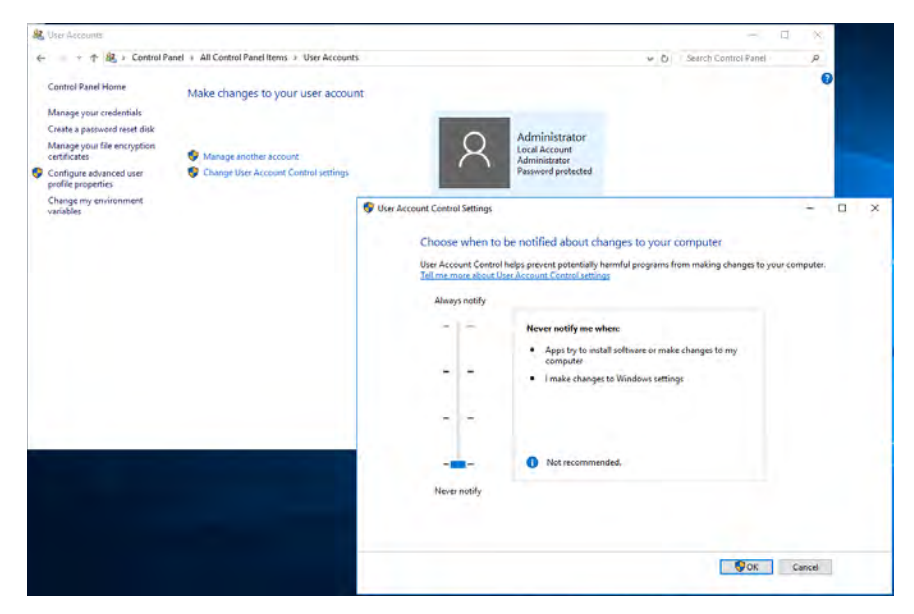

The second step is in the Local Security Policy console.

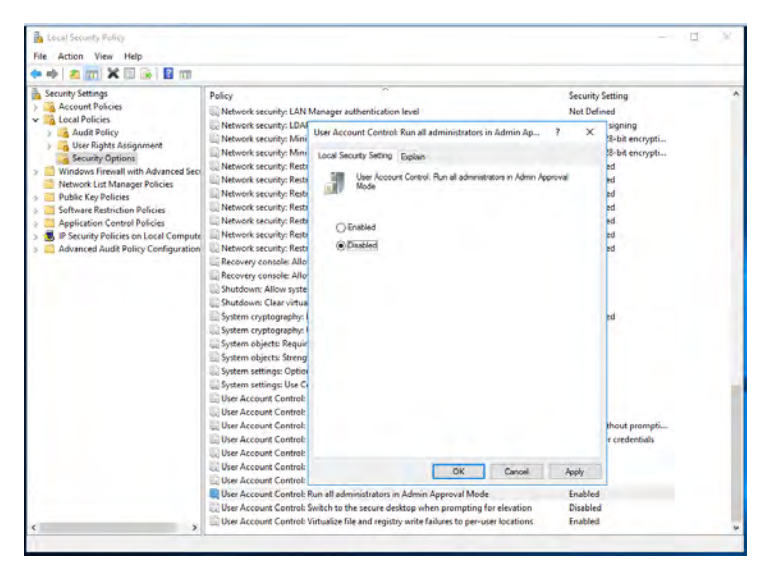

Unallocated Primary partition

Next initialize the LUN for the NetBackup storage unit in the Disk Management console. The system described here uses the globally unique ID (GUID) partition table and the Microsoft Resilient File System (ReFS).

| 10 1 1 1 1 1 1 1 1 1 1 1 1 1 1 1 1 1 1                                                                                                    | 2 53 59 3                                                                                                    | < 🖓 📑 📑 🗉                                                                                                    | 3                                                                                                    |                                                                                                    |                                                                          |           |        |
|----------------------------------------------------------------------------------------------------|----------------------------------------------------------------------------------------------------|----------------------------------------------------------------------------------------------------|----------------------------------------------------------------------------------------------------|----------------------------------------------------------------------------------------------------|--------------------------------------------------------------------------|-----------|--------|
| /olume                                                                                                    | Lavout                                                                                                    | Type                                                                                                    | File System                                                                                                    | Status                                                                                                    | Canacity                                                                 | Free Spa  | % Free |
| = (C:)                                                                                                    | Simple                                                                                                    | Basic                                                                                                    | NTFS                                                                                                    | Healthy (B                                                                                                    | 445.61 GB                                                                | 394.42 GB | 89 %   |
| CDROM (D:)                                                                                                    | Simple                                                                                                    | Basic                                                                                                    | CDFS                                                                                                    | Healthy (P                                                                                                    | 2.67 GB                                                                  | 0 MB      | 0 %    |
| <ul> <li>System Rese</li> </ul>                                                                                                    | rved Simple                                                                                                    | Initialize Dick                                                                                                    | AITEC                                                                                                    | 11 10 10                                                                                                    | 200.140                                                                  | ×         | 31 %   |
|                                                                                                    |                                                                                                    | Interanze Disk                                                                                                    |                                                                                                    |                                                                                                    |                                                                          | ~         |        |
|                                                                                                    |                                                                                                    | You must initialize                                                                                                    | e a disk before Lo                                                                                                    | gical Disk Manag                                                                                                    | er can access it.                                                        |           |        |
|                                                                                                    |                                                                                                    | Select disks:                                                                                                    |                                                                                                    |                                                                                                    |                                                                          |           |        |
|                                                                                                    |                                                                                                    | Disk 1                                                                                                    |                                                                                                    |                                                                                                    |                                                                          |           |        |
|                                                                                                    |                                                                                                    |                                                                                                    |                                                                                                    |                                                                                                    |                                                                          |           |        |
|                                                                                                    |                                                                                                    |                                                                                                    |                                                                                                    |                                                                                                    |                                                                          |           |        |
|                                                                                                    |                                                                                                    | Lies the following                                                                                                    | partition style for                                                                                                    | the enlacted diels                                                                                                    |                                                                          |           |        |
|                                                                                                    |                                                                                                    | MBR (Maetar                                                                                                    | Root Record)                                                                                                    | and ablocted USK                                                                                                    |                                                                          |           |        |
|                                                                                                    |                                                                                                    | GPT (GUID F                                                                                                    | Partition Table)                                                                                                    |                                                                                                    |                                                                          |           |        |
| -Disk 0<br>Basic                                                                                                    | Suntarn Da                                                                                                    | C al r factor                                                                                                    |                                                                                                    |                                                                                                    |                                                                          |           |        |
| 446.10 GB                                                                                                    | 500 MB NT                                                                                                    | Note: The GPT p                                                                                                    | partition style is no                                                                                                    | t recognized by al                                                                                                    | previous versions                                                        | of        |        |
| Online                                                                                                    | Healthy (Sy                                                                                                    | Williowia.                                                                                                    |                                                                                                    |                                                                                                    |                                                                          |           |        |
|                                                                                                    |                                                                                                    |                                                                                                    |                                                                                                    |                                                                                                    | OK Car                                                                   | icel      |        |
| ODick 1                                                                                                    |                                                                                                    |                                                                                                    |                                                                                                    |                                                                                                    |                                                                          | _         |        |
| Unknown                                                                                                    |                                                                                                    |                                                                                                    |                                                                                                    |                                                                                                    |                                                                          |           |        |
| 298022.25 GB                                                                                                    | 298022.25 G                                                                                                    | в                                                                                                    |                                                                                                    |                                                                                                    |                                                                          |           |        |
| Not Initialized                                                                                                    | Unallocated                                                                                                    | 1                                                                                                    |                                                                                                    |                                                                                                    |                                                                          |           |        |
|                                                                                                    | 1                                                                                                    |                                                                                                    |                                                                                                    |                                                                                                    |                                                                          |           |        |
|                                                                                                    |                                                                                                    | 10-32                                                                                                    |                                                                                                    |                                                                                                    |                                                                          |           |        |
|                                                                                                    | Primary parti                                                                                                    | tion                                                                                                    |                                                                                                    |                                                                                                    |                                                                          |           |        |
|                                                                                                    |                                                                                                    |                                                                                                    |                                                                                                    |                                                                                                    |                                                                          |           |        |
|                                                                                                    |                                                                                                    |                                                                                                    |                                                                                                    |                                                                                                    |                                                                          | -         |        |
|                                                                                                    |                                                                                                    |                                                                                                    |                                                                                                    |                                                                                                    |                                                                          |           |        |
| 🗗 Disk Månagerni                                                                                                    | ni.                                                                                                    |                                                                                                    |                                                                                                    |                                                                                                    | -                                                                        |           |        |
| T Disk Mánagemi<br>File Action Vie                                                                                                    | en<br>w Help                                                                                                    |                                                                                                    |                                                                                                    |                                                                                                    | -                                                                        | 0 ×       |        |
| 🗗 Disk Ménagemi<br>File Action Vie                                                                                                    | of<br>n Help<br>101 J J D 100                                                                                                    |                                                                                                    |                                                                                                    |                                                                                                    | -                                                                        | - ×       |        |
| E Disk Ménagemi<br>File Action Vie<br>Se I III 2<br>Volume                                                                                                    | Help                                                                                                    | pe Eile System                                                                                                    | Status                                                                                                    | Capacity Fre                                                                                                    | e Spa % Free                                                             |           |        |
| Disk Mérageme File Action Vie                                                                                                    | Help                                                                                                    | rpe File System<br>stic NTFS<br>wir CDFS                                                                                                    | Status (<br>Healthy (B., 4<br>Healthy (P. 2                                                                                                    | Japacity         Free           M5.51 GB         394           V-77 GB         0.16                                                                                                    | e Spa   % Free<br>1.42 GB 89 %                                           |           |        |
| Disk Ménagement File Action Vie     Outree     C()     C()     System Reserved                                                                                                    | w Help<br>Layout Tj<br>Simple Ba<br>Simple Ba                                                                                                    | pe File System<br>rsic NTFS<br>rsic CDFS<br>rsic NTFS                                                                                                    | Status ()<br>Healthy (B., 4<br>Healthy (P., 2<br>Healthy (S., 5                                                                                                    | Capacity Fre<br>M5.51 GB 394<br>60 MB 154                                                                                                    | ie Spa                                                                   |           |        |
| Disk Minagemin File Action Vie                                                                                                    | W Help<br>Layout Ty<br>Simple Ba<br>Simple Ba<br>Simple Ba<br>New Sim                                                                                                    | npe File System<br>rsic NTFS<br>rsic CDFS<br>rsic NTFS<br>sple Volume Wizard                                                                                                    | Status (<br>Healthy (B.,<br>Healthy (F.,<br>Healthy (S.,                                                                                                    | Capacity Free<br>M5.61 GB 394<br>2.67 GB 0 N<br>000 MB 154                                                                                                    | e Spa % Free<br>L42 CB 89 %<br>48 0 %<br>MB 31 %<br>X                    |           |        |
| Disk Menagement File Action Vie  Solume  (C)  COROM (D:)  System Reserved                                                                                                    | Help<br>Help<br>Jayoot Ty<br>Simple Br<br>Simple Br<br>Simple Br<br>New Sim<br>New Sim                                                                                                    | npe File System<br>stic NTFS<br>stic CDFS<br>stic NTFS<br>sple Volume Wizard<br><b># Partition</b>                                                                                                    | Status G. 4<br>Healthy (B. 4<br>Healthy (F. 2<br>Healthy (S. 2                                                                                                    | Capacity Free<br>MS.57 GB 394<br>2.67 GB 0 N<br>000 MB 154                                                                                                    | e Spa   % Free<br>L42 CB 89 %<br>H8 0 %<br>I M8 31 %<br>X                |           |        |
| Disk Menagement File Action Vie  Solume  (C)  COROM (D:)  System Reserved                                                                                                    | w Help<br>y P D<br>Simple B<br>Simple B<br>Simple B<br>New Sim<br>Forma<br>Tomas                                                                                                    | pa File System<br>stic NTFS<br>stic COFS<br>stic NTFS<br>stic Wated<br>a Patition<br>s store data on this partic                                                                                                    | Status (<br>Healthy (B., 4<br>Healthy (F., 3<br>Healthy (S., 5                                                                                                    | Capacity Free<br>MS-57 GB 394<br>57 GB 0 MB 154<br>mt.                                                                                                    | e Spa   % Free<br>142 CB 85 %<br>48 0 %<br>IMB 31 %<br>X                 |           |        |
| Disk Menagem     File Action Vie     de                                                                                                    | w Help<br>y Help<br>Simple Bi<br>Simple Bi<br>Simple Bi<br>Simple Bi<br>Simple Bi<br>Simple Bi<br>Simple Bi<br>Simple Bi                                                                                                    | ppa File System     sic NTFS     wic COFS     tric NTFS     ple Volume Wizard     # <b>Postion</b> since data on this particle     toose stretter you want 1                                                                                                    | Status ( )<br>Healthy (B., 4<br>Healthy (F., 2<br>Healthy (S., 5<br>on, you must format & 6                                                                                                    | Capacity         Free           A5.51 GB         394           .67 GB         0 M           .67 GB         154           mst                                                                                                    | e Spa   % Free<br>142 GB 80 %<br>148 0 %<br>1 MB 31 %<br>X               |           |        |
| Pisk Mesagem File Action Vie  (C)  (C)  (C)  (C)  (C)  (C)  (C)  (C                                                                                                    | H<br>Help<br>Layout Tj<br>Simple Bi<br>Simple Bi<br>Simple Bi<br>Simple Bi<br>Rew Sim<br>New Sim                                                                                                    | ypa File System<br>wic NTFS<br>wic COPS<br>wic NTFS<br>gle Volume Witard<br><b>a Patition</b><br>a tone data on this patitic<br>soose alisting you wait 3                                                                                                    | Status (<br>Healthy (F.,<br>Healthy (S.,<br>Healthy (S.,<br>on, you must format 8 &                                                                                                    | Capacity Fre<br>145.51 CB 394<br>507 CB 00<br>900 MB 154<br>mt.<br>mt.                                                                                                    | e Spa., 1% Free<br>L42 GB 109 %<br>MB 31 %<br>X                          |           |        |
| Disk, Managermi<br>File Action Vie<br>Disk Managermi<br>Disk<br>Disk<br>Dis                                                                                                    | M Help<br>Lisyout Ty<br>Simple Bi<br>Simple Bi<br>Simple Bi<br>New Sim<br>Forms<br>To                                                                                                    | pa File System<br>sic CPFS<br>tis CPFS<br>tis CPFS<br>tis NTFS<br>be follow Without<br>a Partition<br>other without the particle<br>code whether you ward to<br>O to not format the vol                                                                                                    | Status (<br>Healthy (B., 4<br>Healthy (P., 2<br>Healthy (S., 5<br>on, you must format 8 th<br>o format this volume, a<br>fume                                                                                                    | Capacity Fre<br>MS-51 08 594<br>267 GB 0 N<br>000 MB 159<br>rst.<br>rst.                                                                                                    | e Spa. ( 5) Free<br>L42 08 89 5<br>MB 31 75<br>IMB 31 75<br>X            |           |        |
| Disk Management     File Action Vie     To Vie     To Vie     | M Help<br>M Help<br>M Simple R<br>Simple R<br>Simple R<br>Simple R<br>Simple R<br>Simple R<br>Simple R<br>Simple R                                                                                                    | The System     Size System     Size NTFS     Size CDF5     Size NTFS     Size NTFS     Size All an of the particle     Socie sifether you want 3     O on not formal this vol     The format this volume w                                                                                                    | Status C 4<br>Healthy (B 4<br>Healthy (C 4<br>Healthy C 5<br>Healthy C 5<br>on, you must format 8 6<br>on format this volume, a<br>lume<br>th the following setting                                                                                                    | Capacity Fra<br>AS-51 GB 394<br>AS-51 GB 394<br>OC ME 394<br>ret. 154<br>ret<br>nd f so, what settings 3                                                                                                    | e Spa. 1% Free<br>L42 CB 85 %<br>46 0 %<br>MB 31 %<br>X                  | D ×       |        |
| Disk Mensgemin<br>File Action Vie<br>Solution<br>= (C)<br>CODM (b)<br>= System Reserved                                                                                                    | ref<br>r Help<br>D Jaycost T<br>Simple R<br>Simple R<br>Simple R<br>Simple R<br>To<br>New Sim<br>Format                                                                                                    | Paie System     Inite System     Inite System     Inite COPS     Inite COPS     Inite COPS     Inite Comment     Inite Comment     Inite Comment     Inite Comment     Inite Comment     Inite Comment     Inite Comment     Inite Comment     Inite Comment     Inite     Inite     Inin                                                                                                    | Status (<br>Healthy (B., 4<br>Healthy (B., 3<br>Healthy (S., 3<br>Preathy (S., 3<br>on, you must format the<br>o format the volume, a<br>hume<br>the following setting<br>PerFS                                                                                                    | Capacity Free<br>MS_ST 08 394<br>S7 08 0N<br>000 MB 154<br>mt.<br>nd f so, what estings y                                                                                                    | e Spa., 1% Free<br>L42 GB 85 %<br>46 0 %<br>MMB 33 7%<br>×               |           |        |
| Child Management     File Action Vie                                                                                                    | Hep<br>Hep<br>T P P T<br>Simple B<br>Simple B<br>Simple B<br>Simple B<br>Total P<br>Total P<br>Total P                                                                                                    | ppa File System     ATTS     ATTS     ATTS     ATTS     ATTS     ATTS     ATTS     ATTS     ATTS     ATTS     ATTS     ATTS     ATTS     ATTS     ATTS     ATTS     ATTS     ATTS     ATTS                                                                                                    | Status [ ]<br>Healthy (B<br>Healthy (P<br>Healthy (P<br>healthy (P<br>on you must format # the<br>so format the volume, a<br>the following setting<br>[eff]<br>Colouring setting                                                                                                    | Spaciny Fire<br>Add.51 GB 104<br>C-57 GB 0 Add.<br>154<br>Met Met Met Met Met Met Met Met Met Met                                                                                                    | e Spa   55 Free<br>L42 GB 50 %<br>86 0 %<br>IMB 31 %<br>X                |           |        |
| Otak Managamini<br>Mar Action Ver<br>Mar Mar Mar Mar Mar<br>Zohane<br>CONOM (D)<br>System Reserved<br>System Reserved<br>Basic<br>Action 0<br>Conome<br>System Reserved<br>System Reserved                                                                                                    | Help<br>Help<br>The Point Ty<br>Simple B<br>Simple B<br>Simple B<br>New Sim<br>New Sim<br>Tu<br>Tu<br>Tu<br>Tu<br>Tu<br>Tu<br>Tu<br>Tu<br>Tu<br>Tu                                                                                                    | Part Scystem     Size System     Size NTFS     Size COF5     Size NTFS     Size NTFS     Size All Size NTFS     Size data on the particle     Size data on the particle     Size data on the particle     Size data on the particle     Size data on the same on     Size size data on the same on     Size size size data     Size data on the same on     Size size size data     Size data on the same on     Size size size data     Size data on the same on     Size size size data     Size data     Size data                                                                                                    | Status 1 4<br>Healthy (R. 4<br>Healthy (R. 5<br>Healthy (R. 5<br>Healthy (R. 5<br>healthy (R. 5<br>healt | Tapachy Free<br>Add of the Joe<br>Add of the Joe<br>Add of the Add of the Add of the<br>rel<br>Plant of the Add of the Add of the<br>Plant of the Add of the<br>State of the Add of the<br>State of the Add of the<br>State of the Add of the<br>State of the Add of the<br>State of the Add of the<br>State of the Add of the<br>State of the Add of the<br>State of the Add of the<br>State of the Add of the<br>State of the Add of the<br>State of the Add of the<br>State of the Add of the<br>State of the Add of the<br>State of the<br>State of the Add of the<br>State of the<br>State of th | e Spa (% Free<br>L42 CB 89 %<br>46 0 %<br>148 31 %<br>X                  |           |        |
| Disk Manugarine     The Action View     The Action View     T | Help<br>Help<br>P P P<br>Simple B<br>Simple B<br>Simple B<br>Simple B<br>Simple B<br>Ress<br>Fees<br>To<br>D<br>D<br>D<br>D<br>D<br>D<br>D<br>D<br>D<br>D<br>D<br>D<br>D                                                                                                    | ypå Elfa System<br>wic ATR5<br>sic COF5<br>sic COF5<br>sic ATR5<br>sic ATR5<br>ple Volume Wizard<br>9 hottion<br>> bion data on the patter<br>sices uherther you ward to<br>O bront format this vol<br>⊕ Format this volume with<br>the system<br>Alexation unit size<br>Volume labet<br>⊡ Perform a pack                                                                                                    | Status   1<br>Healthy (B. +<br>Healthy (C. +<br>Healthy (C. +<br>Healthy C<br>)<br>o format the volume, a<br>shift following retrie<br>( <u>Mir S</u> -<br><u>Disk Rep</u> (<br>Konat                                                                                                    | AppLicity         First           Add 51 of         304 pdf           Add 51 of         304 pdf           Cold Cold Address         304 pdf           rel         304 pdf           20         2           V         V                                                                                                    | e Spa. [ % Free<br>L42 GB 20 %<br>MB 37 %<br>MB 37 %<br>You want to use  |           |        |
| Data Management     Action Vie     Point     Control     Control     Contro     Control     Control     Control     Contr | v Help<br>Luyout Ty<br>Simple B<br>Simple B<br>Simple B<br>Simple B<br>New Sim<br>Person<br>D                                                                                                    | ga ELe System     sic NTTS     sic OPS     inic OPS     inic OPS                                                                                                    | Status   Healthy (B. )<br>Healthy (B. )<br>Healthy (S. )<br>Healthy (S. )<br>on, you must formet & the<br>of formet the volume a<br>the former setting<br>Data. Paged<br>Contain Comparements                                                                                                    | Capacity Frances<br>Anticle Cong Stor<br>Anticle Cong Stor<br>Stor Cong Stor<br>Stor<br>Stor<br>Stor<br>Stor<br>Stor<br>Stor<br>Stor                                                                                                    | e Spa   55 Free<br>L42 GB 49 %<br>1 MB 31 %<br>X<br>you want to use,     |           |        |
| Data Management     Action Vie     Action Vie     Colonit     Colonit     | Help<br>Help<br>The Point Ty<br>Simple By<br>Simple By<br>Simple By<br>New Sim<br>New Sim<br>Tu<br>Tu<br>Tu<br>Tu<br>Tu<br>Tu<br>Tu<br>Tu<br>Tu<br>Tu                                                                                                    | Part Constant of the second of the second of the seco                                                                                                    | Status         1           Healthy (B., 4         4           Healthy (B., 4         1           Healthy (B., 4         1           Healthy (B., 4         1           Healthy (B., 4         1           Healthy (B., 4         1           Healthy (S., 4         1           Healthy (B., 4         1           Healthy (B., 6         1           Mare         1           Mare         1           Mare         1           Mare         1           Tobe Compression         1           Tobe Compression         1                                                                                                    | apacity         Free           Asian Cell         304           Asian Cell         304           Oct AMB         154           ret         154           ret         154                                                                                                    | e Spa.   5: Free<br>L42 GB 05 %<br>A8 0 %<br>LMB 31 %<br>row ward to use |           |        |
| Dak Management     File Action Vie     Sec 2 (1)     Sec 2 (2)     Sec 2 (2)      | v Help<br>TE Jar D TE<br>Simple B<br>Simple B<br>Simpl | ya Ella System<br>wic NTRS<br>estic COPS<br>static NTRS<br>static NTRS<br>static NTRS<br>of a Photocon<br>of the data on the partici-<br>on data data on the partici-<br>on data data on the partici-<br>no data data on the partici-<br>no data data values as<br>of Format data values as<br>of Format data values | Status   1<br>Healthy (B. +<br>Healthy (C. +<br>Healthy (C. +<br>Healthy (S<br>) format the volume, a<br>shife following entry<br>[Perf5]<br>C Defa.  <br>Defa. Page]<br>(date compression)                                                                                                    | AppLicity         First           Add 10 dg         Display           Add 10 dg         Display           Cold         Display           ret         Display           20         V           V         V                                                                                                    | e Spa. [ % Free<br>1.42 GB 20 %<br>MB 37 %<br>You want to use            |           |        |

The NetBackup services require Windows group nbwebgrp and user nbwebsvc to exist before the software installation starts. The users can be local users created in the Computer Management console or domain users. The installation discussed here uses the local group and users.

The NetBackup installation process is documented in the Veritas NetBackup80\_GettingStarted\_Guide. The high-level steps for this installation are presented here.

On the NetBackup\_8\_0\_Windows DVD or directory, start Brower.exe.

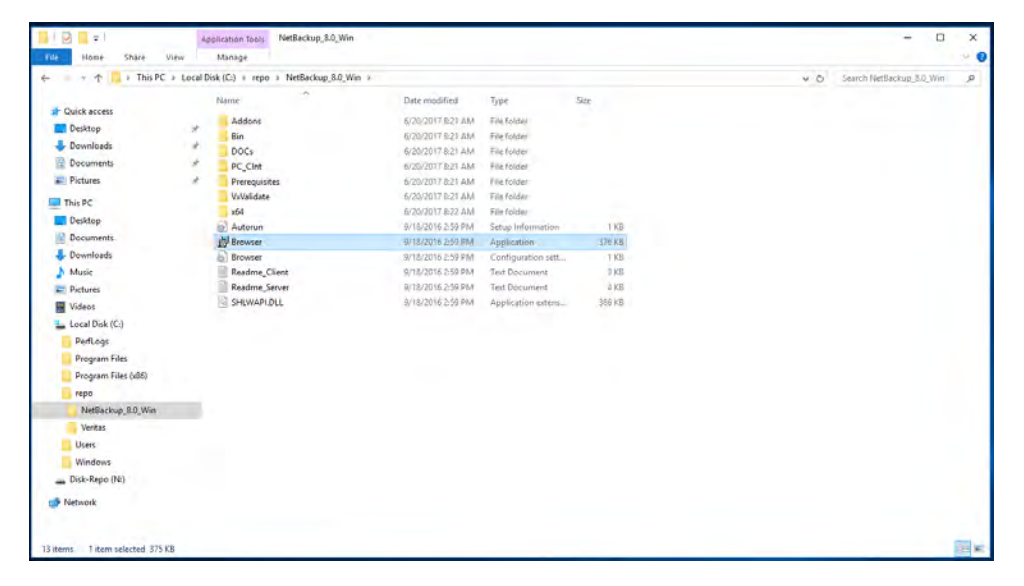

Run the Preinstallation Environment Checker.

| Veritas Web Site |  |
|------------------|--|

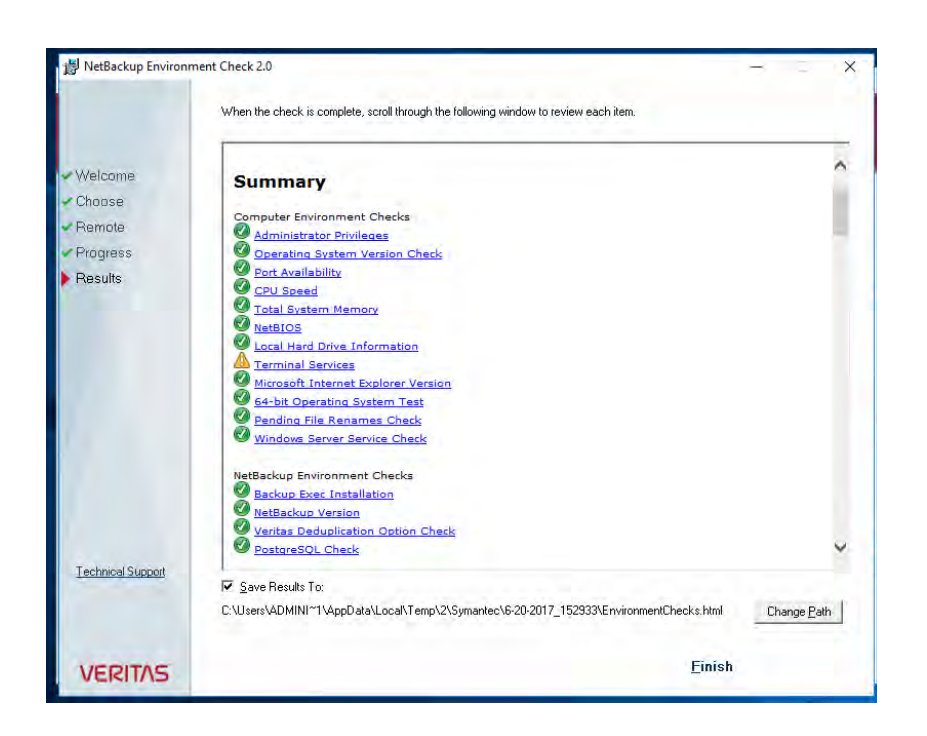

Start the NetBackup server software installation.

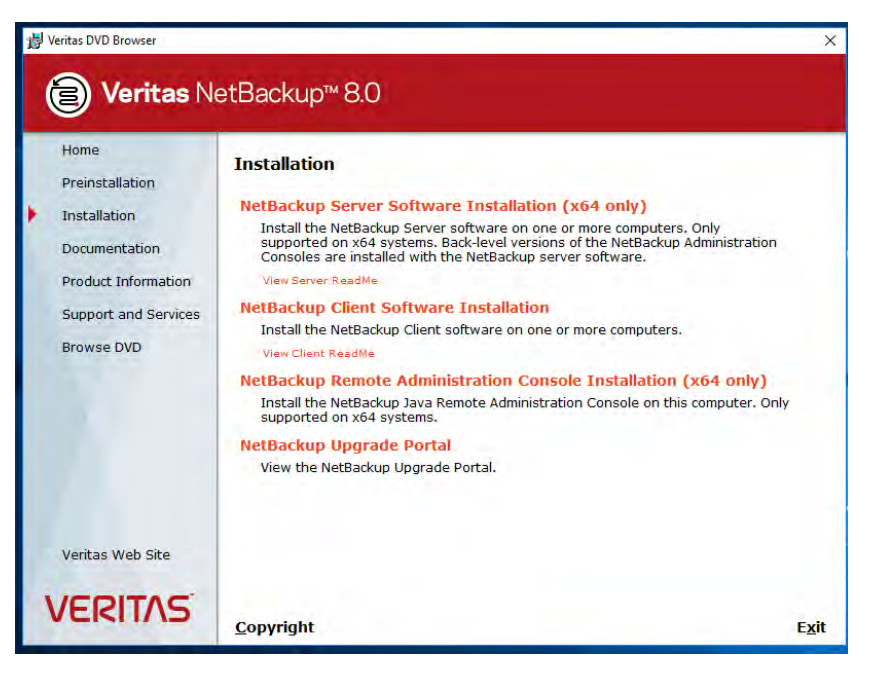

🛃 Veritas NetBackup X Veritas NetBackup Installation Type Specify how you would like to install Veritas NetBackup, Welcome Install to this computer only. License Agmt  $\ensuremath{\mathbb{C}}$  Install to multiple computers on your network. Install Type 🌈 Install a clustered Master Server. License Key If you choose the "Install to multiple computers on your network" option, the wizard prompts you to select from the available computers on your network. Options System Names Remote Hosts • Typical installation Clusters Perform a typical installation. Default settings will be used. . Instal Custom installation Perform a customized installation. Recommended for advanced users. Choose the settings with which NetBackup will be installed: - installation folder (currently C:\Program Files\Veritas) - service log on account and startup options - safe abort for reboot cases Technical Support Back Next Cancel VERITAS

Select "Install to this computer only" and "Typical installation." Click Next.

Enter the license key and click NetBackup Master Server.

| 👸 Veritas NetBackup                                                                                                    | A REPORT OF A REPORT OF A                                                                                                    | -    | - | 0            | ×  | l |
|----------------------------------------------------------------------------------------------------|----------------------------------------------------------------------------------------------------|------|---|--------------|----|---|
|                                                                                                    | NetBackup License Key and Server Type<br>Enter your NetBackup license key and select the type of<br>NetBackup installation to perform.                                                                                                    |      |   |              |    |   |
| Welcome<br>License Agmt<br>Install Type<br>License Key<br>Options<br>System Names<br>Remote Hosts<br>Clusters<br>Install | License Key:         KNW-PBCN-WKA3-M263-6CPC-IR-4K-SOYK-Y7FF-YU6P-P         License Type: NetBackup Enterprise Server         Expiration Date: Monday, July 31, 2017         Image: Server Marker Server         License Type: NetBackup Master Server         Image: Server Antibackup Master Server is required for NetBackup to properly function.         Image: Server to properly function. |      |   |              |    |   |
| <u>Technical Support</u>                                                                                                 |                                                                                                    |      |   |              |    |   |
| VERITAS                                                                                                    | <u>B</u> ack                                                                                                    | Next |   | <u>C</u> anc | el |   |

Enter the password specified earlier for the nbwebsvc user.

| 🛃 Veritas NetBackup          |                                   |                                                                                                    |                    |               |
|------------------------------|-----------------------------------|----------------------------------------------------------------------------------------------------|--------------------|---------------|
|                              | NetBackup Web<br>Specify NetBacku | ervices<br>web service user account information.                                                                                                    |                    |               |
| Welcome<br>License Agmt      | Contraction The back              | NetBackup Master Server includes an active web server to suppo<br>up operations. This web server operates under the user and gro<br>unts that are provided below. | rt critical<br>Nup |               |
| Install Type                 | The                               | e accounts must exist before you proceed. For more informatio<br>w this technote:                                                                                 | n, please          |               |
| Doptions                     | http                              | ://www.veritas.com/support/en_US/article.000081350                                                                                                    |                    |               |
| System Names<br>Remote Hosts | What types                        | of accounts should we use?                                                                                                    |                    |               |
| Install                      | C Domain (Act                     | e Directory)                                                                                                    |                    |               |
|                              | What are t                        | e existing local account details?                                                                                                    |                    |               |
|                              | Local Group:                      | nbwebgrp                                                                                                    |                    |               |
|                              | Local User:                       | nbwebsvc                                                                                                    |                    |               |
| Technical Support            | Password:                         | ********                                                                                                    |                    |               |
|                              |                                   |                                                                                                    |                    |               |
| VERITAS                      |                                   | <u>B</u> ack <u>N</u> ex                                                                                                    | t                  | <u>Cancel</u> |

Click Install to start the software installation.

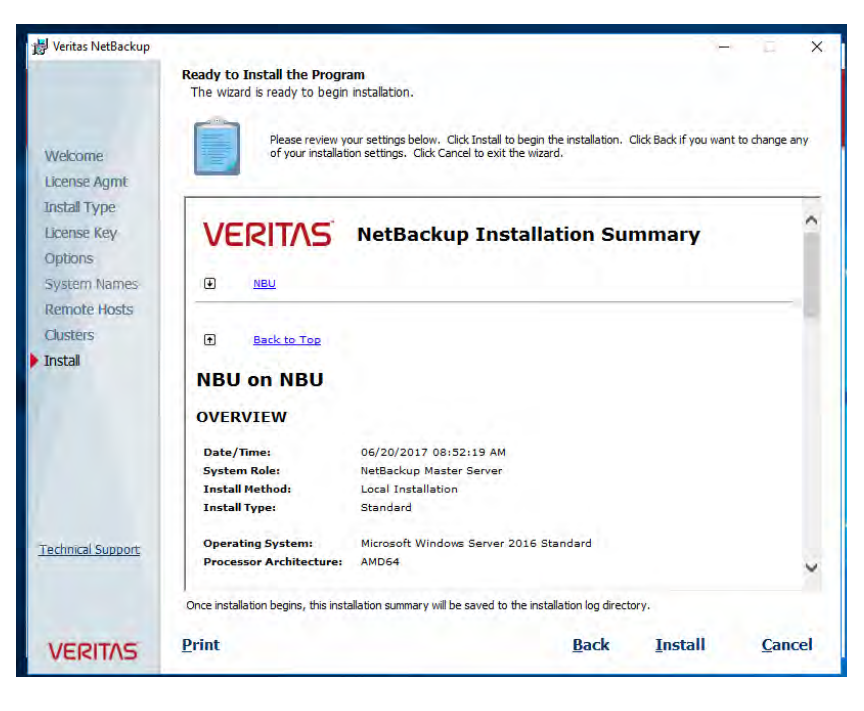

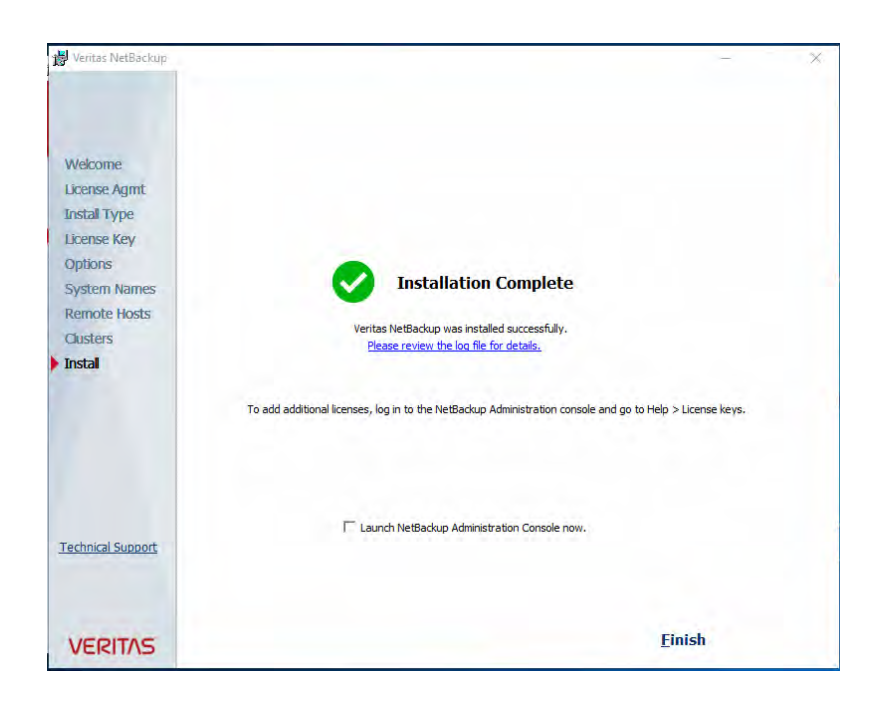

The NetBackup master server installation on the Cisco UCS S3260 Storage Server is now finished. The next step is to define a storage unit on the NetBackup master server or to install a NetBackup media server.

## Veritas NetBackup media server installation

Here are the steps for installing a NetBackup media server on Microsoft Windows Server.

For NetBackup, the user account control settings should be disabled. Detailed documentation is available from Microsoft, but the basic process involves two steps.

The first step is in the control center.

| 🎎 User Accounts                               |                                                |                        |                |                                                                 |                    | -                    | 4          | <.  |     |   |
|-----------------------------------------------|------------------------------------------------|------------------------|----------------|-----------------------------------------------------------------|--------------------|----------------------|------------|-----|-----|---|
| e + + & Control P                             | Panel + All Control Panel Items + User Account | its.                   |                |                                                                 | ~ 0 Se             | erch Control Panel   | ,          | 2   |     |   |
| Control Panel Home                            | Make changes to your user accou                | Int                    |                |                                                                 |                    |                      |            | 0   |     |   |
| Manage your credentials                       |                                                |                        |                |                                                                 |                    |                      |            |     |     |   |
| Create a password reset disk                  |                                                |                        | ~              | Administration                                                  |                    |                      |            |     |     |   |
| Manage your file encryption<br>certificates   | Stanage another account                        |                        | R              | Local Account<br>Administrator                                  |                    |                      |            |     |     |   |
| Configure advanced user<br>profile properties | Schange User Account Control settings          |                        |                | Password protected                                              |                    |                      |            |     |     |   |
| Change my environment<br>variables            |                                                | 👽 User Account Contro  | I Settings     |                                                                 |                    |                      | -          | C   | 1 3 | ĸ |
|                                               |                                                | Choose                 | when to l      | be notified about change                                        | s to your com      | puter                |            |     |     |   |
|                                               |                                                | User Acco<br>Tell me.m | ount Control I | helps prevent potentially hermfo<br>er Account Control settings | al programs from r | naking changes to ye | our comput | er. |     |   |
|                                               |                                                | Ahnoy                  | is notify      |                                                                 |                    |                      |            |     |     |   |
|                                               |                                                | -                      | -              | Never notify me where                                           |                    |                      |            |     |     |   |
|                                               |                                                |                        |                | <ul> <li>Apps try to install soll<br/>computer</li> </ul>       | tivere or make cha | nges to my           |            |     |     |   |
|                                               |                                                | -                      | -              | <ul> <li>I make changes to W</li> </ul>                         | indows settings    |                      |            |     |     |   |
|                                               |                                                |                        |                |                                                                 |                    |                      |            |     |     |   |
|                                               |                                                |                        | -              |                                                                 |                    |                      |            |     |     |   |
|                                               |                                                | -                      | -              | <ol> <li>Not recommended.</li> </ol>                            |                    |                      |            |     |     |   |
|                                               |                                                | Never                  | notify         |                                                                 |                    |                      |            |     |     |   |
|                                               |                                                |                        |                |                                                                 |                    |                      |            |     |     |   |
|                                               |                                                |                        |                |                                                                 |                    |                      |            |     |     |   |
|                                               |                                                |                        |                |                                                                 |                    | ОК                   | Cance      | 4   |     |   |
|                                               |                                                | -                      |                |                                                                 |                    | _                    |            |     |     |   |

The second step is in the Local Security Policy console.

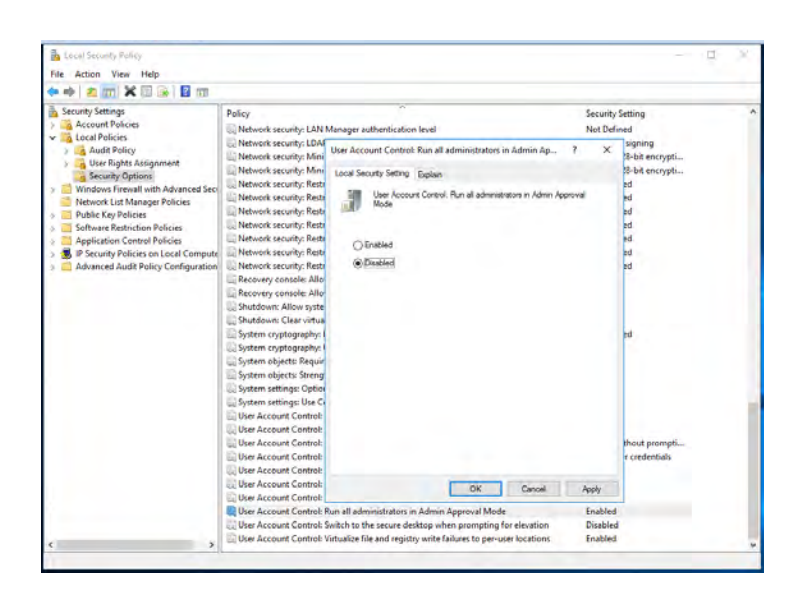

Next initialize the LUN for the NetBackup storage unit in the Disk Management console. The recommended approach is to use the GUID partition table and ReFS.

| Volume                                                  | Layout                                   | Type                                                                    | File System                                                                               | Status                                        | Capacity              | Free Spa          | % Free              |   |
|---------------------------------------------------------|------------------------------------------|-------------------------------------------------------------------------|-------------------------------------------------------------------------------------------|-----------------------------------------------|-----------------------|-------------------|---------------------|---|
| - (C:)<br>CDROM (D:)<br>System Reserv                   | Simple<br>Simple<br>ed Simple            | Basic<br>Basic<br>Initialize Disk<br>You must initial<br>Select disks:  | NTFS<br>CDFS<br>NTCC                                                                      | Healthy (B<br>Healthy (P<br>gical Disk Manage | 445.61 GB<br>2.67 GB  | 394.42 GB<br>0 MB | 89 %<br>0 %<br>31 % | , |
| Disk 0<br>Basic<br>446.10 GB<br>Online                  | System Res<br>500 MB NTF<br>Healthy (Sys | Use the followin<br>MBR (Mast<br>GPT (GUIE<br>Note: The GPT<br>Windows. | ig partition style for<br>er Boot Record)<br>I Partition Table)<br>partition style is not | the selected disks<br>recognized by all       | :<br>previous version | is of             |                     |   |
| *O Disk 1<br>Unknown<br>298022.25 GB<br>Not Initialized | 298022.25 Gi<br>Unallocated              | 3                                                                       |                                                                                           |                                               |                       |                   |                     |   |

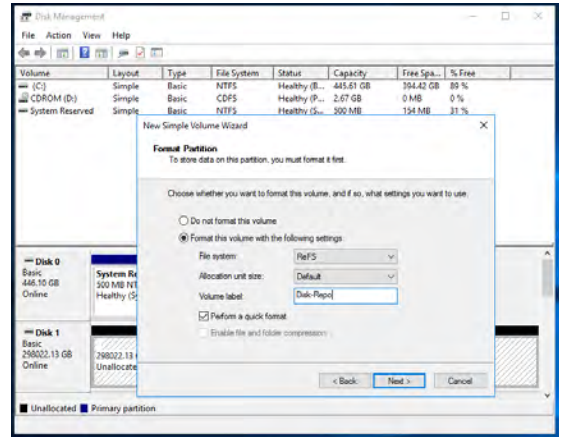

The NetBackup installation process is documented in the Veritas NetBackup80\_GettingStarted\_Guide. The high-level steps for this installation are presented here.

On the NetBackup\_8\_0\_Windows DVD or directory, start Brower.exe.

| This PC             | > Local | Disk (C:) + repo + NetBackup_8.0_Win + |                   |                    |      |        | v 0 | Search NetBackup_8.0_Win | ,p |
|---------------------|---------|----------------------------------------|-------------------|--------------------|------|--------|-----|--------------------------|----|
|                     |         | Name                                   | Date modified     | Type               | Size |        |     |                          |    |
| Cuick access        |         | Eddoor                                 | 5/20/2017 8:21 AM | Eile Kolmer        |      |        |     |                          |    |
| E Desktop           | *       | Bin                                    | 6/20/2017 9:21 AM | File folder        |      |        |     |                          |    |
| 🕹 Downloads         | *       | DOCs                                   | 6/20/2017-8-21 AM | File folder        |      |        |     |                          |    |
| Documents           | +       | PC Cint                                | 6/20/2017 8/21 AM | File folder        |      |        |     |                          |    |
| Pictures            | *       | Prerequisites                          | 6/20/2017 8:21 AM | File folder        |      |        |     |                          |    |
|                     |         | VxValidate                             | 6/20/2017 0:21 AM | File folder        |      |        |     |                          |    |
| This PC             |         | x64                                    | 6/20/2017 8:22 AM | File folder        |      |        |     |                          |    |
| Desktop             |         | Autorun                                | 9/18/2016 2:59 PM | Setup Information  |      | 1 KB   |     |                          |    |
| Documents           |         | Browser                                | 9/18/2016 2:59 FM | Application        |      | 570 KB |     |                          |    |
| - Downloads         |         | Browser                                | 9/18/2016 2:59 PM | Configuration sett |      | T KB   |     |                          |    |
| Music               |         | Readme_Client                          | 9/18/2016 2:59 PM | Text Document      |      | 0 KE   |     |                          |    |
| E Pictures          |         | Readme_Server                          | 9/18/2016-2:59 PM | Text Document      |      | à KE   |     |                          |    |
| Videos              |         | SHLWAPI.DLL                            | 9/18/2016 2:59 PM | Application extens |      | 366 KB |     |                          |    |
| Local Disk (C:)     |         |                                        |                   |                    |      |        |     |                          |    |
| Perflogs            |         |                                        |                   |                    |      |        |     |                          |    |
| Program Files       |         |                                        |                   |                    |      |        |     |                          |    |
| Program Files (x86) |         |                                        |                   |                    |      |        |     |                          |    |
| repo                |         |                                        |                   |                    |      |        |     |                          |    |
| NetBackup_B.0_Win   |         |                                        |                   |                    |      |        |     |                          |    |
| Veritas             | _       |                                        |                   |                    |      |        |     |                          |    |
| Users               |         |                                        |                   |                    |      |        |     |                          |    |
| Windows             |         |                                        |                   |                    |      |        |     |                          |    |
| Dick Passe (M)      |         |                                        |                   |                    |      |        |     |                          |    |
| - Disc-Nepo (re)    |         |                                        |                   |                    |      |        |     |                          |    |
| Network             |         |                                        |                   |                    |      |        |     |                          |    |
|                     |         |                                        |                   |                    |      |        |     |                          |    |

Run the Preinstallation Environment Checker.

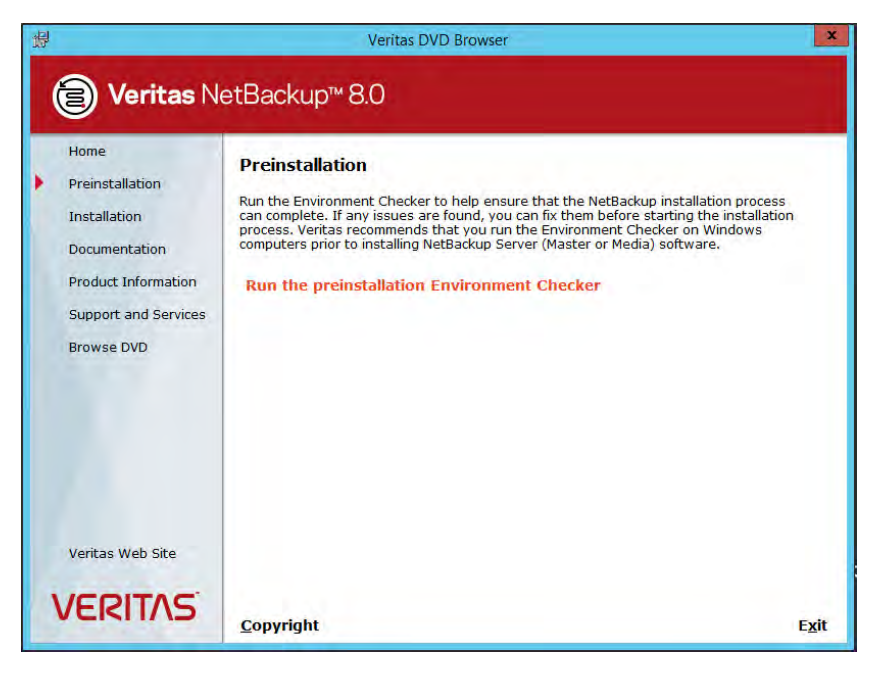

Start the NetBackup server software installation.

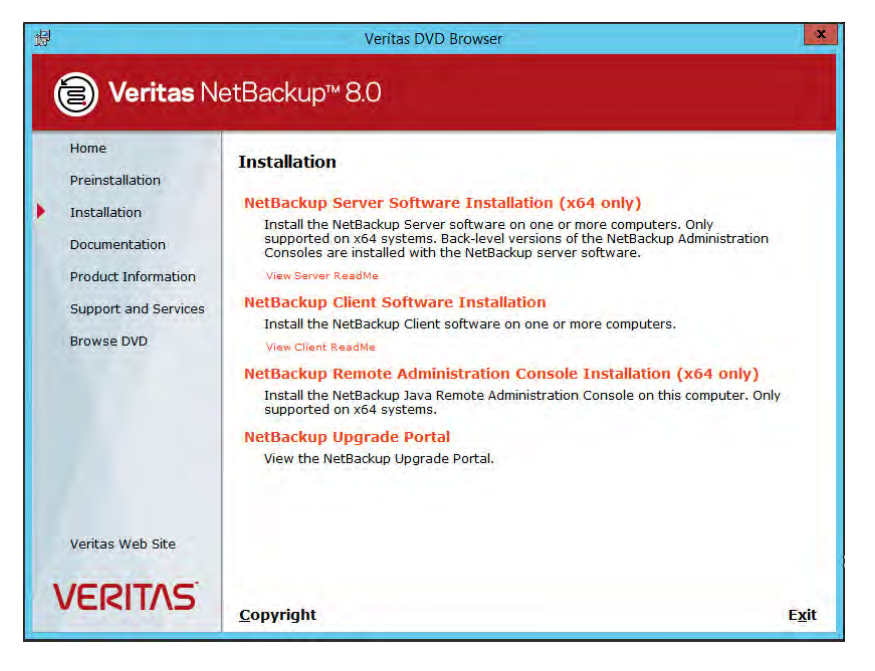

🛃 Veritas NetBackup × Veritas NetBackup Installation Type Specify how you would like to install Veritas NetBackup. Welcome Install to this computer only. License Agmt  $\ensuremath{\mathbb{C}}$  Install to multiple computers on your network. Install Type 🧭 Install a clustered Master Server License Key If you choose the "Install to multiple computers on your network" option, the wizard prompts you to select from the available computers on your network. Options System Names Remote Hosts • Typical installation Clusters Perform a typical installation. Default settings will be used. . Instal C Custom installation Perform a customized installation. Recommended for advanced users. Choose the settings with which NetBackup will be installed: \* - installation folder (currently C:\Program Files\Veritas) - service log on account and startup options - safe abort for reboot cases Technical Support Back Next Cancel VERITAS

Select "Install to this computer only" and "Typical installation." Click Next.

Enter the license key and click NetBackup Media Server.

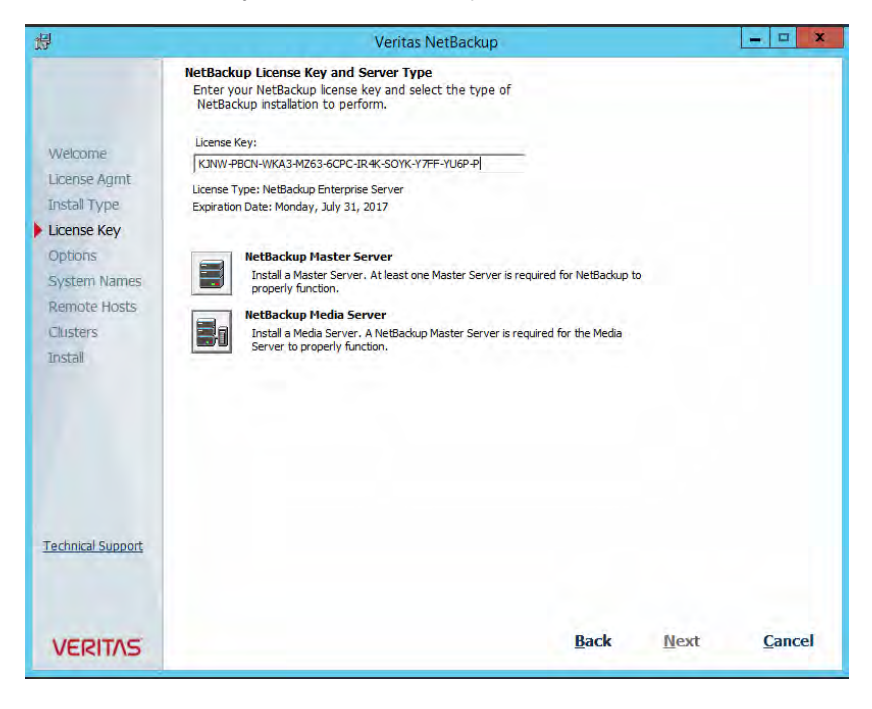

Verify that all server names are listed and add more in the Additional Servers pane if installation of more NetBackup media servers is planned or to allow access from the NetBackup Administration Console installed on another system.

| 遇                                                                                                    |                                                                                                    | Veritas NetBackup             |     | - • × |
|----------------------------------------------------------------------------------------------------|----------------------------------------------------------------------------------------------------|-------------------------------|-----|-------|
|                                                                                                    | NetBackup System Names<br>Enter the names of the servers in                                                                                                    | n your environment.           |     |       |
| Welcome<br>License Agmt<br>Instal Type<br>License Key<br>Options<br>System Names<br>Remote Hosts<br>Clusters<br>Instal | Media Server Name:<br>Master Server Name:<br>Additional Servers:<br>Enter the names of all additional<br>NetBackup master and media<br>servers that communicate with<br>this machine. | ribu-media2.wdf02-4-dmz.local | × × |       |
| Technical Support                                                                                                    |                                                                                                    |                               |     |       |

Click Install to start the software installation.

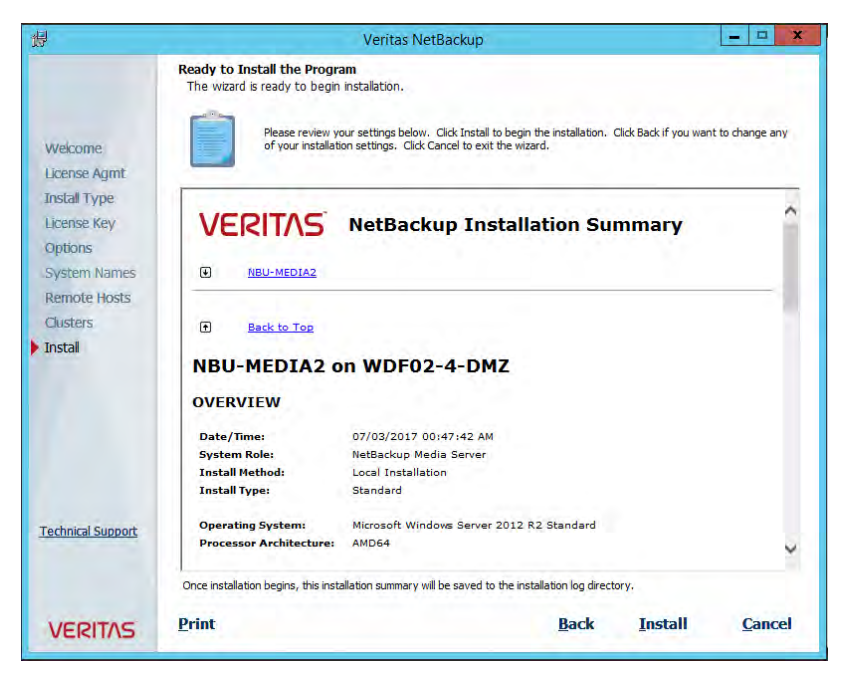

|                                                                                                    | Veritas NetBackup – 🗆 🗴                                                                                                    |
|----------------------------------------------------------------------------------------------------|----------------------------------------------------------------------------------------------------|
| Welcome<br>License Agmt<br>Install Type<br>License Key<br>Options<br>System Names<br>Remote Hosts<br>Clusters<br>Instal | Installation Complete           Veritas NetBackup was installed successfully.           Please review the log file for details. |
| Technical Support                                                                                                    | T Launch NetBackup Administration Console now.                                                                                  |
| VERITAS                                                                                                    | Einish                                                                                                    |

After the installation of the NetBackup media server software is complete, open the NetBackup Administration Console. Open the Properties pane for the NetBackup master server, choose Servers > Media Servers, and click Add.

| 🔲 🗢 🗕 🛅 🖬 🚉 🎒 💥 🐮 🐚                                               | •                                                | Master Server Properties: NBU-MASTER.wdf02-4-dmz.local                    | ×                  |                | Login Activ | vity 🔻   |
|-------------------------------------------------------------------|--------------------------------------------------|---------------------------------------------------------------------------|--------------------|----------------|-------------|----------|
| NBU-MASTER.wdf02-4-dmz.local (Master Serve                        | Properties                                       | Servere                                                                   | Defaults           | Sea            | irch        | Y        |
| NBU-MASTER.wdf02-4-dmz.local (Master Serv<br>Restore) and Restore | Global Attributes                                |                                                                           | Domaica            | Status         |             | Resilien |
| - Activity Monitor                                                | - Betention Periods                              | Master server:                                                            |                    | Connected      | Off         |          |
| P Security Management                                             | - 🖄 Data Classification                          | nbu-master.wdf02-4-dmz.local                                              |                    |                |             |          |
| Policies                                                          | Fibre Transport                                  | Additional Servers Media Servers OnsCenter Servers Trusted Master Servers |                    |                |             |          |
| - Storage                                                         | Bandwidth                                        |                                                                           |                    |                |             |          |
| <ul> <li>Catalog</li> <li>Host Properties</li> </ul>              | Sestore Failover                                 | servers configured on the currently selected nost                         |                    |                |             |          |
| Master Servers                                                    | General Server                                   | 📴 nbu-media.wdf02-4-dmz.local                                             | Add                |                |             |          |
| Clients                                                           | O Port Ranges                                    |                                                                           | Adit to All        |                |             |          |
| - 📑 Applications                                                  | - 🕼 Timeouts                                     |                                                                           | Remove             |                |             |          |
| Media and Device Management     Service Monitor                   | 📲 Client Attributes                              |                                                                           |                    |                |             |          |
| 🗢 🧰 Media                                                         | - Distributed Applicatio                         |                                                                           |                    |                |             |          |
| - Devices                                                         | - Strewall                                       |                                                                           |                    |                |             |          |
| 9- 🐺 Security Management                                          | Clean-up                                         |                                                                           |                    |                |             |          |
| Security Events                                                   | - 🏀 NDMP                                         |                                                                           |                    |                |             |          |
| Access Management                                                 | - Pri VMware Access Host                         |                                                                           |                    |                |             |          |
| - 🐯 Vault Management                                              | Network Settings                                 |                                                                           |                    |                |             |          |
| - 🐼 Logging Assistant                                             | Credential Access                                |                                                                           |                    |                |             |          |
|                                                                   | Default Job Priorities     Enterprise Vault Host |                                                                           |                    |                |             |          |
|                                                                   | - R Login Banner Configu                         |                                                                           |                    |                |             |          |
|                                                                   | - 🗿 Resource Limit                               |                                                                           |                    |                |             |          |
|                                                                   | Throttle Bandwidth                               |                                                                           |                    |                |             |          |
|                                                                   | Preferred Network     Backient Network           |                                                                           |                    |                |             |          |
|                                                                   | - Lo SLP Parameters                              |                                                                           |                    |                |             |          |
|                                                                   | - 🔁 Cloud Storage                                |                                                                           |                    |                |             |          |
|                                                                   | 🖉 🗠 😋 User Account Settings                      |                                                                           |                    |                |             |          |
|                                                                   |                                                  |                                                                           |                    |                |             |          |
|                                                                   | I                                                | <u>QK</u> <u>Cancel</u> A                                                 | Apply <u>H</u> elp |                |             |          |
|                                                                   |                                                  |                                                                           |                    |                |             |          |
|                                                                   | 4                                                |                                                                           |                    |                |             |          |
|                                                                   |                                                  |                                                                           |                    | Alart Notifica | tion        |          |

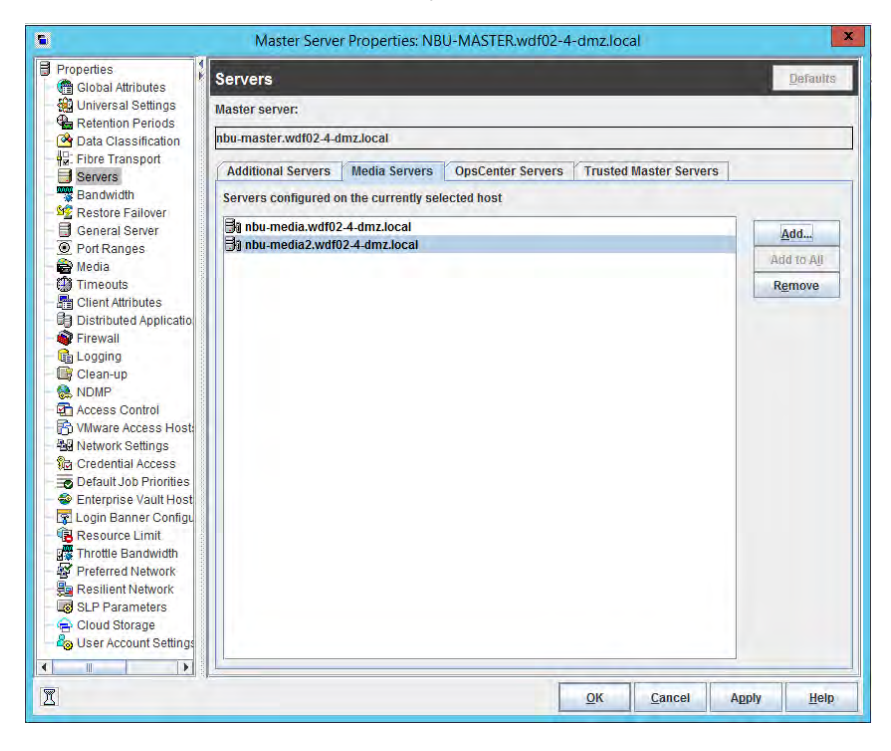

Enter the name of the new NetBackup media server and click OK.

In the main window, open the Actions menu and choose Configure Media Server. Enter the media server name and click OK.

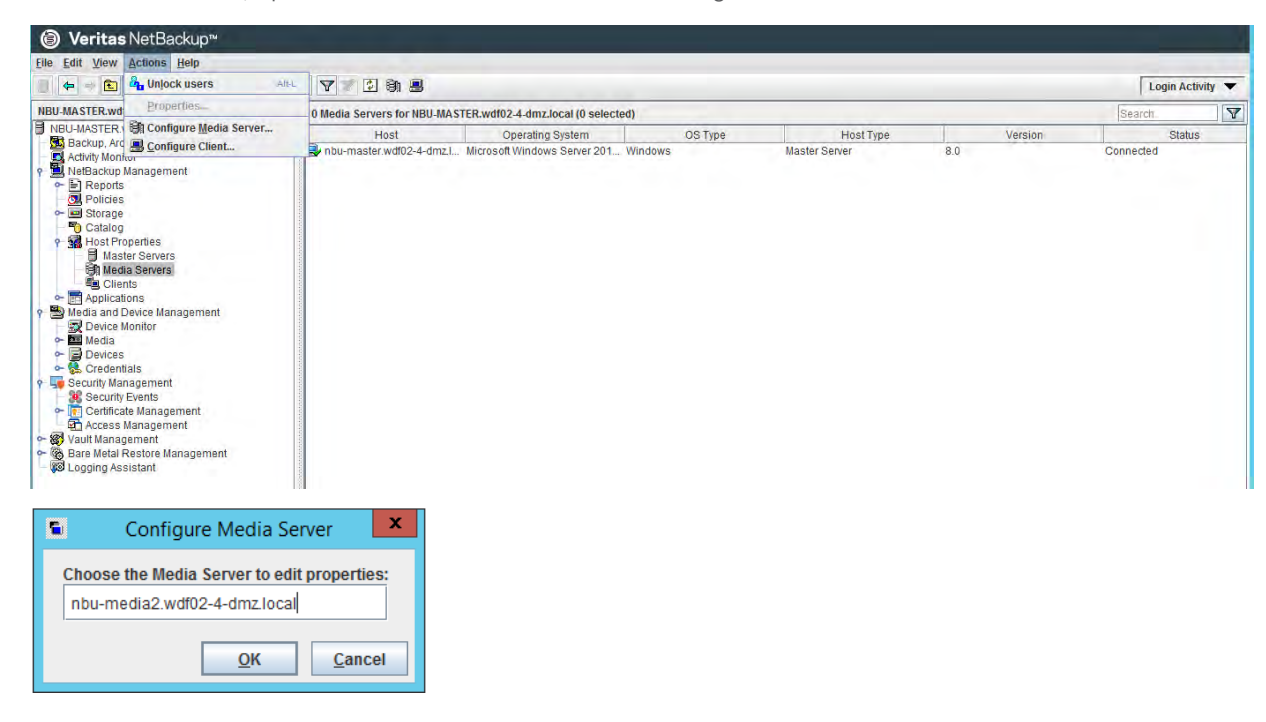

ctivity 👻

| S Med                                                                 | ia Server Properties: nbu-media                                                                                                    | a2.wdf02-4-dmz.local        |           | x               |           |     |         |          |
|-----------------------------------------------------------------------|----------------------------------------------------------------------------------------------------|-----------------------------|-----------|-----------------|-----------|-----|---------|----------|
| Properties                                                            | 1                                                                                                    |                             |           | Defaults        |           |     |         |          |
| - Servers                                                             | Proportion                                                                                                    |                             | Value     |                 |           |     |         |          |
| - General Server                                                      | Topenes                                                                                                    | nbu-media2.wdf02-4-         | imz.local |                 |           |     |         |          |
| Port Ranges     Operating System                                      | tem                                                                                                    | Windows2012_R2 6            |           |                 |           |     |         |          |
| Media OS Type                                                         |                                                                                                    | Windows                     |           |                 |           |     |         |          |
| Firewall IP Address                                                   |                                                                                                    | 172 20 0 104                |           |                 |           |     |         |          |
| - Logging<br>- Access Control                                         |                                                                                                    | 112.20.0.104                |           |                 |           |     |         |          |
| - 😨 Login Banner Configu<br>- 😼 Network Settings                      |                                                                                                    |                             |           |                 |           |     |         |          |
| - 🚰 Preferred Network<br>- 🚂 Resilient Network                        |                                                                                                    |                             |           |                 |           |     |         |          |
|                                                                       |                                                                                                    |                             |           |                 |           |     |         |          |
|                                                                       |                                                                                                    |                             |           |                 |           |     |         |          |
|                                                                       |                                                                                                    |                             |           |                 |           |     |         |          |
|                                                                       |                                                                                                    |                             |           |                 |           |     |         |          |
|                                                                       |                                                                                                    |                             |           |                 |           |     |         |          |
|                                                                       |                                                                                                    |                             |           |                 |           |     |         |          |
|                                                                       |                                                                                                    |                             |           |                 |           |     |         |          |
|                                                                       |                                                                                                    |                             |           |                 |           |     |         |          |
|                                                                       |                                                                                                    |                             |           |                 |           |     |         |          |
|                                                                       |                                                                                                    |                             |           |                 |           |     |         |          |
|                                                                       |                                                                                                    |                             |           |                 |           |     |         |          |
| I                                                                     |                                                                                                    | <u>O</u> K (                | ancel App | ly <u>H</u> elp |           |     |         |          |
|                                                                       |                                                                                                    |                             |           |                 |           |     |         |          |
| Ø Veritas NetBackup™                                                  |                                                                                                    |                             |           |                 |           |     |         |          |
| le Edit View Actions Help                                             |                                                                                                    |                             |           |                 |           |     |         |          |
| IBU-MASTER.wdf02-4-dmz.local (Master Server)                          | A V V V B B                                                                                                    | (hotoolog) (1 colocted)     |           |                 |           |     |         | Login    |
| NBU-MASTER.wdf02-4-dmz.local (Master Server)                          | Host                                                                                                    | Operating System            | 0S 1      | ype             | Host Type |     | Version | (Joearch |
| Backup, Archive, and Restore     Backup, Archive, and Restore         | with the star with the star wi | Windows2012_R2 6            | Windows   | Master          | Server    | 8.0 |         | Connecte |
| NetBackup Management                                                  | hbu-media.wdf02-4-dmz.local                                                                                                    | Linux 3.10.0-514.el7.x86_64 | UNIX      | Media S         | Berver    | 8.0 |         | Connecte |
| Policies                                                              | woldz-woldz-a-omziocal                                                                                                    | VIIIdowszu (z_rkz(o)        | windows   | media           | server    | 0.0 |         | Connecte |
| <ul> <li>► I Storage</li> <li>► Catalog</li> <li>► Catalog</li> </ul> |                                                                                                    |                             |           |                 |           |     |         |          |
| Master Servers                                                        |                                                                                                    |                             |           |                 |           |     |         |          |
| Clients     El Applications     Media and Device Management           |                                                                                                    |                             |           |                 |           |     |         |          |
| Device Monitor                                                        |                                                                                                    |                             |           |                 |           |     |         |          |
| Credestiele                                                           | 8                                                                                                    |                             |           |                 |           |     |         |          |

Configure the media server properties as required and click OK.

The NetBackup media server installation on the Cisco UCS S3260 server is now finished. The next step is to define a storage unit on this system.

## Storage unit configuration

This section describes the process for configuring the storage unit.

### Basic disk storage unit

You use the NetBackup Administration Console to configure a storage unit.

Start the NetBackup 8.0 Administration Console from the Start menu by choosing Apps. Log on with a valid user name.

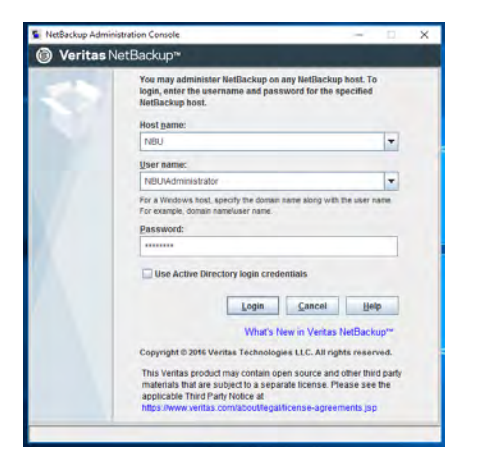

The NetBackup Administration Console opens and displays the screen with the configuration wizards.

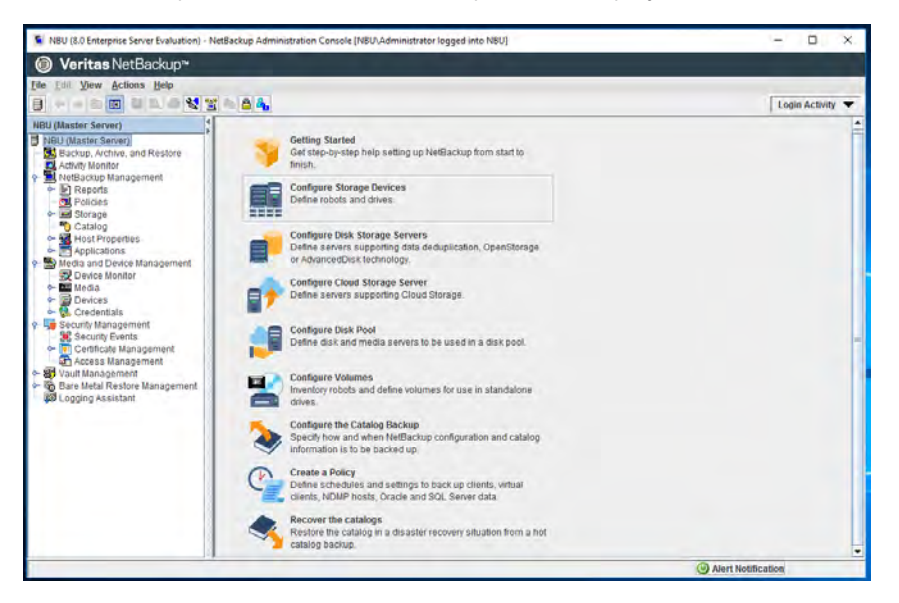

In the selection tree at the left, choose NetBackup Management > Storage > Storage Units and select New Storage Unit.

- Enter a storage unit name and select BasicDisk as the disk type.
- Select the media server for this storage unit and enter the absolute path name to the RAID 6 LUN (in the following example, a Microsoft Windows system is shown on the left, and a Linux system is shown on the right).
- Increase the maximum concurrent jobs to 10 or more.

## uluilu cisco

| Storage unit name:                                                         |                           |                                    |
|----------------------------------------------------------------------------|---------------------------|------------------------------------|
| Master-Disk1                                                               |                           |                                    |
| Storage unit type:                                                         |                           |                                    |
| Disk                                                                       |                           | <ul> <li>On demand only</li> </ul> |
| Disk type:                                                                 |                           |                                    |
| BasicDisk                                                                  |                           | -                                  |
| Properties and Server Se                                                   | election                  |                                    |
| Media server:                                                              |                           |                                    |
| nbu-master.wdf02-4-dm                                                      | z.local 💌                 |                                    |
| Absolute pathname to dir                                                   | rectory:                  |                                    |
| N:\                                                                        | Browse                    | View Properties                    |
|                                                                            | oing Area. Copy the data  | to its final destination           |
| CALL TANK AND A DATE                                                       | aging Area. Copy the data | to its final destination           |
| according to its stagin                                                    | ng schedule.              |                                    |
| according to its stagin<br>Staging Schedule                                | ng schedule.              |                                    |
| Staging Schedule                                                           | ng schedule.              |                                    |
| Enable remporary sta<br>according to its stagin<br>Staging Schedule        | ig schedule.              |                                    |
| Lenable remporary sta<br>according to its staging<br>Staging Schedule      | ng schedule.              |                                    |
| Enable remporary sta<br>according to its staging<br>Staging Schedule       | ng schedule.              |                                    |
| Lenaue temporary sta<br>according to its stagin<br><u>Staging Schedule</u> | ng schedule.              |                                    |
| Enable temporary sta<br>according to its staging<br>Staging Schedule       | ig schedule.              |                                    |
| Enable temporary sta<br>according to its stagin<br>Staging Schedule        | ig schedule.              |                                    |
| Enable temporary Sta<br>according to its stagin<br>Staging Schedule        | ng schedule.              |                                    |
| Enable temporary Sta<br>according to its stagin<br>Staging Schedule        | ig schedule.              |                                    |

| Storage unit name:<br>Media-Disk1<br>Storage unit type:<br>Disk                                                                                                    | Storage unit name:<br>Media-Disk1<br>Storage unit type:<br>Disk<br>Disk<br>Disk<br>Disk<br>Disk<br>Properties and Server Selection<br>Media server:<br>nbu-media.wdf02.4.4mz.local<br>Absolute pathname to directory:<br>nbu/Disk1/<br>Div/Disk1/<br>This directory can exist on the root file system or system disk.<br>Maximum concurrent jobs:<br>Reduce fragment size to:<br>20 C<br>Megabytes<br>High water mark:<br>98 C<br>%<br>Enable Temporary Staging Area. Copy the data to its final destination<br>according to its staging schedule.<br>Staging Schedule                                                                                                    |                                             | New St      | orage          | Unit       |                                    |
|----------------------------------------------------------------------------------------------------|----------------------------------------------------------------------------------------------------|---------------------------------------------|-------------|----------------|------------|------------------------------------|
| Media-Disk1<br>Storage unit type:<br>Disk   On demand only<br>Disk type:<br>BasicDisk  Condemand only<br>Disk type:<br>BasicDisk  Condemand only<br>Disk type:<br>Properties and Server Selection<br>Media server:<br>nbu-media.wdf02.4.dmz.local Condemand<br>Media server:<br>nbu-media.wdf02.4.dmz.local Condemand<br>Media server:<br>nbu-media.wdf02.4.dmz.local Condemand<br>Media server:<br>nbu-media.wdf02.4.dmz.local Condemand<br>Media server:<br>nbu-media.wdf02.4.dmz.local Condemand<br>This directory can exist on the root file system or system disk.<br>Maximum concurrent jobs:<br>Reduce fragment size to:<br>20 \$ Condemand<br>Megabytes<br>High water mark:<br>Bit Staging Schedule.<br>Staging Schedule.                                                                                                    | Media-Disk1<br>Storage unit type:<br>Disk vpe:<br>BasicDisk  Con demand only<br>Disk type:<br>BasicDisk  Con demand only<br>Disk type:<br>BasicDisk  Con demand only<br>Disk type:<br>BasicDisk  Con demand only<br>Disk type:<br>BasicDisk  Con demand only<br>Con demand only<br>Disk type:<br>BasicDisk  Con demand only<br>Disk type:<br>Media server:<br>nbu-media.wdf02.4.dmz.local<br>Absolute pathname to directory:<br>Inbu-media.wdf02.4.dmz.local<br>Absolute pathname to directory:<br>Inbu-media.wdf02.4.dmz.local<br>Absolute pathname to directory:<br>Inbu-media.wdf02.4.dmz.local<br>This directory can exist on the root file system or system disk.<br>Maximum concurrent jobs:<br>Reduce fragment size to:<br>20 0<br>Megabytes<br>High water mark:<br>98 0<br>%<br>Basic Disk 10<br>Megabytes<br>High water mark:<br>98 0<br>%<br>Basic Disk 10<br>Megabytes<br>High water mark:<br>98 0<br>%<br>Basic Disk 10<br>Megabytes<br>High water mark:<br>98 0<br>%<br>Basic Disk 10<br>Megabytes<br>High water mark:<br>98 0<br>%<br>Basic Disk 10<br>Megabytes<br>High water mark:<br>98 0<br>%<br>Basic Disk 10<br>Megabytes<br>High water mark:<br>98 0<br>%<br>Basic Disk 10<br>Megabytes<br>High water mark:<br>Basic Disk 10<br>Megabytes<br>High water mark:<br>98 0<br>%<br>Basic Disk 10<br>Megabytes<br>High water mark:<br>98 0<br>%<br>Basic Disk 10<br>Megabytes<br>High water mark:<br>98 0<br>%<br>Basic Disk 10<br>Megabytes<br>High water mark:<br>Basic Disk 10<br>Megabytes<br>High water mark:<br>Basic Disk 10<br>Megabytes<br>High water | Storage unit name:                          |             |                |            |                                    |
| Storage unit type:<br>Disk  Con demand ont<br>Disk type:<br>BasicDisk  Con demand ont<br>Disk type:<br>BasicDisk  Con demand ont<br>Disk type:<br>BasicDisk  Con demand ont<br>Disk type:<br>Disk type:<br>Dis | Storage unit type:<br>Disk  Con demand only<br>Disk  Con demand only<br>Disk type:<br>BasicDisk  Con demand only<br>Disk type:<br>BasicDisk  Con demand only<br>Disk type:<br>BasicDisk  Con demand only<br>Con demand only<br>Con dem                                    | Media-Disk1                                 |             |                |            |                                    |
| Disk                                                                                                    | Disk                                                                                                    | Storage unit type:                          |             |                | _          | _                                  |
| Disk type:<br>BasicDisk<br>Properties and Server Selection<br>Media server:<br>nbu-media.wdf02.4-dmz.local<br>Absolute pathname to directory:<br>/hbu/Disk1/<br>This directory can exist on the root file system or system disk.<br>Maximum concurrent jobs:<br>Reduce fragment size to:<br>20<br>20<br>High water mark:<br>98<br>%<br>Enable Temporary Staging Area. Copy the data to its final destination<br>according to its staging schedule.<br>Staging Schedule                                                                                                    | Disk type:<br>BasicDisk<br>Properties and Server Selection<br>Media server:<br>mbu-media.wdf02.4-dmz.local<br>Absolute pathname to directory:<br>mbu/Disk1/<br>Browse<br>View Properties<br>This directory can exist on the root file system or system disk.<br>Maximum concurrent jobs:<br>Reduce fragment size to:<br>20<br>Megabytes<br>High water mark:<br>98<br>%<br>Enable Temporary Staging Area. Copy the data to its final destination<br>according to its staging schedule.<br>Staging Schedule                                                                                                    | Disk                                        |             |                |            | <ul> <li>On demand only</li> </ul> |
| BasicDisk Properties and Server Selection Media server: nbu-media.wdf02.4.dmz.local Absolute pathname to directory: nbu/Disk1/ This directory can exist on the root file system or system disk. Maximum concurrent jobs: Reduce fragment size to: 20 \$ High water mark: 98 \$ We abytes High water mark: 98 \$ Staging Schedule. Staging Schedule.                                                                                                    | BasicDisk Properties and Server Selection Media server: nbu-media.wdf02.4.dmz.local Absolute pathname to directory: Inbu/Disk1/ Browse View Properties This directory can exist on the root file system or system disk. Maximum concurrent jobs: Reduce fragment size to: 20 C High water mark: 98 C % Enable Temporary Staging Area. Copy the data to its final destination according to its staging schedule. Staging Schedule                                                                                                    | Disk type:                                  |             |                |            | 3                                  |
| Properties and Server Selection<br>Media server:<br>nbu-media.wdf02.4-dmz.local ▼<br>Absolute pathname to directory:<br>mbu/Disk1/ Browse View Properties<br>This directory can exist on the root file system or system disk.<br>Maximum concurrent jobs: Reduce fragment size to:<br>20 \$<br>High water mark:<br>98 \$<br>%<br>Enable Temporary Staging Area. Copy the data to its final destination<br>according to its staging schedule.<br>Staging Schedule                                                                                                    | Properties and Server Selection         Media server:         nbu-media.wdf02.4.dmz.local         Absolute pathname to directory:         InbuDisk11         Browse         View Properties         This directory can exist on the root file system or system disk.         Maximum concurrent jobs:       Reduce fragment size to:         20       Megabytes         High water mark:       80         98       %         Enable Temporary Staging Area. Copy the data to its final destination according to its staging schedule.         Staging Schedule                                                                                                    | BasicDisk                                   |             |                |            | -                                  |
| nbu-media.wdf02-4-dmz.local<br>Absolute pathname to directory:<br>mbuDisk1/<br>This directory can exist on the root file system or system disk.<br>Maximum concurrent jobs:<br>Reduce fragment size to:<br>20<br>Megabytes<br>High water mark:<br>98<br>%<br>Enable Temporary Staging Area. Copy the data to its final destination<br>according to its staging schedule.<br>Staging Schedule                                                                                                    | nbu-media.wdf02-4-dmz.local       Absolute pathname to directory:       mbu/Disk1/       Browse       View Properties       This directory can exist on the root file system or system disk.       Maximum concurrent jobs:       Reduce fragment size to:       20 1       Megabytes       High water mark:       98 1       %       Enable Temporary Staging Area. Copy the data to its final destination according to its staging schedule.       Staging Schedule                                                                                                    | Properties and Server !<br>Media server:    | Selection   |                |            | _                                  |
| Absolute pathname to directory:       mbu/Disk1/       Browse       View Properties         This directory can exist on the root file system or system disk.         Maximum concurrent jobs:       Reduce fragment size to:         20 1       Megabytes         High water mark:       Low water mark:         98 1%       80 1%         Enable Temporary Staging Area. Copy the data to its final destination according to its staging schedule                                                                                                    | Absolute pathname to directory:       Imbu/Disk1/       Browse       View Properties         This directory can exist on the root file system or system disk.         Maximum concurrent jobs:       Reduce fragment size to:         20 \$\overline\$       Megabytes         High water mark:       Low water mark:         98 \$\overline\$       %         Enable Temporary Staging Area. Copy the data to its final destination according to its staging schedule.         Staging Schedule                                                                                                    | nbu-media.wdf02-4-dn                        | nz.local    | _              | -          |                                    |
| InbuDisk1/     Browse     View Properties       This directory can exist on the root file system or system disk.       Maximum concurrent jobs:     Reduce fragment size to:       20 ①     Megabytes       High water mark:     Negabytes       98 ② %     80 ② %       Enable Temporary Staging Area. Copy the data to its final destination according to its staging schedule                                                                                                    | InbuDisk1/     Browse     View Properties       This directory can exist on the root file system or system disk.       Maximum concurrent jobs:     Reduce fragment size to:       20 C     Megabytes       High water mark:     Low water mark:       98 C     %       Enable Temporary Staging Area. Copy the data to its final destination according to its staging schedule.                                                                                                    | Absolute pathname to o                      | directory:  |                |            |                                    |
| This directory can exist on the root file system or system disk. Maximum concurrent jobs:                                                                                                    | ☐ This directory can exist on the root file system or system disk.         Maximum concurrent jobs:       ☐ Reduce fragment size to:         20       ①         Igh water mark:                                                                                                    | /nbu/Disk1/                                 |             | Brow           | se         | View Properties                    |
| Staging Schedule                                                                                                    | <u>Staging Schedule</u>                                                                                                    | Enable Temporary S<br>according to its stag | taging Area | . Copy<br>lle. | the data f | to its final destination           |
| Stadinal Schednica                                                                                                    | Stadnud Sciencies                                                                                                    | Staduce Schodule                            |             |                |            |                                    |
|                                                                                                    |                                                                                                    | Stading scheduler                           | _           |                |            |                                    |
|                                                                                                    |                                                                                                    |                                             |             |                |            |                                    |
|                                                                                                    |                                                                                                    |                                             |             |                |            |                                    |
|                                                                                                    |                                                                                                    |                                             |             |                |            |                                    |
|                                                                                                    |                                                                                                    |                                             |             |                |            |                                    |
|                                                                                                    |                                                                                                    |                                             |             |                |            |                                    |
|                                                                                                    |                                                                                                    |                                             | Г           | OK             |            | Second Distance                    |

## Click OK.

| <u>File Edit View Actions Help</u>                                                                                                    |                    |                              |             |             |                      |         |                  |                                 |                 |    |
|----------------------------------------------------------------------------------------------------|--------------------|------------------------------|-------------|-------------|----------------------|---------|------------------|---------------------------------|-----------------|----|
| ) 🗢 - 🗈 🖬 😫 📣 💥 💥 🖦 🔒                                                                                                    | TTON               | × 🖻 🖉 📾 🕲 🖻 👘                |             |             |                      |         |                  | L                               | ogin Activity 🔻 | •  |
| NBU-MASTER.wdf02-4-dmz.local (Master Server)                                                                                                    | 1 Storage Units (0 | selected)                    |             |             |                      |         |                  | (Filter Applied [2]) disk1      | X               | 1  |
| NBU-MASTER.wdf02-4-dmz.local (Master Server)                                                                                                    | Name               | Media Servers                | Storage Un. | . Disk Type | Robot Type Robot Num | Density | On Demand Fragme | ent S., Multiplexing Max. Conc. | L. Path         | Ca |
| Backup, Archive, and Restore                                                                                                    | Master-Disk1       | nbu-master.wdf02-4-dmz.local | Disk        | BasicDisk   |                      |         | No               | 2,000                           | N:N             |    |
| <ul> <li>NetBackup Management</li> <li>► Prots</li> <li>Policies</li> <li>♥ Policies</li> <li>♥ Storage Units</li> <li>♥ Storage Units</li> <li>♥ Media Servers</li> <li>■ Storage Storage</li> <li>♥ Media and Device Management</li> </ul> | Media-Disk1        | nbu-media.wdf02-4-dmz.local  | Disk        | BasicDisk   |                      |         | No 52            | 4.288                           | /nbu/Disk1/     |    |

### **Deduplication storage unit**

The deduplication storage pool and storage unit are not available for every backup type or for backup jobs configured with Any Available as the policy storage. If only one media server is available, you should use BasicDisk or Advanced Disk, or configure BasicDisk and Deduplication Storage Unit on the same server.

You use the NetBackup Administration Console for this configuration.

Start the NetBackup 8.0 Administration Console from the Start menu by choosing Apps. Log on with a valid user name.

| NetBackup Adm | inistration Console                                                                                                    |                      | 14             | ~ |
|---------------|----------------------------------------------------------------------------------------------------|----------------------|----------------|---|
| Veritas       | NetBackup™                                                                                                    |                      |                |   |
| <>            | You may administer NetBackup on any NetBackup<br>login, enter the username and password for the sp<br>NetBackup host.                            | host. To<br>ecified  | þ              |   |
|               | NBU                                                                                                    | _                    | -              |   |
|               |                                                                                                    |                      | - Line         |   |
|               | User name:                                                                                                    | _                    | -              |   |
|               | For a Windows host, specify the domain name along with th<br>For example, domain name/user name.<br>Password:                                    | e user n             | are            |   |
|               |                                                                                                    |                      |                |   |
|               | Use Active Directory login credentials                                                                                                    | <u>H</u> el          | p<br>up**      |   |
|               | Copyright © 2016 Veritas Technologies LLC. All right                                                                                             | s reser              | ved.           |   |
|               | This Veritas product may contain open source and o<br>materials that are subject to a separate license. Plet<br>applicable Third Party Notice at | ther thir<br>ase see | d party<br>the |   |

The NetBackup Administration Console appears and displays the screen with the configuration wizards.

Click Configure Disk Storage Servers.

Select Media Server Deduplication Pool.

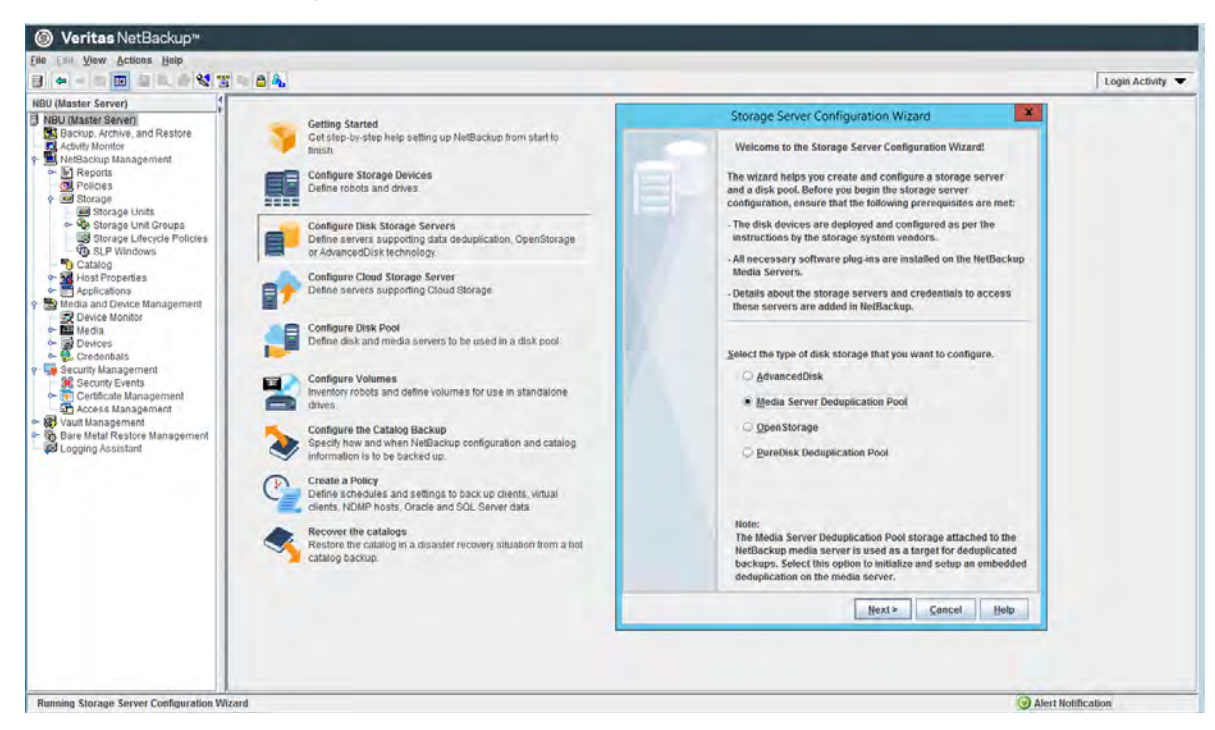

Select the NetBackup media server used for the deduplication pool and define the new credentials for the deduplication database.

| Add Storage Server                                            |                                                                                               |                           |
|---------------------------------------------------------------|-----------------------------------------------------------------------------------------------|---------------------------|
| Provide storage serv                                          | er aetalis.                                                                                   |                           |
|                                                               |                                                                                               |                           |
| Select the media server<br>core NetBackup Deduplic<br>server. | that connects to the storage. The media serve<br>cation Engine components and functions as th | er runs the<br>le storage |
| <u>M</u> edia server:                                         | nbu-media2.wdf02-4-dmz.local                                                                  | •                         |
| S <u>t</u> orage server type:                                 | Media Server Deduplication Pool                                                               |                           |
| Storage server name:                                          | nbu-media2.wdf02-4-dmz.local                                                                  |                           |
| Define credentials                                            |                                                                                               |                           |
| <u>U</u> ser name:                                            | nbu-dedupe                                                                                    |                           |
| Password:                                                     |                                                                                               |                           |
| Confirm password:                                             | ••••••                                                                                        |                           |
|                                                               |                                                                                               |                           |
|                                                               |                                                                                               |                           |
|                                                               |                                                                                               |                           |
|                                                               |                                                                                               |                           |
|                                                               |                                                                                               |                           |
|                                                               |                                                                                               |                           |

If only one server is used as the master server and the media server, a warning appears.

| 5 | Storage Server Configuration Wizard - NetBackup                                                                                                    |
|---|----------------------------------------------------------------------------------------------------|
| Ţ | Warning: You have selected the master server.<br>The deduplication engine requires significant resources, such as<br>memory, which can have a negative impact on the master server<br>operations. Consequently, we do not recommend configuring the<br>master server as a deduplication storage server.<br>Would you like to continue? |
|   | Yes No                                                                                                    |

Specify the absolute path name for the RAID 6 LUN as the storage path.

Select "Use alternate path for deduplication database" and specify a separate path either on the same RAID 6 LUN or on the flash storage LUN.

In the following example, a Microsoft Windows system is shown on the left, and a Linux system is shown on the right.

| S                                                                                      | torage Server Configuration Wizard                                                                                                    | x                                                                 | S                                                                                      | torage Server Configuration Wizard                                                                                                    | x                                            |  |
|----------------------------------------------------------------------------------------|----------------------------------------------------------------------------------------------------|-------------------------------------------------------------------|----------------------------------------------------------------------------------------|----------------------------------------------------------------------------------------------------|----------------------------------------------|--|
| Storage Server Propert<br>Provide storage ser                                          | ies<br>ver properties.                                                                                                    | G                                                                 | Storage Server Propert<br>Provide storage ser                                          | Storage Server Properties<br>Provide storage server properties.                                                                                                    |                                              |  |
| Storage path:                                                                          | N:\Disk1                                                                                                    | 27                                                                | Storage path:                                                                          | /nbu/Disk1/                                                                                                    |                                              |  |
| Note: The location on t<br>reside is called storag                                     | he storage server where the deduplicated<br>e path.                                                                                                    | l backup images                                                   | Note: The location on t<br>reside is called storag                                     | ne storage server where the deduplicated backu<br>e path.                                                                                                    | p images                                     |  |
| ✓ Use alternate path                                                                   | for deduplication database for performan                                                                                                    | ce optimization                                                   | Use alternate path                                                                     | for deduplication database for performance optir                                                                                                    | nization                                     |  |
| Deduplication data                                                                     | base path: N:\DedupeDB                                                                                                    |                                                                   | Deduplication data                                                                     | base path: /nbu/DD-Database/                                                                                                    | 2**                                          |  |
| deduplication databas<br>you can store the dedu                                        | pication database path, by default, the six<br>e path are the same. But if you want an op<br>iplication database on a faster disk stora<br>rk interface | orage pain and the<br>timized performance,<br>ge system.          | deduplication databas<br>you can store the dedu                                        | maanon aaaaaase pau, sy defailit, ille storage p<br>path are the same. But if you want an optimized<br>plication database on a faster disk storage syste<br>rk interface | em and the<br>I performance,<br>em.          |  |
| Interface;                                                                             |                                                                                                    |                                                                   | Interface:                                                                             |                                                                                                    |                                              |  |
| Note: A NetBackup me<br>default the Operating s<br>connect through a spe<br>interface. | dia server can have more than one netwo<br>System determines which one to use. To f<br>crific network interface, specify the netwo                      | rk interface and by<br>orce NetBackup to<br>vrk host name of that | Note: A NetBackup me<br>default the Operating s<br>connect through a spe<br>interface. | dia server can have more than one network inter<br>ystem determines which one to use. To force Ne<br>cific network interface, specify the network host                   | face and by<br>etBackup to<br>t name of that |  |
| Once you define<br>them. For more                                                      | the storage server details on this screen<br>information, click Help.                                                                                   | ı, you cannot modify                                              | Once you define<br>them. For more                                                      | the storage server details on this screen, you ca<br>information, click Help.                                                                                            | annot modify                                 |  |
| 1.000                                                                                  | < Back Next >                                                                                                    | <u>Cancel H</u> elp                                               |                                                                                        | < <u>Back</u> <u>Next&gt;</u> <u>Cancel</u>                                                                                                    | Help                                         |  |

Select "Create a disk pool" if this option in not already selected. Then click Next.

|                           |                                  | Ste                              | orage Se                                          | erver Config                                                | guration Wi                                     | zard                             |                  |
|---------------------------|----------------------------------|----------------------------------|---------------------------------------------------|-------------------------------------------------------------|-------------------------------------------------|----------------------------------|------------------|
| Storage !<br>Perfo        | Server C<br>rm requ              | onfiguration ired tas            | ation Stat<br>k to creat                          | us<br>te storage se                                         | rver.                                           |                                  | Ċ                |
| Status                    | Creati<br>Addin<br>Config        | ng stora<br>g creder<br>guring m | Perfo<br>ige server<br>itials for s<br>iedia serv | rming tasks.<br>nbu-media2<br>erver nbu-me<br>er deduplicat | wdf02-4-dmz.<br>dia2.wdf02-4-<br>ion pool nbu-r | lo<br>.d<br>n                    | Details          |
|                           |                                  |                                  |                                                   |                                                             |                                                 |                                  |                  |
|                           |                                  |                                  |                                                   |                                                             |                                                 |                                  |                  |
|                           |                                  |                                  |                                                   |                                                             |                                                 |                                  |                  |
| 4                         | server "                         | nbu-me                           | dia2.wdf0                                         | 12.4.dm7.loc:                                               | ויי וק פוורראפפ                                 | fully created                    | •                |
| ₹<br>Storage s<br>✔ Creat | server "<br>e a disk             | nbu-mër                          | dia2.wdf0                                         | III<br>2-4-dmz.loca<br>xorage serve                         | I" is success                                   | fully created.<br>a just created | •                |
| ◀<br>Storage s<br>✔ Creat | server "<br>e a disk<br>se to co | nbu-mei<br>pool us<br>mplete t   | dia2.wdf0<br>ing the st                           | 2-4-dmz.loca<br>oorage serve                                | I" is success<br>that you have                  | fully created.<br>a just created | i<br>i<br>izard. |

Select the storage server volume that was created by the wizard in the first step.

| Volume Selection<br>Select volumes to us<br>Storage server: nb<br>Storage server type: Pu<br>Select storage server vo<br>Volume Name<br>Volume Name<br>PureDiskVolu 38 | e in the disk pool.<br>nu-media2.wdf02-4<br>ireDisk<br>lumes to add to th<br>Available Space | 4-dmz.local<br>ne disk pool. |                     |
|----------------------------------------------------------------------------------------------------|----------------------------------------------------------------------------------------------|------------------------------|---------------------|
| Storage server: nb<br>Storage server type: Pu<br>Select storage server vo<br>Volume Name<br>☑ PureDiskVolu 38                                                          | u-media2.wdf02-4<br>ireDisk<br>ilumes to add to th<br>Available Space                        | 4-dmz.local<br>ne disk pool. |                     |
| Volume Name                                                                                                    | Available Space                                                                              | Daw Cire                     |                     |
| PureDiskVolu 38                                                                                                    |                                                                                              | Kaw 5178                     | Replication         |
|                                                                                                    | v.o GB                                                                                       | 382.82 GB                    | None                |
| Disk Pool Size<br>Total available space:                                                                                                    | 380.80 GB                                                                                    |                              |                     |
| Total raw size:                                                                                                    | 382.82 GB                                                                                    |                              |                     |
| Before selecting a vo                                                                                                    | olume, you must ve                                                                           | alidate if it is shared      | I among the storage |

Enter a name for the disk pool.

|                                                                                            | Storage Server Configuration Wizard                                                                                                    | x |
|--------------------------------------------------------------------------------------------|----------------------------------------------------------------------------------------------------|---|
| Additional Disk Poo<br>Provide addition                                                    | I Information<br>al disk pool information.                                                                                                    |   |
| Storage server:                                                                            | nbu-media2.wdf02-4-dmz.local                                                                                                    |   |
| Storage server typ                                                                         | e: PureDisk                                                                                                    |   |
| Disk Pool Size                                                                             |                                                                                                    |   |
| Total available sp                                                                         | ace: 380.80 GB                                                                                                    |   |
| Total raw size:                                                                            | 382.82 GB                                                                                                    |   |
| Disk Pool name: M                                                                          | edia2-DD1                                                                                                    |   |
|                                                                                            |                                                                                                    |   |
| _                                                                                          |                                                                                                    |   |
| High <u>w</u> ater mark:                                                                   | 98 🗊 %                                                                                                    |   |
| High <u>w</u> ater mark:<br>Low water mark:                                                | 98 <b>-</b> %                                                                                                    |   |
| High <u>w</u> ater mark:<br>Low water mark:<br>Maximum I/O Stre                            | 98 3 %<br>80 3 %                                                                                                    |   |
| High water mark:<br>Low water mark:<br>Maximum I/O Stre<br>Concurrent                      | 98       1%         80       %         ams         read and write jobs affect disk performance.                                                                         |   |
| High water mark:<br>Low water mark:<br>Maximum I/O Stre<br>Concurrent<br>Limit I/O stream  | 98       1%         80       %         ams         read and write jobs affect disk performance.         s to prevent disk overload.                                     |   |
| High water mark:<br>Low water mark:<br>Maximum I/O Stre<br>Concurrent<br>Limit I/O stream  | ams<br>read and write jobs affect disk performance.<br>Is to prevent disk overload.<br>Ims: per volume                                                                  |   |
| High water mark:<br>Low water mark:<br>Maximum I/O Stree<br>Concurrent<br>Limit I/O stream | 98       %         80       %         ams       **         read and write jobs affect disk performance.       s to prevent disk overload.         Ims:       per volume |   |

Select "Create a storage unit" if this option is not already selected. Then click Next.

|                               | Storage Server Configuration Wizard                                                              |
|-------------------------------|--------------------------------------------------------------------------------------------------|
| Disk Pool Con<br>Perform d    | figuration Status<br>isk pool creation task.                                                     |
| Status                        | Performing tasks                                                                                 |
|                               |                                                                                                  |
| Disk pool "Me<br>☑ Create a s | dia2-DD1" is successfully created.<br>torage unit using the disk pool that you have just created |
| Click 'Close' t               | o complete the disk pool configuration and close the wizard.                                     |

Enter a storage unit name, select the local server as the only media server, and increase the maximum number of concurrent jobs to 10 or more.

| Otomore Harth Conselling                      |                                       |  |
|-----------------------------------------------|---------------------------------------|--|
| Storage Unit Creation<br>Enter details to cre | ate storage unit.                     |  |
| Disk pool:                                    | Media2-DD1                            |  |
| Storage server type:                          | PureDisk                              |  |
| Storage unit name:                            | Media2-DD1-stu                        |  |
| Media Server                                  |                                       |  |
| ⊖ <u>U</u> se any avai                        | lable media server to transport data  |  |
| Only use the                                  | selected media servers:               |  |
|                                               | Media Servers                         |  |
| Mou-me                                        | diaz.wdi02-4-0Hiz.iocai               |  |
| Maximum concurren                             | tiobs:                                |  |
| Maximum concurren                             | t jobs: 20<br>size: 51200 Megabytes   |  |
| Maximum concurren                             | t jobs: 20 +<br>size: 51200 Megabytes |  |
| Maximum fragment s                            | t jobs: 20 .<br>size: 51200 Megabytes |  |
| Maximum concurren<br>Maximum fragment s       | t jobs: 20 \$                         |  |
| Maximum concurren<br>Maximum fragment s       | t jobs: 20 +<br>size: 51200 Megabytes |  |
| Maximum concurren<br>Maximum fragment s       | t jobs: 20 + Galactical               |  |

| (a) Veritas NetBackup™                                                                                                    |                      |                              |             |           |                      |         |                 |            |                         |          |    |
|----------------------------------------------------------------------------------------------------|----------------------|------------------------------|-------------|-----------|----------------------|---------|-----------------|------------|-------------------------|----------|----|
| Eile Edit View Actions Help                                                                                                    |                      |                              |             |           |                      |         |                 | _          |                         |          |    |
| 🕒 🗢 🖻 🖬 😫 🖦 🚳 💥 🐮 🖦 🖴                                                                                                    | A 77 - 3             | × 🗃 🖗 📷 🔁 📹                  |             |           |                      |         |                 |            | Login                   | Activity | •  |
| NBU-MASTER.wdf02-4-dmz.local (Master Server)                                                                                                    | 4 Storage Units (0 s | elected)                     |             |           |                      |         |                 | (Filte     | er Applied [2]) DD      |          | 7  |
| NBU-MASTER.wdf02-4-dmz.local (Master Server)                                                                                                    | Name                 | Media Servers                | Storage Un. | Disk Type | Robot Type Robot Num | Density | On Demand Frage | ment S., I | Multiplexing Max. Concu | Path     | Ca |
| Activity Monitor                                                                                                    | DD-Pool-1-stu        | nbu-media.wdf02-4-dmz.local  | Disk        | PureDisk  |                      |         | Yes             | 51,200     |                         |          |    |
| ♥     NetBackup Management       ●     Peptits       ●     Storage Units       ●     Storage Unit Groups       ●     Storage Unit Groups       ●     Storage Unit Groups       ●     Storage Unit Groups       ●     Storage Unit Groups       ●     Storage Unit Groups       ●     Storage Unit Groups       ●     Storage Unit Groups       ●     Storage Unit Groups       ●     Host Properties       ●     Host Properties       ●     Media Sarvers       ●     Applications       ●     Applications       ●     Applications | Media2-OD1-stu       | nbu-media2.wdf02-4-dmz.local | Disk        | OpenStora |                      |         | Yes             | 51,200     |                         |          |    |

The deduplication storage unit is now configured and ready to use.

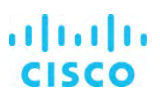

## Veritas NetBackup Catalog backup policy

The NetBackup Catalog is the most important part of a NetBackup domain. It contains all the information about the configurations and the data that is backed up and where the backed-up data is located. To be able to restore the catalog in the event of a disaster or corruption of the catalog, a regular backup process is essential.

In the Configuration Wizard overview window, open Configure the Catalog Backup.

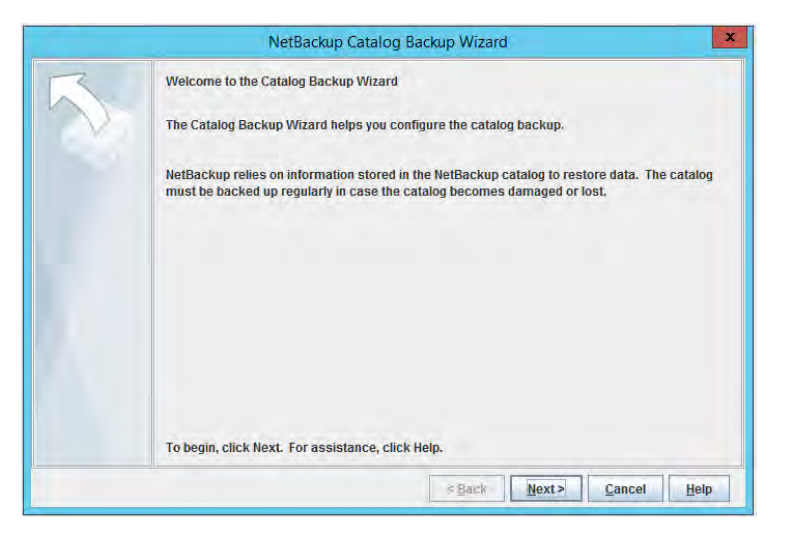

Enter an obvious name such as Catalog-Backup for the NetBackup Catalog backup policy

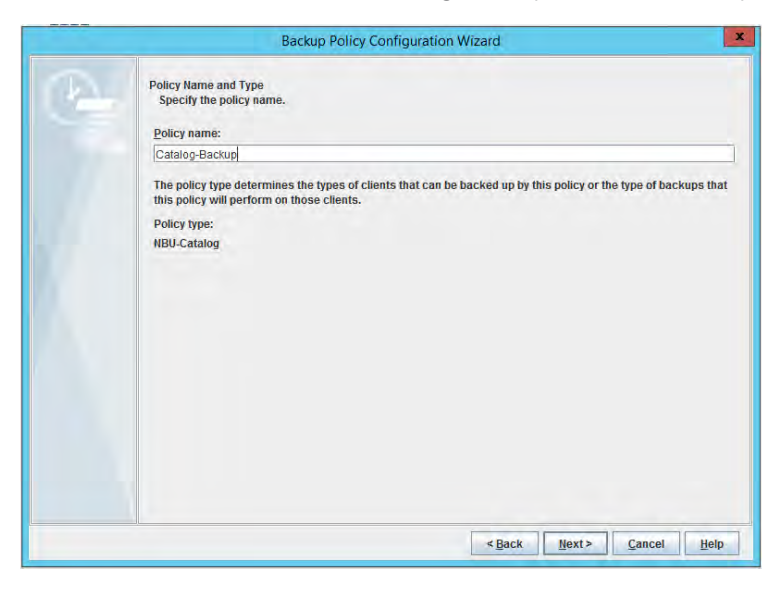

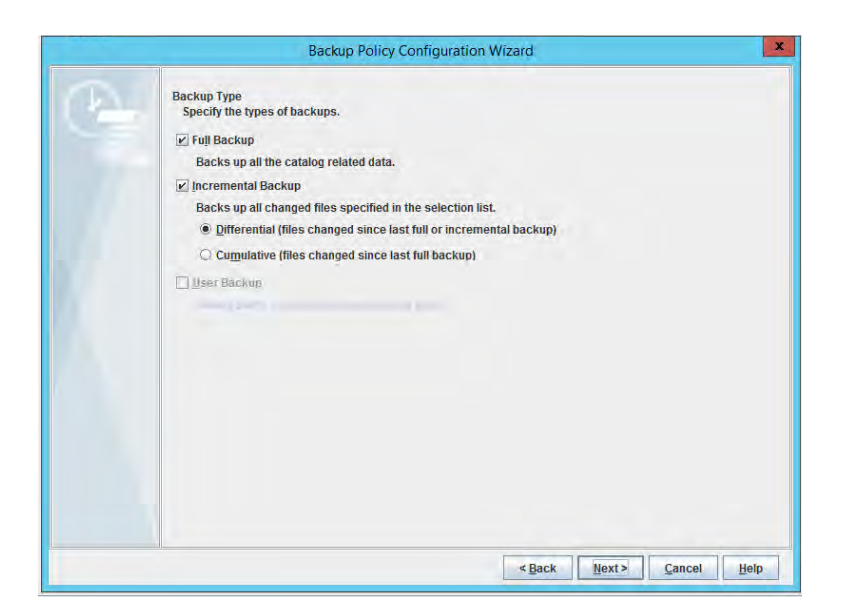

Change the frequency and retention level as required for your landscape.

| Backup Policy Configuration                                                                                  | on Wizard                                | X                  |
|----------------------------------------------------------------------------------------------------|------------------------------------------|--------------------|
| Frequency and Retention<br>Select backup frequency and image retention period.<br>Start a full backup every: | Retain full backups for:                 |                    |
| 1 🗘 weeks 💌                                                                                                  | 2 weeks (Retention Level 1)              | -                  |
| Start an incremental backup                                                                                  | Retain incremental backups for:          |                    |
| By frequency, every:                                                                                         | 2 weeks (Retention Level 1)              | Ŧ                  |
| After every backup session Start a transaction log backup every:                                             | Retain transaction log backups for       | :                  |
| To configure a calendar based backup schedule<br>NetBackup Administration Console.                           | ; modify this policy with the Policies U | Itility in the     |
|                                                                                                    | < Back Next > C                          | ancel <u>H</u> elp |

Allow NetBackup Catalog Backup to run all day.

|   | E                   | Backup Po      | olicy Configuration    | on Wizai | rd    |                | x        |
|---|---------------------|----------------|------------------------|----------|-------|----------------|----------|
| A | 2 4                 | 6              | 8 10                   | 12       | 14 16 | 18 20          | 22 24    |
|   | Sun<br>Mon + + + +  | + + +          | • • • • •              | + +      | + + + | + + + + +      | * * *    |
|   | Tue                 | + + +          | * * * *                | + +      | + + + | * * * * *      | + + -    |
|   | Thu + + + +         | + + +<br>+ + + | • + + + +<br>• + + + + | + +      | * * * | * * * * * *    | * * *    |
|   | Sat                 | + + +          | * * * *                | + +      | + + + | * * * * *      | + + +    |
|   |                     |                |                        |          |       |                |          |
|   |                     |                |                        |          |       |                |          |
|   |                     |                |                        |          |       |                |          |
|   | Scheduled window    |                | User Backer            | er       |       | Custom Settin  | gs       |
|   | ◯ <u>O</u> ff hours |                | O Off hours            |          |       | Day            |          |
|   | O Working hours     |                | O Working              | nours    |       |                |          |
|   | ) <u>A</u> ll day   |                | O All day              |          |       | <u>Stari</u> I | turation |
|   | O Custó <u>m</u>    |                | () Cusiom              |          |       |                |          |
|   |                     |                |                        |          | Back  | Next > Cancel  | Help     |
|   | C CONT              |                | 2 custom               |          | Back  | Next > Cancel  | Help     |

Specify a location for the Catalog Disaster Recovery file, if possible on a remote storage unit.

| Backup Pol                                                                         | licy Configuration Wizard                                         | X     |
|------------------------------------------------------------------------------------|-------------------------------------------------------------------|-------|
| Catalog Disaster Recovery File<br>Specify a file location to save the dis<br>Path: | saster recovery information.                                      |       |
| H:\Catalog\                                                                        | Browse                                                            |       |
| Logon:                                                                             | Password:                                                         |       |
|                                                                                    |                                                                   |       |
|                                                                                    |                                                                   |       |
|                                                                                    |                                                                   |       |
|                                                                                    |                                                                   |       |
|                                                                                    |                                                                   |       |
|                                                                                    |                                                                   |       |
|                                                                                    |                                                                   |       |
|                                                                                    |                                                                   |       |
|                                                                                    |                                                                   |       |
|                                                                                    |                                                                   |       |
|                                                                                    |                                                                   |       |
| the NetBackup catalog.                                                             | nerated for each catalog backup contains information needed to re | cover |
| Record the location of this file                                                   | e so that the NetBackup catalog can be recovered if necessary.    |       |
|                                                                                    | c Pack Next> Cancel                                               |       |

| 3 | NetBackup Catalog Backup Policy<br>Create a policy to perform a catalog backup. |
|---|---------------------------------------------------------------------------------|
| N | Existing catalog backup policies:                                               |
|   | Policy name:                                                                    |
|   | Catalog-Backup                                                                  |
|   |                                                                                 |
|   |                                                                                 |
|   |                                                                                 |
|   |                                                                                 |
|   | Existing policies can be modified from Policy Management.                       |
|   | Create a new catalog backup policy                                              |
|   |                                                                                 |

The NetBackup Catalog backup policy configuration is now complete.

## **Backup policy**

This section discusses the processes for configuring Windows and Linux OS backup policy.

## Microsoft Windows OS backup policy

In the Configuration Wizard overview window, open Create a Policy.

In the Backup Policy Configuration Wizard, select File systems, databases, applications.

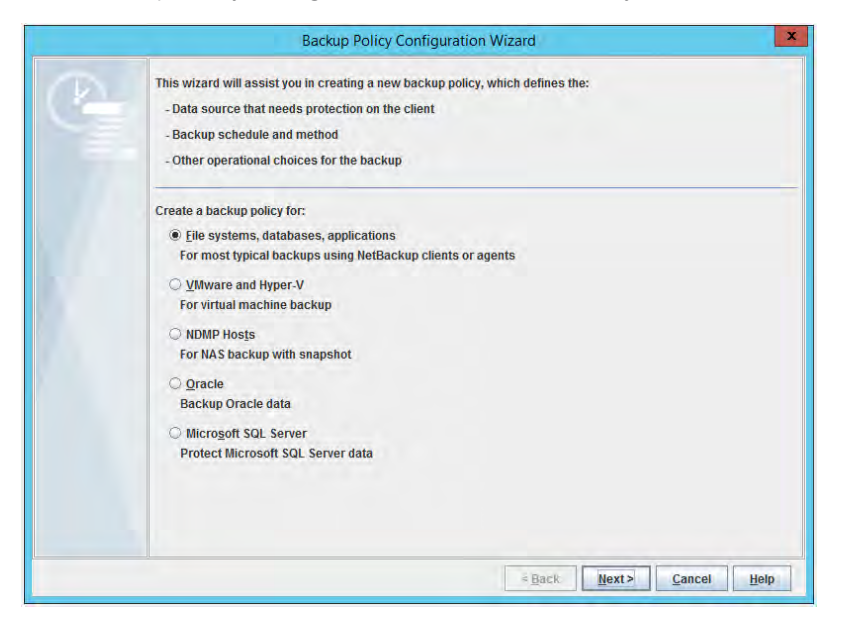

Enter an obvious name such as Windows-OS for this backup policy.

| 6 | Backup Policy Configuration Wizard                                                                                                    |
|---|----------------------------------------------------------------------------------------------------|
|   | Policy Name and Type<br>Specify the policy name and policy type.<br>Policy name:                                                                                                    |
|   | Windows-OS The policy type determines the types of clients that can be backed up by this policy or the type of backups that this policy will perform on those clients. Select the policy type: |
|   | MS-Windows                                                                                                    |
|   | < Back Next> Cancel Help                                                                                                    |

Add all clients to be backed up. Currently, in this example, only the master server is available.

|                                                                                                    | Backup Policy Co                                                                                                  | onfiguration Wizard                                                                            |                                                                                  | x                                             |
|----------------------------------------------------------------------------------------------------|----------------------------------------------------------------------------------------------------|------------------------------------------------------------------------------------------------|----------------------------------------------------------------------------------|-----------------------------------------------|
| Client List<br>List all clients in this<br>NetBackup will back t<br>policy. NetBackup clie<br>server is also a client<br>For easier manageme<br>of work. | s policy.<br>up these clients accord<br>ents must be in at least<br>for backups.<br>ent, fill the client list wit | ing to the backup selection i<br>one policy and can be in mo<br>h clients that have similar co | list, schedules, and attr<br>re than one policy. The<br>onfigurations and perfor | butes for the<br>NetBackup<br>m the same type |
| Client Name                                                                                                    | Hardware                                                                                                    | Operating System                                                                               | Resiliency                                                                       | Add                                           |
| 📕 nbu                                                                                                    | Windows-x64                                                                                                    | Windows                                                                                        |                                                                                  | Change                                        |
|                                                                                                    |                                                                                                    |                                                                                                |                                                                                  | Delete                                        |
| 4                                                                                                    |                                                                                                    | 1                                                                                              | Þ                                                                                |                                               |
| Paris I.                                                                                                    |                                                                                                    |                                                                                                |                                                                                  |                                               |
|                                                                                                    |                                                                                                    | < Back                                                                                         | <u>N</u> ext > <u>C</u> an                                                       | cel <u>H</u> elp                              |

Many backup selection options are available, and the best option depends on the local situation. The easiest option for protecting the Windows OS and local files is to use the ALL\_LOCAL\_DRIVES directive. With this setting, all drives, the repository, and other system components are backed up. To exclude application data, use the Exclude list in the client properties. Another option is to use C: and the directive Shadow Copy components:\ if Windows is always installed on drive C:.

| 5 | Client List<br>List all clients in this<br>NetBackup will back i<br>policy. NetBackup clie<br>server is also a client<br>For easier manageme<br>of work. | s policy.<br>up these clients accord<br>ents must be in at least<br>for backups.<br>ent, fill the client list wit | ing to the backup selection I<br>one policy and can be in mo<br>h clients that have similar co | ist, schedules, and attr<br>re than one policy. The<br>nfigurations and perfor | ibutes for the<br>NetBackup<br>rm the same ty |
|---|----------------------------------------------------------------------------------------------------|----------------------------------------------------------------------------------------------------|------------------------------------------------------------------------------------------------|--------------------------------------------------------------------------------|-----------------------------------------------|
|   | Client Name                                                                                                    | Hardware                                                                                                    | Operating System                                                                               | Resiliency                                                                     | Add                                           |
|   | 📕 nbu                                                                                                    | Windows-x64                                                                                                    | Windows                                                                                        |                                                                                | Muum                                          |
|   |                                                                                                    |                                                                                                    |                                                                                                |                                                                                | Change                                        |
|   |                                                                                                    |                                                                                                    |                                                                                                |                                                                                | Deiere                                        |
|   |                                                                                                    |                                                                                                    |                                                                                                |                                                                                |                                               |

Leave the backup type unchanged.

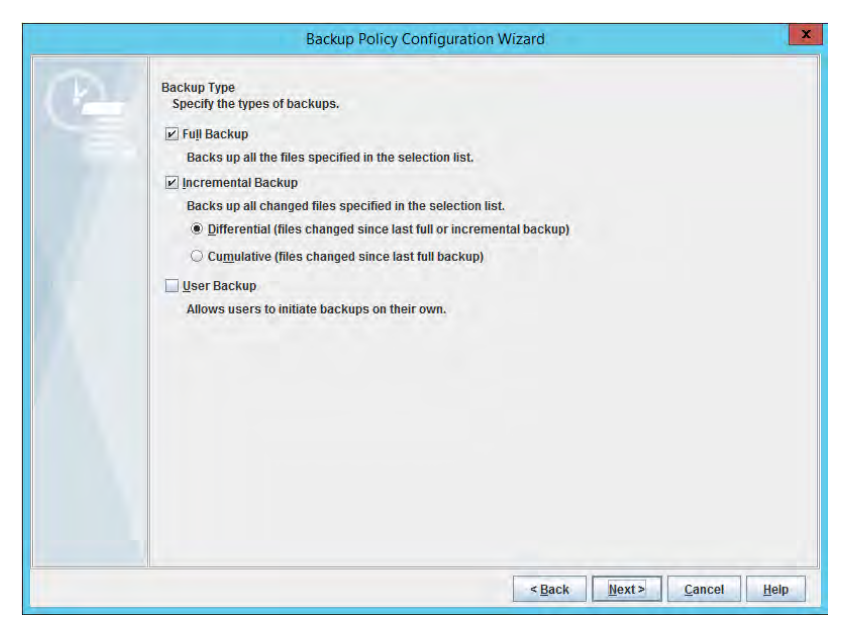

Specify the frequency and retention period as required for your landscape.

| Backup Policy Confi                                                       | guration Wizard                                             | x    |
|---------------------------------------------------------------------------|-------------------------------------------------------------|------|
| Frequency and Retention<br>Select backup frequency and image retention p  | ieriod.                                                     |      |
| Start a luji backup every:                                                | Retain full backups for:                                    |      |
| 1 weeks                                                                   | 2 weeks (Retention Level 1)                                 |      |
| Start an incremental backup every:                                        | Retain incremental backups for:                             |      |
| 1 🗘 days 💌                                                                | 2 weeks (Retention Level 1)                                 |      |
| Start a transaction log backup every:                                     | Retain transaction log back <u>u</u> ps for:                |      |
| Verk-                                                                     | and a (MARENDARY) aref 1).                                  |      |
| To configure a calendar based backup se NetBackup Administration Console. | chedule, modify this policy with the Policies Utility in th | he   |
|                                                                           | < <u>Back</u> <u>Next&gt;</u> <u>Cancel</u>                 | Help |

Change the backup window to times that best fit your landscape.

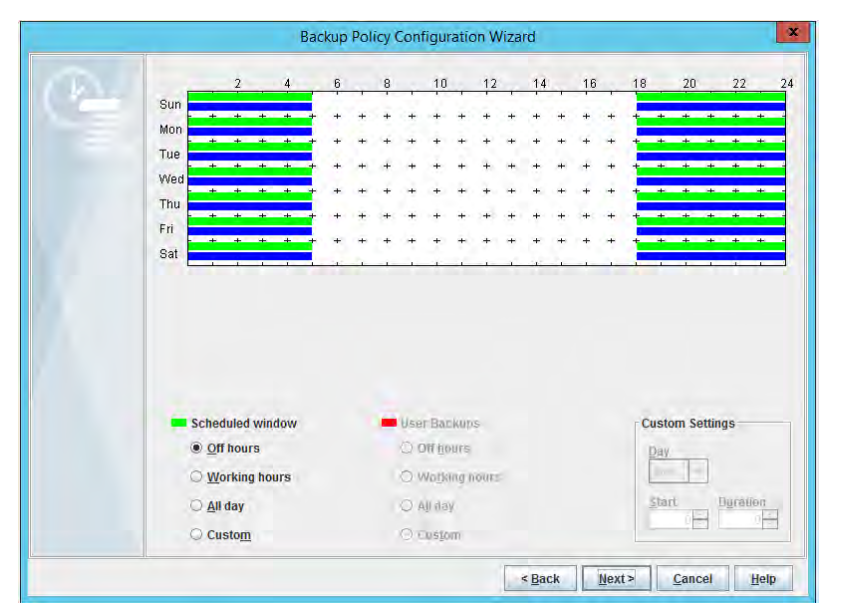

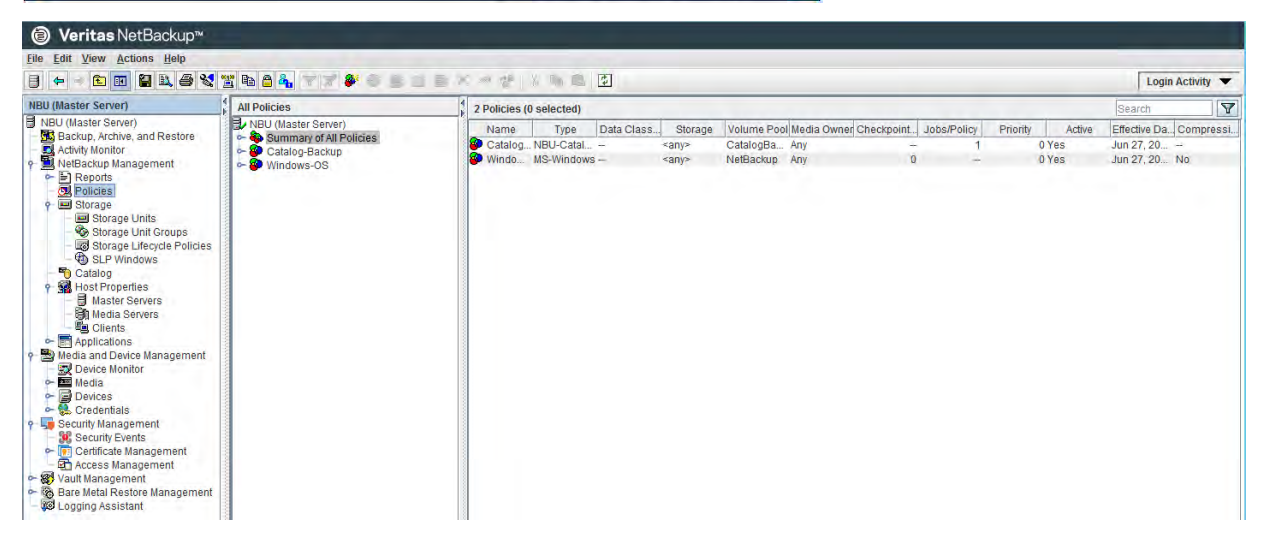

If a deduplication storage unit is used for the backup policy, change the policy storage in the policy properties.

| Samor MBI                                                                                                    |                                                                                                    |                                                                                                    |                                                                                                    |
|----------------------------------------------------------------------------------------------------|----------------------------------------------------------------------------------------------------|----------------------------------------------------------------------------------------------------|----------------------------------------------------------------------------------------------------|
| Server: NOU                                                                                                    | Cliente V De Deckup Selections                                                                                                    |                                                                                                    |                                                                                                    |
| Attributes Schedules q                                                                                                    | Clients Backup Selections                                                                                                    |                                                                                                    |                                                                                                    |
| Policy type: MS_Windows                                                                                                    |                                                                                                    | Go into effect at: Jun 27, 2017 2:26:21 P                                                                                                    | PM ·                                                                                                    |
| - Destination                                                                                                    |                                                                                                    | Backup network drives                                                                                                    |                                                                                                    |
| Data classification: <no o<="" td=""><td>lata classification&gt;</td><td>Cross mount points</td><td></td></no>                                                                                                    | lata classification>                                                                                                    | Cross mount points                                                                                                    |                                                                                                    |
| Delicu storogo                                                                                                    | akd atu                                                                                                    | Compress                                                                                                    |                                                                                                    |
| Policy storage:                                                                                                    | ISK1-Stu                                                                                                    | Encrypt                                                                                                    |                                                                                                    |
| Policy yolume pool:                                                                                                    | iowp 💌                                                                                                    | Collect disaster recovery information for:                                                                                                    |                                                                                                    |
| Take checkpoints even                                                                                                    | minutas                                                                                                    | Bare Metal Restore                                                                                                    |                                                                                                    |
| Take checkpoints every.                                                                                                    |                                                                                                    | Collect true image restore information                                                                                                    |                                                                                                    |
| Limit jobs per policy:                                                                                                    |                                                                                                    | L with move detection                                                                                                    |                                                                                                    |
| Job priority: 0 🗘 (hig                                                                                                    | her number is greater priority)                                                                                                    | Allow multiple data streams                                                                                                    |                                                                                                    |
| Media Owner:                                                                                                    | 14                                                                                                    | Disable client-side deduplication                                                                                                    |                                                                                                    |
| Englished Client and Deplication Di                                                                                                    | reator                                                                                                    | Enable granular recovery                                                                                                    |                                                                                                    |
| Perform block level incrementa                                                                                                    | i backups                                                                                                    | Use Accelerator                                                                                                    |                                                                                                    |
| Use Replication Director                                                                                                    |                                                                                                    | Enable optimized backup of Windows deduplicated volumes                                                                                                    |                                                                                                    |
| Perform snapshot backups                                                                                                    | Options                                                                                                    | Keyword phrase (optional):                                                                                                    |                                                                                                    |
| Retain snapshot for Instant R                                                                                                    | ecovery or SLP management                                                                                                    | Microsoft Exchange Server Attributes                                                                                                    |                                                                                                    |
| Hyper-V server:                                                                                                    |                                                                                                    |                                                                                                    |                                                                                                    |
| Perform off-host backup                                                                                                    |                                                                                                    | Database backup source:                                                                                                    |                                                                                                    |
| Use:                                                                                                    | +                                                                                                    | Preferred server list.                                                                                                    |                                                                                                    |
| Machine:                                                                                                    |                                                                                                    | (Exchange DAG only)                                                                                                    |                                                                                                    |
|                                                                                                    |                                                                                                    |                                                                                                    |                                                                                                    |
|                                                                                                    |                                                                                                    | QK Cancel                                                                                                    | Help                                                                                                    |
| ) Veritas NetBackup™                                                                                                    |                                                                                                    | <u>QK</u> <u>Cancel</u>                                                                                                    | Help                                                                                                    |
| ) Veritas NetBackup<br>Edit View Actions Help<br>To To To 20 A 4 1                                                                                                    | 1 - <b>-</b>                                                                                                    |                                                                                                    | Help<br>Login Aci                                                                                                    |
| ) Veritas NetBackup™<br>£dit View Actions Heip<br>☞ 중 중 중 같 같 같 같 좋 옷<br>(Master Server)                                                                                                    | 2 - A A                                                                                                    | QK Cancel                                                                                                    | Help<br>Login Act                                                                                                    |
| Veritas NetBackup*<br>Edit View Actions Help                                                                                                    | 21 a (a) a (b) a (b) (b) (b) (b) (b) (b) (b) (b) (b) (b)                                                                                            | QK Cancel                                                                                                    | Help<br>Login Act<br>Pool Media Owner Checropoint Joos/Policy Priority Active Effective Da. Co                                                                                                    |
| ) Veritas NetBackup**<br>Edit View Actors Help<br>Common Common Help<br>Common Common Help<br>(Master Server)<br>Eductor, Archive, and Fensione<br>Archive Montor                                                                                                    | 2                                                                                                    | QK Cancel<br>2 Policies (0 selected)<br>Name Type Data Class. Storage Volume<br>Catalog. NBU-Catal                                                         | Help         Login Act           Fool Media Owner Checopoint         Jobs/Policy         Priority         Active         Effective Da., Co           Ba Any                                                                                                    |
| Veritas NetBackup™<br>fait View Actions Help<br>fait View Actions Help<br>1 (Master Server)<br>Backup, Archive, and Restore<br>Activit Nontor<br>NetBackup Management<br>→ B Reports                                                                                                    | All Policies<br>NEU (Master Sener)<br>Summar of All Policies<br>Catalog Backup<br>Catalog Backup<br>Catalog Backup<br>Catalog Backup                | QK Cancel<br>QK Cancel<br>2 Policies (0 selected)<br>Name Type Data Class. Storage Volume<br>Catalog NBU-Catal                                             | Login Act<br>Pool/Media Owner Checkpoint. Jobs/Policy<br>Piorty: Active Effective Da. Co<br>Ba. Any – 1 Ores Jun 27, 20. –<br>up Any 0 – Ores Jun 27, 20. – No                                                                                                   |
| Veritas NetBackup™<br>Sdit View Actions Heip<br>Sdit View Actions Heip<br>Sdit View Server)<br>(Mastice Server)<br>Backup, Archive, and Reslare<br>Activit Monter<br>NetBackup Management<br>Prepode<br>Servera                                                                                                    | 2 Al Policies<br>Al Policies<br>Childrey (Adsster Server)<br>Catalog-Backup<br>Catalog-Backup<br>Windows-OS                                         | QK Cancel<br>2 Policies (0 selected)<br>Name Type Data Class. Storage Volume<br>Catalog. DVC-stall sanye Catalog5<br>Windo MS.Windows - DD.Disk1- NelBacks | Login Active Deckopoint Jobs/Policy Priority Active Deckove Da. Co<br>Ba. Any – 1 O'Yes Junc 27.20. No<br>Aup Any 0 – O'Yes Jun 27.20. No                                                                                                    |
| Veritas NetBackup™         gdt View Actions Help         ● ● ● ● ● ● ● ● ● ● ● ● ● ● ● ● ● ● ●                                                                                                    | All Policies<br>All Policies<br>NEU (Master Sener)<br>Summary of All Policies<br>Catalog-Backup<br>Windows-OS                                       | QK Cancel<br>2 Policies (0 selected)<br>Name Type Data Class. Storage Volume<br>Catalog. MUC-stall sanye Volume<br>Windo MS-Windows - DD Disk1. NelBacks   | Help<br>Login Active<br>Exact:<br>Pool Media Owner Checropoint Jobs/Policy<br>Da. Any<br>Da. Any<br>Active Elective Da. Co<br>Da. Any<br>1 0 Yes<br>Jun 27.20 No<br>No<br>No<br>No<br>No<br>No<br>No<br>No<br>No<br>No                                           |
| Veritas NetBackup™ Edit View Actions Help     Grow Actions Help     Grow Actions Help     Grow Actions Action     Grow Actions     Active Monitor     NetBackup Active, and Restore     Active Monitor     NetBackup Active, and Restore     Active Monitor     Storage Units     Groups Lifecide Policies     Groups Lifecide Policies                                                                                                    | All Policies<br>NU (Master Server)<br>Summar of All Policies<br>Catalog-Backup<br>Catalog-Backup<br>Windows-OS                                      | QK Cancel<br>2 Policies (0 selected)<br>Name Type Data Class Storage Volume<br>Catalog, NBU-Catal                                                          | Help<br>Login Act<br>Pool Media Owner Checkpoint_ Joos/Policy Priority Active Effective Da. Co<br>Ba. Any - 1 O'res Jun 27, 20<br>up Any 0 - O'Yes Jun 27, 20. No                                                                                                |
| Veritas NetBackup™         ≴dit View Actions Help         Image: State Stream         Image: State Stream         Image: State Stream         NetBackup Actions, and Restore         Activit Monitor         NetBackup Actions, and Restore         Activit Monitor         NetBackup Actions, and Restore         Activit Monitor         NetBackup Activity, and Restore         Contract Coups         Storage Units         Storage Units                                                                                                    | 2 Al Policies<br>N Policies<br>N RUV (Master Senen)<br>N Summary of Al Policies<br>Catalog-Backup<br>Catalog-Backup<br>Windows-OS                   | QK Cancel<br>2 Policies (0 selected)<br>Name Type Data Class. Storage Volume<br>Catalog<br>Values MS Windows DD Dick1 NetBook                              | Help         Login Act           Pool/Media Owner/ Checkpoint_ Jobs/Policy         Priority         Active         Effective Da., Co           Ba. Any         -         1         0 Yes         Jun 27, 20                                                      |
| Veritas NetBackup*     Edit View Actions Help     Com Report     Report      | Al Policies<br>Al Policies<br>Policy Usater Server)<br>Catalog-Backup<br>Catalog-Backup<br>Windows-OS                                               | QK Cancel<br>2 Policies (0 selected)<br>Name Type Data Class. Storage Volume<br>Catalog. NBU-Catal sany Catalogi<br>Windo MS.Windows - DD.Disk1. NelBack   | Help<br>Login Act<br>Pool Madia Owner Checkpoint. Jobs/Policy Priority Active Effective Da. Co<br>Da. Any – 1 0Yes Jun 27, 20. –<br>up Any 0 – 0Yes Jun 27, 20. No                                                                                               |
| Veritas NatBackup**     fat View Actions Heip     for mail Actions Heip     for mail Actions Heip     for mail Actions     for the actions     for the actions        | 3 0 0 0 0 0 0 0 0 0 0 0 0 0 0 0 0 0 0 0                                                                                                    | QK Cancel<br>2 Policies (0 selected)<br>Name Type Data Class Storage Volume<br>Catalog, NBU-Catal sany Catalog<br>Windo MS-Windows - DD.Disk1- NelBack     | Help<br>Login Act<br>Pool/Media Owner/Checopoint_Joos/Policy_Priority_Active_Effective Da. [Co<br>Ba_Any - 1 0 Yes Jun 27, 20<br>up Any 0 - 0 Yes Jun 27, 20. No                                                                                                 |
| Veritas NetBackup*     fat View Actions Heip     fat View Actions Heip     for Wie Actions Heip     for Wie Actions Heip     for Wie Actions Heip     for Wie Actions Heip     for Activit Montar     NetBackup Management     for Reports     Storage Units     for Storage Units     for Storage     for Storage Units     for Storage     for Storage Units     for Storage     for Storage     for      | Al Policies     NBU (Master Sener)     Summar of Al Policies     Catalog-Backup     Sumsows-OS                                                      | QK Cancel<br>2 Policies (0 selected)<br>Name Type Data Class. Storage Volume<br>Catalog. NBU-Catal                                                         | Halp<br>Login Active<br>Pool Media Owned Checopolint Jobs/Policy Priority Active Elective Da. Co<br>Da. Any – 1 O'Yes Jun 27. 20. No<br>hup Any 0 – O'Yes Jun 27. 20. No                                                                                         |
| Veritas NetBackup*  (at View Actions Help  (at View Actions Help  (at View Actions Help  (at View Actions Help  (at View Actions Help  (at View Actions Help  (at View Actions Help  (at View Actions Help  (at View Actions Help  (at View Actions (b) Action  (b) Action  (c) Action  (c) Action  ( | All Policies<br>All Policies<br>Summary of All Policies<br>Catalog-Backup<br>Catalog-Backup<br>Windows-OS                                           | QK Cancel<br>2 Policies (0 selected)<br>Name Type Data Class. Storage Volume<br>Catalog MS-Windows - DD Disk1. NelBack                                     | Login Act<br>Pool Media Owner Checxpoint Jobs/Policy Priority Active Elective Da. Co<br>Da. Any - 1 O'Yes Jun 27.20 Na<br>hup Any 0 - O'Yes Jun 27.20 Na                                                                                                    |
| Veritas NetBackup™         gat View Actions Help                                                                                                    | All Policies<br>NUU (Master Server)<br>Summary of All Policies<br>Catalog-Backup<br>Catalog-Backup<br>Windows-OS                                    | QK Cancel<br>2 Policies (0 selected)<br>Name Type Data Class Storage Volume<br>Catalog, NBU-Catal                                                          | Help<br>Login Act<br>Pool Media Owner Checkpoint. Joos Policy Priority Active Effective Da. Co<br>Ba. Any - 1 O Yes Jun 27, 20<br>up Any 0 - O Yes Jun 27, 20. No                                                                                                |
| Veritas NetBackup*  Edit View Actions Heip  Common Common | Al Policies<br>N Policies<br>N Neur Master Senen<br>Catalog-Backup<br>Catalog-Backup<br>Windows-OS                                                  | QK Cancel<br>2 Policies (0 selected)<br>Name Type Data Class. Storage Volume<br>Catalog<br>Vendo MS Windows DD Dick1. NetBock                              | Help<br>Login Act<br>Pool/Media Owner Checkpoint_ Jobs/Policy<br>Pool/Media Owner Checkpoint_ Jobs/Policy<br>Pool/Media Owner Checkpoint_ Jobs/Policy<br>Pool/Media Owner Checkpoint_ Jobs/Policy<br>Data Any - 1 0Yes Jun 27, 20, No<br>0 - 0Yes Jun 27, 20, No |
| Veritas NetBackup*     Idit View Actions Heip     Idit View Actions Heip     Idit View Actions Heip     Idit View Actions Heip     Idit View Action, and Restore     Activit Monagement     NetBacup Management     MetBacup Management     Storage Units     Storage Units     Monagement     Master Server)     Idit Storage Units     Monagement     Master Server     Master Server     Maste     | Al Policies<br>NA Policies<br>Catalog-Backup<br>Catalog-Backup<br>Catalog-Backup<br>Winsows-OS                                                      | QK Cancel<br>2 Policies (0 selected)<br>Name Type Data Class. Storage Volume<br>Catalog<br>Vando MS.Windows DD.Dick1. NelBook                              | Help<br>Login Act<br>Pool/Media Owner/Checkpoint_Jobs/Policy<br>Part Active Effective Da. Co<br>Ba. Any - 1 0Yes Jun 27, 20<br>up Any 0                                                                                                    |
| Veritas NetBackup**     Sati View Actions Heip     Sati View Actions Heip     Sati View Actions Heip     Sati View Actions Heip     Sati View Actions Heip     Sati View Actions Heip     Sati View Actions     Sati View Actions     Mada Severs     Sati View Actions     Media and Device Management     Sati View Action     Devices     Sati View Actions     Media     Sati View Actions     Media     Sati View Actions     Media     Sati View Action     Sati View Action     S     | Al Policies     Numary of Al Policies     Catalog-Backup     Windows-OS                                                                             | QK Cancel<br>2 Policies (0 selected)<br>Name Type Data Class. Storage Volume<br>Catalog. NBU-Catal                                                         | Login Act<br>Pool Media Owner Checopoint Jobs/Policy Priority Active Elective Da. Co<br>Da. Any – 1 O'Yes Jun 27. 20. No<br>http://www.commons.com/doi/10.0000/000000000000000000000000000000                                                                    |
| Veritas NetBackup*     fait View Actions Help     fait View Actions Help     for the servers)     ideated Servers)     ideated Servers)     Repacts     Activit Nontor     Repacts     Activit Nontor     Repacts     Activit Nontor     Repacts     Storage Units     Storage Units      | X II Policies<br>NI Policies<br>Summary of All Policies<br>Catalog-Backup<br>Catalog-Backup<br>Windows-OS                                           | QK Cancel<br>2 Policies (0 selected)<br>Name Type Data Class. Storage Volume<br>Catalog MB-VUrdatal any Catalog<br>Windo MS-Windows - DD Disk1- NelBack    | Login Act<br>Pool/Media Owner Checxpoint Joos/Policy Priority Active Ellective Da. Co<br>Ba. Any - 1 O'yes Jim 27, 20. No<br>Nup Any 0 - 0 Yes Jim 27, 20. No                                                                                                    |
| Veritas NetBackup**         gdt View Actions Heip         gdt View Actions Heip         Image: Strange Control of the strange of the strange of the str                                                                                                    | All Policies<br>NUU (Master Sener)<br>Summary of All Policies<br>Catalog-Backup<br>Summary of All Policies<br>Summary of All Policies<br>Windows-OS | QK Cancel<br>2 Policies (0 selected)<br>Name Type Data Class. Storage Volume<br>Catalog. MU-Catalo                                                         | Login Act<br>Pool Media Owner Checkpoint. Jobs/Policy Priority Active Elective Da. Co<br>Ba. Any - 1 0 Yes Jun 27, 20 No<br>hup Any 0 - 0 Yes Jun 27, 20 No                                                                                                    |

After the backup policy definition is complete, initiate a manual backup to see if everything works as expected.

In the Activity Monitor, you can see the progress and final status of every backup job. The configuration is successful if the backup jobs finish with a status of 0 or 1.

| Ø Veritas NetBackup™       |           |                |                 |                    |            |                |            |        |              |             |             |          |              |         |            |
|----------------------------|-----------|----------------|-----------------|--------------------|------------|----------------|------------|--------|--------------|-------------|-------------|----------|--------------|---------|------------|
| Ede Edit View Actions Help |           |                |                 |                    |            |                |            |        |              |             |             |          |              |         |            |
| 🗄 🔶 — 🖻 🖪 🖺 🖨 🛠 '          | 🛒 🗞 🙆 🏜   | . 778          | XOW             | 18 18 <b>8</b> 11  | 2.2        | 2321           | 500        | 4      |              |             |             |          |              | 1 Login | Activity 🔻 |
| NBU (Master Server)        | 13 Jobs ( | 0 Queued 0 Act | ove 0 Warting 1 | for Retry 0 Suspen | ded 0 Inco | mplete 13 Done | 1 selected |        |              |             |             |          | 343          | urch    |            |
| Backup Archive and Restore | Job       | d Type         | State           | State Details      | Status     | Job Policy     | Job Sched  | Client | Media Server | Start Time  | Elapsed Ti. | End Time | Storage Unit | Attempt | Operation  |
| D Activity Monitor         | X         | 15 Image Cle   | Done            |                    |            | 0              |            |        |              | Jun 27, 20  | 00:00:00    | Jun 27,  |              | 1       |            |
| NetBackup Management       | X         | 14 Backup      | Done            |                    |            | 0 Windows-OS   | Full       | nbu    | nbu          | Jun 27, 20  | 00:04:24    | Jun 27   | DD-Disk1-stu | 1       |            |
| - Reports                  | X         | 13 Backup      | Done            |                    |            | 0 Windows-OS   | Full       | nbu    | nbu          | Jun 27, 20  | 00 01 22    | .lun 27, | DD-Disk1-stu | 1       |            |
| - Olicies                  | XI        | 12 Backup      | Done            |                    |            | 0 Windows-OS   | -          | nbu    | nbu          | Jun 27, 20_ | 00:04:37    | Jun 27,  | DD-Disk1-stu | 1       |            |
| e Storage                  | X         | 11 Backup      | Done            |                    |            | 0 Windows-OS   | Full.      | nou    | nbu          | Jun 27, 20  | 00:05:34    | Jun 27   | DD-Disk1-stu | 1       |            |
| Storage Units              | X         | 10 Backup      | Dane            |                    |            | 0 Windows-OS   | Full       | nbu    | nbu          | Jun 27, 20  | 00 02 06    | Jun 27,  | DD Disk1 stu | 1       |            |
| Storage Unit Groups        | X         | 9 Backup       | Done            |                    |            | 0 Windows-OS   | -          | nbu    | nbu          | Jun 27, 20  | 00:05:46    | Jun 27,  | DD-Disk1-stu | 1       |            |

|     | Backup P                                                                                | olicy Configuration Wizard                                                                                        |                                   |
|-----|-----------------------------------------------------------------------------------------|----------------------------------------------------------------------------------------------------|-----------------------------------|
| (P) | Catalog Disaster Recovery File<br>Specify a file location to save the d                 | isaster recovery information.                                                                                     |                                   |
|     | Path:                                                                                   | Browse                                                                                                    |                                   |
|     | Logon:                                                                                  | Dassword                                                                                                    |                                   |
|     | Logon.                                                                                  | Fussword.                                                                                                    |                                   |
|     | 1                                                                                       |                                                                                                    |                                   |
|     |                                                                                         |                                                                                                    |                                   |
|     |                                                                                         |                                                                                                    |                                   |
|     |                                                                                         |                                                                                                    |                                   |
|     |                                                                                         |                                                                                                    |                                   |
|     |                                                                                         |                                                                                                    |                                   |
|     |                                                                                         |                                                                                                    |                                   |
|     |                                                                                         |                                                                                                    |                                   |
|     |                                                                                         |                                                                                                    |                                   |
|     |                                                                                         |                                                                                                    |                                   |
|     |                                                                                         |                                                                                                    |                                   |
|     |                                                                                         |                                                                                                    |                                   |
|     |                                                                                         |                                                                                                    |                                   |
|     |                                                                                         |                                                                                                    |                                   |
|     | The disaster recovery file g                                                            | enerated for each catalog backup contains information                                                             | n needed to recover               |
|     | The disaster recovery file g<br>the NetBackup catalog.                                  | enerated for each catalog backup contains information                                                             | n needed to recover               |
|     | The disaster recovery file growthe NetBackup catalog.                                   | enerated for each catalog backup contains information                                                             | n needed to recover               |
|     | The disaster recovery file growthe NetBackup catalog.<br>Record the location of this f  | enerated for each catalog backup contains information<br>ile so that the NetBackup catalog can be recovered if n  | n needed to recover<br>Necessary. |
|     | The disaster recovery file g<br>the NetBackup catalog.<br>Record the location of this f | enerated for each catalog backup contains information<br>Tile so that the NetBackup catalog can be recovered if r | n needed to recover<br>recessary. |
|     | The disaster recovery file g<br>the NetBackup catalog.<br>Record the location of this f | enerated for each catalog backup contains information<br>ile so that the NetBackup catalog can be recovered if r  | n needed to recover<br>lecessary. |

## Linux OS backup policy

To test your system, a backup policy is required. A Linux OS backup is required for the NetBackup hosts, so start by configuring this backup.

In the Configuration Wizard, select File systems, databases, applications.

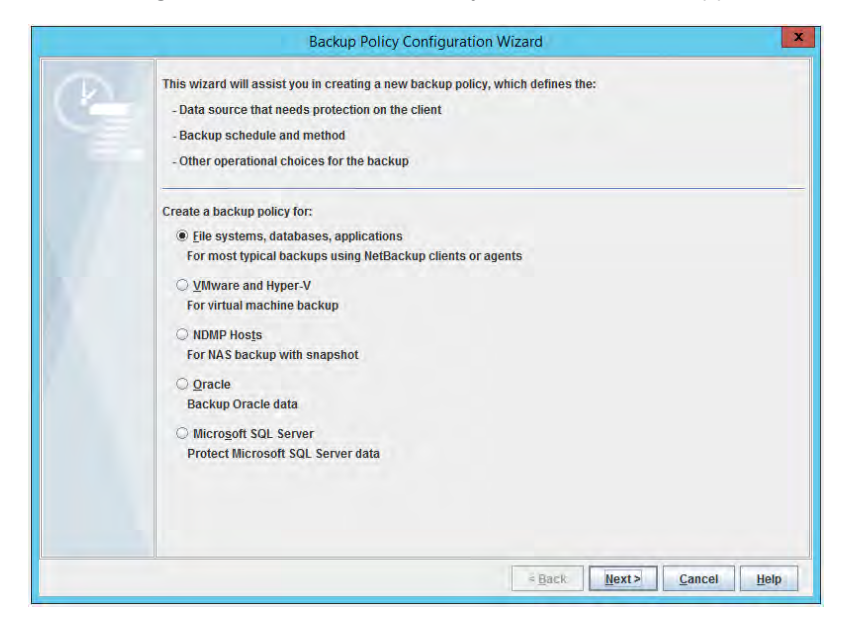

Enter an obvious name such as Linux-OS for this backup policy.

|   | Backup Policy Configuration Wizard                                                                                                    | ×        |  |  |  |  |  |  |  |
|---|----------------------------------------------------------------------------------------------------|----------|--|--|--|--|--|--|--|
| 9 | Policy Name and Type<br>Specify the policy name and policy type.<br>Policy name:                                                                                                    |          |  |  |  |  |  |  |  |
|   | Linux-OS<br>The policy type determines the types of clients that can be backed up by this policy or the type of backups<br>this policy will perform on those clients.<br>Select the policy type: |          |  |  |  |  |  |  |  |
|   | Standard                                                                                                    | <b>x</b> |  |  |  |  |  |  |  |
|   | <back next=""> Cancel</back>                                                                                                    | Help     |  |  |  |  |  |  |  |

Add all clients to be backed up. Currently, in this example, only the master server is available.

|    | i i                                                                                                    | Backup Policy Co                                                                                                  | onfiguration Wizard                                                                            |                                                                                    | x                                             |
|----|----------------------------------------------------------------------------------------------------|----------------------------------------------------------------------------------------------------|------------------------------------------------------------------------------------------------|------------------------------------------------------------------------------------|-----------------------------------------------|
| C. | Client List<br>List all clients in this<br>NetBackup will back to<br>policy. NetBackup clie<br>server is also a client<br>For easier manageme<br>of work. | s policy.<br>Ip these clients accord<br>Ints must be in at least<br>for backups.<br>ent, fill the client list wit | ing to the backup selection I<br>one policy and can be in mo<br>h clients that have similar cc | ist, schedules, and attri<br>re than one policy. The l<br>onfigurations and perfor | butes for the<br>letBackup<br>m the same type |
|    | Client Name                                                                                                    | Hardware                                                                                                    | Operating System                                                                               | Resiliency                                                                         | Add                                           |
|    | 📕 nbu                                                                                                    | Linux                                                                                                    | RedHat2.6.18                                                                                   |                                                                                    | Chang <u>e</u>                                |
|    |                                                                                                    |                                                                                                    |                                                                                                |                                                                                    | Delete                                        |
|    | 1                                                                                                    |                                                                                                    | - M                                                                                            | Þ                                                                                  |                                               |
|    |                                                                                                    |                                                                                                    |                                                                                                |                                                                                    |                                               |
|    |                                                                                                    |                                                                                                    | < <u>B</u> ack                                                                                 | <u>N</u> ext > <u>C</u> an                                                         | cel <u>H</u> elp                              |

The backup selection you choose depends on the local situation. The easiest option for protecting the Linux OS and local files is to use the ALL\_LOCAL\_DRIVES directive. To exclude application data, use the Exclude list in the client properties.

| JF. | Backup Policy Configuration Wizard                                                                                                    | X                                                                  |
|-----|----------------------------------------------------------------------------------------------------|--------------------------------------------------------------------|
| C.  | Backup Selections<br>Specify the files or directories to back up.<br>The backup selection list identifies the files and directories to be backed up by scheduled back<br>in this policy. NetBackup uses the same selection list for all clients in the policy, but all the file<br>have to exist on all clients.<br>This selection list is ignored by user directed backups because in those instances the user se<br>back up. | kups for the clients<br>s and folders do not<br>lects the files to |
|     | Backup Selection List                                                                                                    | <u>A</u> dd.                                                       |
|     | ALL_LOCAL_DRIVES                                                                                                    | Insert                                                             |
|     |                                                                                                    | Change                                                             |
|     |                                                                                                    | Delete                                                             |
|     |                                                                                                    |                                                                    |
|     | < Back Next> C                                                                                                    | incel <u>H</u> elp                                                 |

Leave the backup type unchanged.

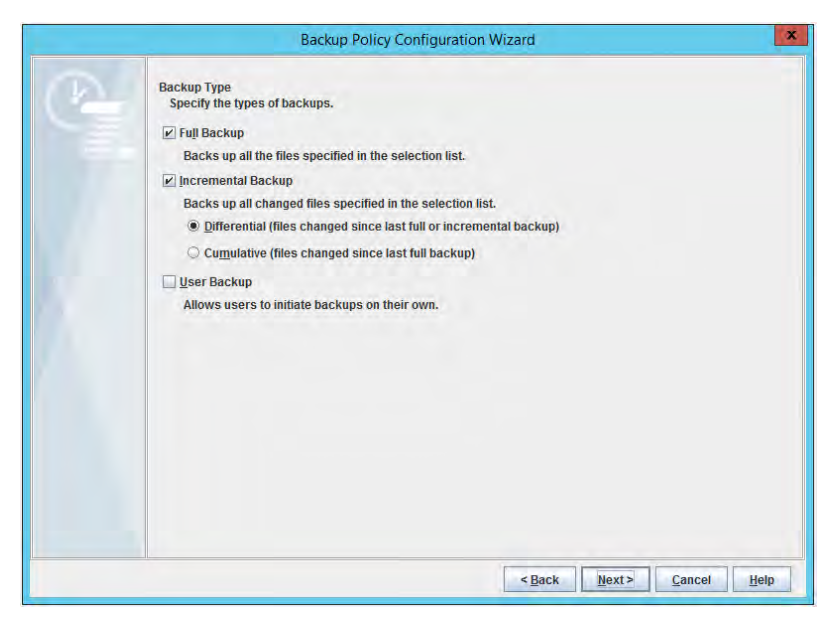

Specify the frequency and retention period as required for your landscape.

| Tr. | Backup Policy Confi                                                       | guration Wizard                                                                                                    | ×    |
|-----|---------------------------------------------------------------------------|----------------------------------------------------------------------------------------------------|------|
|     | Frequency and Retention<br>Select backup frequency and image retention p  | period.                                                                                                    |      |
|     | Start a full backup every:                                                | Retain full backups for:                                                                                                    |      |
|     | 1 weeks                                                                   | 2 weeks (Retention Level 1)                                                                                                    |      |
|     | Start an incremental backup every:                                        | Retain incremental backups for:                                                                                                    |      |
|     | 1 🗘 days 💌                                                                | 2 weeks (Retention Level 1)                                                                                                    |      |
|     | Start a transaction log backup every:                                     | Retain transaction log backups for:                                                                                                    |      |
|     | week-                                                                     | and a product of the second second se |      |
|     | To configure a calendar based backup se NetBackup Administration Console. | chedule, modify this policy with the Policies Utility in the                                                                                                    |      |
|     |                                                                           | < Back Next> Cancel                                                                                                    | Help |
| -   |                                                                           |                                                                                                    |      |

Change the backup window to the times that are best for you.

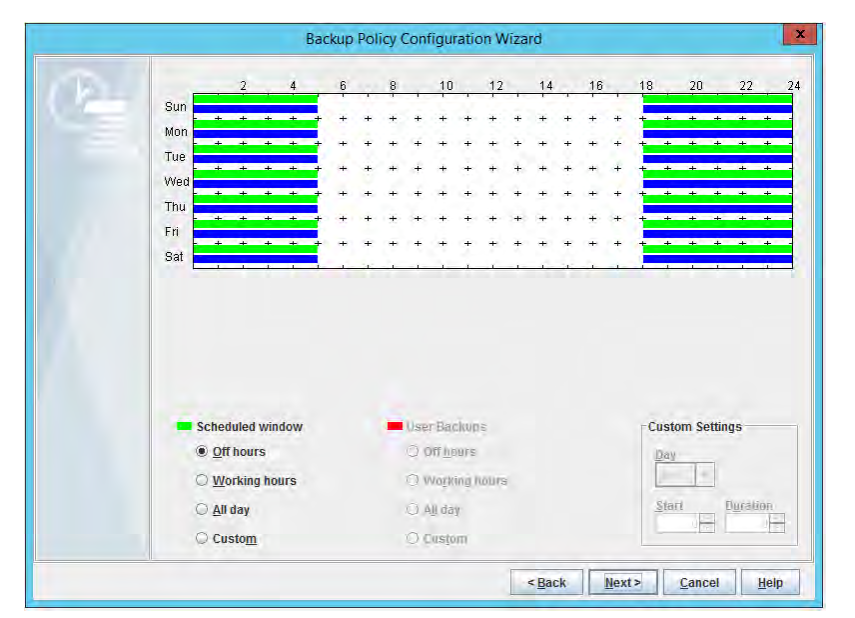

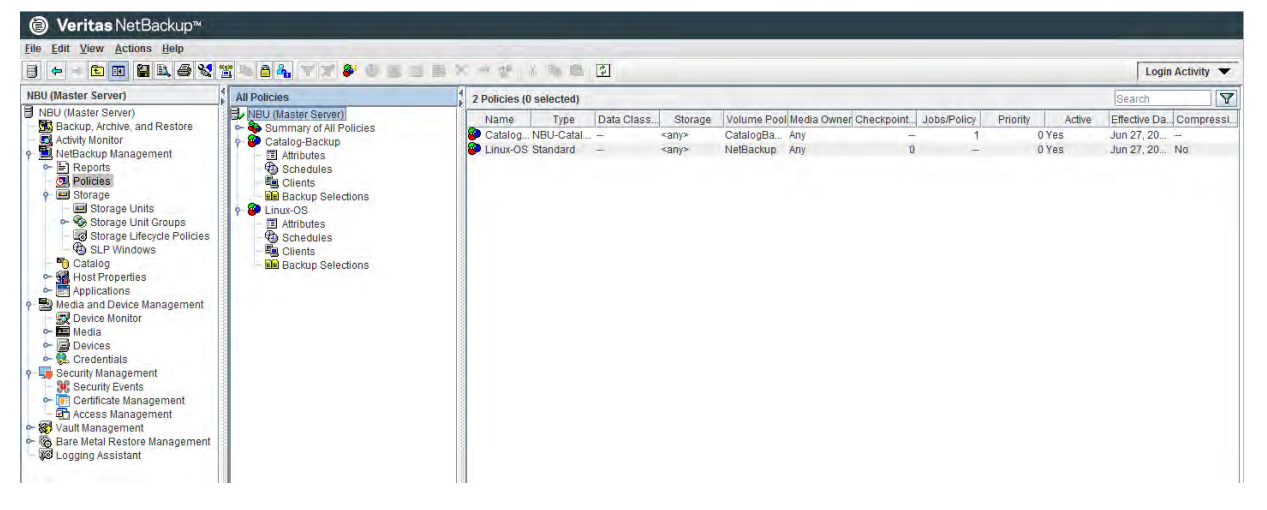

5 Change Policy - Linux-OS x Server: NBU-MASTER.wdf02-4-dmz.local 🖪 Attributes 🕲 Schedules 📲 Clients 📲 Backup Selections Go into effect at: Jun 29, 2017 12:07:16 PM 🗧 🧱 Policy type: Standard -Eollow NFS Destination: Cross mount points <No data classification> -Data classification: Compress Policy storage: DD-Pool-1-stu -Encrypt Policy yolume pool: Collect disaster recovery information for: Bare Metal Restore minutes Take checkpoints every: with move detection Limit jobs per policy: Job priority: 0 (higher number is greater priority) Allow multiple data streams Media Owner: Disable client-side deduplication Enable granular recovery Snapshot Client and Replication Director Use Accelerator Perform block level incremental backups Enable optimized backup of Windows deduplicated volumes Use Replication Director Keyword phrase (optional): Options.... Perform snapshot backups Microsoft Exchange Server Attributes Retain snapshol for Instant Recovery or SLP management Hyper-V server; Database backup source: Perform off-host backup Use: Preferred server list... (Exchange DAG only) Machine: OK Cancel Help

In the policy properties, select the new deduplication storage unit.

| Elle Edit View Actions Help                                                                                                    |                                         |                         |             |             |               |            |                        |             |              |        |  |
|----------------------------------------------------------------------------------------------------|-----------------------------------------|-------------------------|-------------|-------------|---------------|------------|------------------------|-------------|--------------|--------|--|
|                                                                                                    |                                         |                         |             |             |               |            |                        | Log         | gin Activity | vity 🔻 |  |
| NBU-MASTER.wdf02-4-dmz.local (Master Server)                                                                                                    | All Policies                            | 4 Policies (0 selected) |             |             |               |            |                        | Search      | 1            | Y      |  |
| NBU-MASTER.wdf02-4-dmz.local (Master Server)                                                                                                    | NBU-MASTER.wdf02-4-dmz.local (Master Se | Name                    | Туре        | Data Class. | Storage       | Volume Poo | Media Owner Checkpoint | Jobs/Policy | Priority     |        |  |
| - Activity Monitor                                                                                                    | - Summary of All Policies               | Daily-Catalog-Back.     | . NBU-Catal | -           | <any></any>   | CatalogBa  | Any                    | 1           | 0            | ) Yes  |  |
| NetBackup Management                                                                                                    | NetBackup Management                    | Windows-OS              | MS-Windows  | -           | DD-Pool-1-stu | NetBackup  | Any 0                  | -           | C            | ) Yes  |  |
| ← 🖹 Reports                                                                                                    | - Dinux-OS                              | Linux-OS                | Standard    | -           | DD-Pool-1-stu | NetBackup  | Any 0                  | -           | 0            | Yes    |  |
| Calledias     Contract Contract Contract     Contract Contract Contract     Contract Contract Contract     Contract Contract Contract     Contract Contract Contract     Contract     Contract | ≪ 🖗 Wi-Backup                           | 🗣 мераслар              | VMWare      | -           | DD-1000-1-Stu | NetBackup  | nıy —                  | -           |              | i tes  |  |

After the backup policy is defined, initiate a manual backup to see if everything works as expected.

In the Activity Monitor, you can see the progress and final status of every backup job. The configuration is successful if the backup jobs finish with a status of 0 or 1.

| Ø Veritas NetBackup™                             |                                                        |              |                   |             |                |                  |                             |                             |               |       |
|--------------------------------------------------|--------------------------------------------------------|--------------|-------------------|-------------|----------------|------------------|-----------------------------|-----------------------------|---------------|-------|
| Eile Edit View Actions Help                      |                                                        |              |                   |             | -              | _                |                             |                             | -             |       |
| 🗦 🗢 > 🗈 🖬 😫 🕾 🍜 🔧 🖀 🖴                            | <b>4</b> ▼ <b>7 8</b> × <b>0</b> <i>i</i> <sup>p</sup> | d it a       | 11日 11日 11日       | 125         | 首大臣            | 16               |                             | 2                           | Login Activi  | ity 🔻 |
| NBU-MASTER.wdf02-4-dmz.local (Master Server)     | 1 123 Jobs (17 Queued 2 Activ                          | ve 0 Waiting | for Retry 0 Suspe | ended 0 Inc | omplete 104 Do | ine - O selecter | 1)                          | Search                      | 5             | 7     |
| NBU-MASTER.wdf02-4-dmz.local (Master Server)     | lohid Type                                             | State        | State Dotaile     | Statue      | Job Policy     | Joh Schod        | Client                      | Nedia Server                | Storage Unit  | 0     |
| <ul> <li>Backup, Archive, and Restore</li> </ul> | 200 Backup                                             | Ouqued       | Limit bas bee     | olalus      | inux-OS        | Cull             | nhu media wdf02.4.dmz local | media Server                | Storage Offic | luc A |
| Activity Monitor                                 | 200 Dackup                                             | Queued       | Limit has bee     | 1           | inux OS        | Ent              | nbu-media.wdf02-4-dm2.local |                             |               | luc   |
| Panada                                           | 297 Packup                                             | Queued       | Limit has bee     |             | inux-05        | Full             | nbu-media.wdf02-4-dm2.local |                             |               | Jur   |
| Palicias                                         | 206 Dackup                                             | Queued       | Limit has bee     |             | inux-05        | Endl             | nbu-media.wdf02-4-dm2.local |                             |               | luc   |
| o Storane                                        | 205 Dackup                                             | Queued       | Limit has bee     |             | inux-05        | Full             | nbu-media.wdf02-4-dmz.local |                             |               | luc   |
| Storage Units                                    | 294 Backup                                             | Queued       | Limit has bee     |             | inux OS        | Ent              | nbu-media.wdf02-4-dm2.local |                             |               | tur   |
| - Storage Unit Groups                            | 383 Backup                                             | Queued       | Limit has bee     |             | inux-OS        | Full             | nhu-media wdf02-4-dmz local |                             |               | iur = |
| Storage Lifecycle Policies                       | 382 Backup                                             | Queued       | Limit has bee     | 1           | inux-OS        | Full             | nhu-media wdf02-4-dmz local |                             |               | lur   |
| SLP Windows                                      | 381 Backup                                             | Queued       | Limit has bee     | 1           | inux-OS        | Full             | nhu-media wdf02-4-dmz local |                             |               | lur   |
| - 🌄 Catalog                                      | 380 Backup                                             | Queued       | Limit has bee     | 1           | inux-OS        | Full             | nhu-media wdf02-4-dmz local |                             |               | lur   |
| 9 Most Properties                                | 379 Backup                                             | Queued       | Limit has bee     |             | inux-OS        | Full             | nbu-media wdf02-4-dmz local |                             |               | lur   |
| Master Servers                                   | 378 Backup                                             | Queued       | Limit has bee     | 1           | inux-OS        | Full             | nhu-media wdf02-4-dmz local |                             |               | lur   |
| - 🛃 Media Servers                                | 377 Backup                                             | Queued       | Limit has bee     | 1           | inux-OS        | Full             | nhu-media wdf02-4-dmz local |                             |               | luc   |
| e Clients                                        | 376 Backup                                             | Queued       | Limit has bee     | 1           | inux-OS        | Full             | nbu-media wdf02-4-dmz local |                             |               | Jun   |
| 9 En Applications                                | 375 Backup                                             | Queued       | Limit has bee     | 1           | inux-OS        | Full             | nbu-media wdf02-4-dmz local |                             |               | Jur   |
| Misson R COL Conter                              | 374 Backup                                             | Queued       | Limit has bee     | 1           | inux-OS        | Full             | nbu-media wdf02-4-dmz local |                             |               | Jun   |
| Sol Microsoft SQL Server                         | 373 Backup                                             | Queued       | Limit has bee     | 1           | inux-OS        | Full             | nbu-media wdf02-4-dmz local |                             |               | Jur   |
| Pavice Monitor                                   | 372 Backup                                             | Active       |                   | 1           | inux-OS        | Full             | nbu-media wdf02-4-dmz local | nbu-media wdf02-4-dmz local | DD-Pool-1-stu | Jun   |
| - Media                                          | 371 Backup                                             | Done         |                   | 01          | inux-OS        | Full             | nbu-media.wdf02-4-dmz.local | nbu-media.wdf02-4-dmz.local | DD-Pool-1-stu | Jur   |
| - Devices                                        | 370 Backup                                             | Done         |                   | 01          | inux-OS        | Full             | nbu-media.wdf02-4-dmz.local | nbu-media.wdf02-4-dmz.local | DD-Pool-1-stu | Jur   |
| 🕈 🕵 Credentials                                  | 369 Backup                                             | Done         |                   | 01          | inux-OS        | Full             | nbu-media.wdf02-4-dmz.local | nbu-media.wdf02-4-dmz.local | DD-Pool-1-stu | Jun   |
| 📑 Disk Array Hosts                               | 368 Backup                                             | Done         |                   | 01          | inux-OS        | Full             | nbu-media.wdf02-4-dmz.local | nbu-media.wdf02-4-dmz.local | DD-Pool-1-stu | Jun   |
| NDMP Hosts                                       | 367 Backup                                             | Done         |                   | 01          | inux-OS        | Full             | nbu-media.wdf02-4-dmz.local | nbu-media.wdf02-4-dmz.local | DD-Pool-1-stu | Jun   |
| Storage Servers                                  | X 366 Backup                                           | Done         |                   | 01          | inux-OS        | Full             | nbu-media.wdf02-4-dmz.local | nbu-media.wdf02-4-dmz.local | DD-Pool-1-stu | Jur   |
| - m Virtual Machine Servers                      | 365 Backup                                             | Active       |                   | 1           | inux-OS        |                  | nbu-media.wdf02-4-dmz.local | nbu-media.wdf02-4-dmz.local | DD-Pool-1-stu | Jur   |
| - 😪 WebSocket Servers                            | 361 Image Cleanup                                      | Done         |                   | 0           |                |                  |                             |                             |               | Jun   |
| 💡 🛒 Security Management                          | 360 Backup                                             | Done         |                   | 0\          | /M-Backup      | Differential-    | 172.20.1.52                 | nbu-media.wdf02-4-dmz.local | DD-Pool-1-stu | Jur   |
| Security Events                                  | 000 Dealers                                            | Deer         |                   |             | at Destaur     | Differentiat     |                             |                             | 00.0          |       |

## For more information

For additional information, see the following:

- <u>Cisco UCS S3260 Storage Server</u>
- <u>Cisco UCS 6000 Series Fabric Interconnects</u>
- <u>Cisco UCS Manager</u>
- Achieve Optimal Network Throughput on the Cisco UCS S3260 Storage Server (Cisco white paper)
- Veritas NetBackup

Americas Headquarters Cisco Systems, Inc. San Jose, CA Asia Pacific Headquarters Cisco Systems (USA) Pte. Ltd. Singapore Europe Headquarters Cisco Systems International BV Amsterdam, The Netherlands

Cisco has more than 200 offices worldwide. Addresses, phone numbers, and fax numbers are listed on the Cisco Website at www.cisco.com/go/offices.

Cisco and the Cisco logo are trademarks or registered trademarks of Cisco and/or its affiliates in the U.S. and other countries. To view a list of Cisco trademarks, go to this URL: www.cisco.com/go/trademarks. Third-party trademarks mentioned are the property of their respective owners. The use of the word partner does not imply a partnership relationship between Cisco and any other company. (1110R)

Printed in USA